## New Jersey Institute of Technology Digital Commons @ NJIT

#### Theses

Theses and Dissertations

Fall 2011

# NeuralSTA: a software tool for neural stimulation and recording applications with a laser control

Rimi Sahu New Jersey Institute of Technology

Follow this and additional works at: https://digitalcommons.njit.edu/theses Part of the <u>Biomedical Engineering and Bioengineering Commons</u>

#### **Recommended** Citation

Sahu, Rimi, "NeuralSTA: a software tool for neural stimulation and recording applications with a laser control" (2011). *Theses.* 104. https://digitalcommons.njit.edu/theses/104

This Thesis is brought to you for free and open access by the Theses and Dissertations at Digital Commons @ NJIT. It has been accepted for inclusion in Theses by an authorized administrator of Digital Commons @ NJIT. For more information, please contact digitalcommons@njit.edu.

## **Copyright Warning & Restrictions**

The copyright law of the United States (Title 17, United States Code) governs the making of photocopies or other reproductions of copyrighted material.

Under certain conditions specified in the law, libraries and archives are authorized to furnish a photocopy or other reproduction. One of these specified conditions is that the photocopy or reproduction is not to be "used for any purpose other than private study, scholarship, or research." If a, user makes a request for, or later uses, a photocopy or reproduction for purposes in excess of "fair use" that user may be liable for copyright infringement,

This institution reserves the right to refuse to accept a copying order if, in its judgment, fulfillment of the order would involve violation of copyright law.

Please Note: The author retains the copyright while the New Jersey Institute of Technology reserves the right to distribute this thesis or dissertation

Printing note: If you do not wish to print this page, then select "Pages from: first page # to: last page #" on the print dialog screen

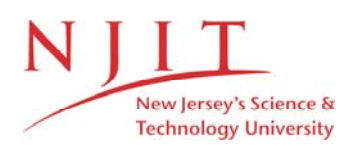

The Van Houten library has removed some of the personal information and all signatures from the approval page and biographical sketches of theses and dissertations in order to protect the identity of NJIT graduates and faculty.

#### ABSTRACT

### NeuralSTA: A SOFTWARE TOOL FOR NEURAL STIMULATION AND RECORDING APPLICATIONS WITH A LASER CONTROL

#### by Rimi Sahu

The subject of this thesis is a software tool created in Matlab<sup>®</sup> for neural stimulation and recording of the evoked potentials. The stimulation output can be delivered in electrical units for immediate use for neural stimulation or as a power control signal to a laser. NeuralSTA is designed to generate arbitrary waveforms of stimulation and simultaneously record the neural response while implementing the spike triggered averaging (STA) method, hence the name NeuralSTA. The output (stimulation) signal can be created in monophasic, biphasic or inverted monophasic forms (for laser control applications). Controls for pulse modulation allow shaping of the pulse waveform, and the controls for the signal allow for modulation of the entire stimulation pattern. In addition to generating arbitrary waveforms, NeuralSTA can also be programmed for repetitive generation of the output stimulation pattern as well as a stepwise increase of the amplitude during each repetition.

NeuralSTA was tested in several animal experiments during a year, and continuously updated to meet the specific requirements that were noticed during each testing. As a result, many options are provided to the user in order to meet typical requirements in most common applications of neural stimulation and recording.

## NeuralSTA: A SOFTWARE TOOL FOR NEURAL STIMULATION AND RECORDING APPLICATIONS WITH A LASER CONTROL

by Rimi Sahu

A Thesis Submitted to the Faculty of New Jersey Institute of Technology in Partial Fulfillment of the Requirements for the Degree of Master of Science in Biomedical Engineering

**Department of Biomedical Engineering** 

January 2012

 $\bigcirc$  $\langle$ 

## **APPROVAL PAGE**

## NeuralSTA: A SOFTWARE TOOL FOR NEURAL STIMULATION AND RECORDING APPLICATIONS WITH A LASER CONTROL Rimi Sahu

| Dr. Mesut Sahin, Thesis Advisor                            |      |
|------------------------------------------------------------|------|
| Associate Professor of Biomedical Engineering, NJIT        |      |
|                                                            |      |
|                                                            |      |
|                                                            |      |
|                                                            |      |
| Dr. Sergei Adamovich, Committee Member                     | Date |
| Associate Professor of Biomedical Engineering, NJIT        |      |
|                                                            |      |
|                                                            |      |
|                                                            |      |
|                                                            |      |
| Dr. Joel Schesser, Committee Member                        | Date |
| Senior University lecturer of Biomedical Engineering, NJIT |      |
|                                                            |      |

### **BIOGRAPHICAL SKETCH**

| Author: | Rimi Sahu         |
|---------|-------------------|
| Degree: | Master of Science |
| Date:   | January 2012      |

#### **Undergraduate and Graduate Education:**

- Master of Science in Biomedical Engineering, New Jersey Institute of Technology, Newark, N.J USA, 2012
- Bachelor of Science in Biomedical Engineering, New Jersey Institute of Technology, Newark, N.J USA, 2009

Major: Biomedical Engineering

#### **Presentations and Publications:**

Sahu R. "Fabrication of macroporous silicon for biomedical applications." New Jersey Institute of Technology McNair Symposium. Newark, New Jersey 2009 To my mother

#### ACKNOWLEDGEMENT

My utmost gratitude goes to Dr. Sahin for allowing me to work with him. I am indebted to him for his guidance and understanding and most of all his encouragement. This would not be possible without him. I would also like to acknowledge Ammar Abdo for suggesting ideas for improving the program.

My sincerest thanks and appreciation to my thesis committee members, Dr. Adamovich and Dr. Schesser for their invaluable support and guidance

I would like to thank the Mathworks community for their useful tutorials and timely response.

I would also like to thank mother for being my strength and my dad for his protection and my sister for her encouragement and smile. Last, my gratitude to the lord for his support.

## **TABLE OF CONTENTS**

|    | Chapter   |                                                                          | Page |
|----|-----------|--------------------------------------------------------------------------|------|
| 1. | INTROI    | DUCTION                                                                  | 1    |
|    | 1.1. Fun  | ctional requirements                                                     | 2    |
| 2. | BACKG     | ROUND                                                                    | 4    |
|    | 2.1. Info | rmation about Matlab <sup>®</sup> and data acquisition card requirements | 4    |
|    | 2.2. Adv  | anced DAQ boards and analog interfaces                                   | 5    |
|    | 2.3. Mul  | tiplexing de-multiplexing of analog input signals                        | 5    |
|    | 2.4. Scar | nning method and limitations                                             | 6    |
|    | 2.4.1.    | Channel skew                                                             | 6    |
|    | 2.4.2.    | Sampling rate                                                            | 8    |
|    | 2.4.3.    | Quantization                                                             | 9    |
|    | 2.4.4.    | Input polarity                                                           | 9    |
|    | 2.5. Met  | hods of data transfer to computer memory                                 | 10   |
|    | 2.5.1.    | The hardware FIFO (first-in-first-out) buffer stores the acquired        |      |
|    | Ċ         | ata                                                                      | 10   |
|    | 2.5.2.    | Using interrupts, the data is transferred to the DMA (direct             |      |
|    | r         | nemory access)                                                           | 10   |
| 3. | STIMUI    | ATION SIGNAL PATTERN & RECORDING                                         | 12   |
|    | 3.1. Soft | ware design method                                                       | 12   |
|    | 3.2. Stim | nulation / output organization                                           | 14   |
|    | 3.3. Puls | e signal modes                                                           | 15   |

## TABLE OF CONTENTS (Continued)

|    | Chapter                                                         | Page |
|----|-----------------------------------------------------------------|------|
|    | 3.4. Train signal                                               | 19   |
|    | 3.5. Frame signal                                               | 21   |
|    | 3.6. Pulse modulation                                           | 22   |
|    | 3.7. Signal modulation                                          | 25   |
|    | 3.8. Frame by frame modulation                                  | 27   |
|    | 3.9. Analog input (AI) – analog output (AO) delay               | 28   |
| 4. | SOFTWARE DEVELOPMENT                                            | 29   |
|    | 4.1. Access to additional features of the program               | 30   |
|    | 4.1.1. Description button                                       | 30   |
|    | 4.1.2. Read out panel                                           | 30   |
|    | 4.1.3. Save / load                                              | 33   |
| 5. | RESULTS                                                         | 35   |
|    | 5.1. Stimulation signal in biphasic, monophasic and laser modes | 36   |
|    | 5.2. Stimulation waveform with pulse modulation                 | 42   |
|    | 5.3. Stimulation waveform with signal modulation                | 46   |
|    | 5.4. Stimulation waveform with both pulse modulation and signal |      |
|    | modulation                                                      | 50   |
|    | 5.5. Stimulation waveform with frame by frame modulation        | 55   |
|    | 5.6. Testing in animal experiments                              | 59   |
| 6. | CONCLUSION AND FUTURE WORK                                      | 61   |

## TABLE OF CONTENTS (Continued)

| Chapter                                                                       | Page |
|-------------------------------------------------------------------------------|------|
| 6.1. Conclusions                                                              | 61   |
| 6.2. Future work                                                              | 61   |
| APPENDIX A GUIDE TO USING AMPLITUDE MODULATION BY<br>VARYING AMPLITUDES       | 63   |
| APPENDIX B GUIDE TO USING AMPLITUDE MODULATION BY<br>VARYING FRAMES AND STEPS | 64   |
| APPENDIX C GUIDE TO USING BUTTON GROUPS                                       | 65   |
| APPENDIX D GUIDE TO SETTING STIMULATION AND RECORDING<br>PARAMETERS           | 71   |
| APPENDIX E MATLAB SOURCE CODES FOR NeuralSTA                                  | 79   |
| REFERENCES                                                                    | 123  |

## LIST OF TABLES

| Tab         | FableP                                                                          |    |
|-------------|---------------------------------------------------------------------------------|----|
| 3.1         | Waveforms for pulse modualtion                                                  | 22 |
| 3.2         | Waveforms for signal modulation                                                 | 25 |
| 5.1         | Recording parameters for testing                                                | 35 |
| 5.2         | Parameters for stimulation in biphasic, monophasic and laser modes              | 36 |
| 5.3         | Stimulation parameters for generating stimulation signal with pulse modulation. | 42 |
| 5.4         | Stimulation parameters for generating stimulation signal with signal modulation | 46 |
| 5.5         | Stimulation parameters for generating stimulation signal with pulse modulation  |    |
|             | and signal modulation                                                           | 50 |
| 5.6         | Stimulation parameters for generating stimulation signal with frame by frame    |    |
|             | modulation                                                                      | 55 |
| A.1         | Amplitude values for seven frames with varying minimum and maximum              |    |
|             | amplitudes and constant number of steps and frames                              | 63 |
| <b>B</b> .1 | Amplitude values for seven frames with varying number of steps and frames       |    |
|             | and constant minimum and maximum amplitudes                                     | 64 |

## LIST OF FIGURES

| Figu | re                                                                                  | Page |
|------|-------------------------------------------------------------------------------------|------|
| 2.1  | Data Acquisition card with one A/D converter that multiplexes multiple channels     | 5    |
| 2.2  | Sample period of a single channel configuration with no channel skew                | 6    |
| 2.3  | Sample period of a multichannel configuration with channel skew                     | 7    |
| 2.4  | Sample period of a multichannel configuration (SS/H hardware) without channel skew. | 7    |
| 2.5  | Input range polatities                                                              | 10   |
| 3.1  | Flowchart of stimulation and recording with NeuralSTA                               | 13   |
| 3.2  | Breakdown view of frame, train and pulse signal                                     | 14   |
| 3.3  | Detailed view of a biphasic pulse                                                   | 15   |
| 3.4  | Detailed view of a monophasic pulse                                                 | 17   |
| 3.5  | Detailed view of a laser pulse                                                      | 18   |
| 3.6  | Detailed view of a biphasic signal train                                            | 19   |
| 3.7  | Detailed view of a monophasic signal train                                          | 20   |
| 3.8  | Detailed view of a laser mode signal train                                          | 20   |
| 3.9  | Detailed view of a biphasic signal frame                                            | 21   |
| 4.1  | NeuralSTA front panel                                                               | 29   |
| 4.2  | Description button for the panel                                                    | 30   |
| 4.3  | Pictorial guides to accessing the help feature for parameters                       | 30   |
| 4.4  | Labeled view of the read out panel                                                  | 31   |
| 4.5  | Example of plot generated by clicking the 'Plot Stimulus Signal' push button        | 31   |

## LIST OF FIGURES (Continued)

| Figu | re                                                                         | Page |
|------|----------------------------------------------------------------------------|------|
| 4.6  | Example of 'List of parameter errors' window listing the error             | 32   |
| 4.7  | Example of 'List of parameter errors' window when there is no error in the |      |
|      | parameter inputs                                                           | 32   |
| 4.8  | Labeled view of the save / load panel                                      | 33   |
| 4.9  | Example of the window that appears after clicking the 'save' button        | 33   |
| 4.10 | Example of the window that appears clicking the 'load' button              | 34   |
| 5.1  | Biphasic stimulation signal with five frames                               | 37   |
| 5.2  | Biphasic stimulation frame                                                 | 38   |
| 5.3  | Biphasic stimulation pulses                                                | 38   |
| 5.4  | Monophasic stimulation signal with five frames                             | 39   |
| 5.5  | Monophasic stimulation frame                                               | 39   |
| 5.6  | Monophasic stimulation pulses                                              | 40   |
| 5.7  | Laser stimulation signal with five frames                                  | 40   |
| 5.8  | Laser stimulation frame                                                    | 41   |
| 5.9  | Laser stimulation pulses at 88% power level                                | 41   |
| 5.10 | Biphasic stimulation signal with pulse modulation                          | 43   |
| 5.11 | Biphasic stimulation pulses with pulse modulation                          | 43   |
| 5.12 | Monophasic stimulation pulses with pulse modulation (exponential decrease) |      |
|      |                                                                            | 44   |
| 5.13 | Laser signal with pulse modulation                                         | 45   |

## LIST OF FIGURES (Continued)

| Figu | re                                                                               | Page |
|------|----------------------------------------------------------------------------------|------|
| 5.14 | Laser signal with pulse modulation                                               | 45   |
| 5.15 | Biphasic stimulation signal with signal modulation and the final amplitude       |      |
|      | exceeding the minimum voltage                                                    | 48   |
| 5.16 | Biphasic stimulation signal with signal modulation with the final amplitude less |      |
|      | than the minimum voltage value                                                   | 49   |
| 5.17 | Biphasic stimulation signal with signal modulation with values equal to the      |      |
|      | minimum voltage value                                                            | 49   |
| 5.18 | Biphasic signal with both pulse modulation and signal modulation                 | 51   |
| 5.19 | Biphasic frame with both pulse modulation and signal modulation                  | 52   |
| 5.20 | Biphasic pulse with both pulse modulation and signal modulation                  | 52   |
| 5.21 | Laser signal with both pulse modulation and signal modulation                    | 53   |
| 5.22 | Laser signal frame with both pulse modulation and signal modulation              | 54   |
| 5.23 | Laser signal with both pulse modulation and signal modulation                    | 54   |
| 5.24 | Biphasic stimulation signal with frame by frame amplitude modulation             | 57   |
| 5.25 | Monophasic stimulation signal with frame by frame amplitude modulation           | 58   |
| 5.26 | Laser signal with frame by frame amplitude modulation                            | 59   |
| 5.27 | Frame signal in laser mode                                                       | 60   |
| 5.28 | Collected data after stimulation                                                 | 60   |
| C.1  | Description of the usage of a push-button                                        | 65   |
| C.2  | Different types of push buttons                                                  | 66   |

## LIST OF FIGURES (Continued)

| Figu | re                                                            | Page |
|------|---------------------------------------------------------------|------|
| C.3  | Pictorial guides for using an edit-box                        | 67   |
| C.4  | Pictorial guides for using a drop-down menu                   | 68   |
| C.5  | Pictorial guides for using grouped radio-buttons              | 69   |
| C.6  | Pictorial guides for using an un-grouped radio-button         | 70   |
| D.1  | Labeled view of the Train Parameter panel                     | 71   |
| D.2  | Labeled view of the Pulse Modulation panel                    | 72   |
| D.3  | Labeled view of the Signal Modulation panel                   | 73   |
| D.4  | Labeled view of the Frame parameter panel                     | 74   |
| D.5  | Labeled view of the Frame by frame amplitude modulation panel | 74   |
| D.6  | Labeled view of the Recording parameter panel                 | 75   |
| D.7  | Labeled view of the "Live plot" panel                         | 76   |
| D.8  | Labeled view of the plotting order panel                      | 77   |
| D.9  | Start button                                                  | 78   |
| D.10 | Stop button                                                   | 78   |
| E. 1 | NeuralSTA front panel                                         | 80   |

#### CHAPTER 1

#### **INTRODUCTION**

NeuralSTA allows the user to generate signals to stimulate neural tissue, and to simultaneously record and study the evoked response. The stimulation signal can be formed in biphasic, monophasic and inverted-monophasic (for laser applications) modes.

The significance of using biphasic signals in neural stimulations is tremendous and widely acknowledged in research studies and clinical applications such as deep brain stimulation <sup>[1]</sup>. One of the main advantages of using biphasic signals to collect evoked response is that this causes minimal tissue damage to the surrounding tissue and also the electrode <sup>[1], [2]</sup> and there by optimizing the effect of the stimulation and consequently the evoked potential <sup>[3]</sup>. The purpose for having a positive phase in the signal is for reversing the chemical species that are generated during faradic reaction. In applications for research and clinical applications, the biphasic signals are in a rectangular form. NeuralSTA allows the user to generate non-rectangular biphasic signals that can be used for future research and applications.

As opposed to biphasic signals, monophasic signals have been noted in several studies for causing extensive tissue damage. There are several papers that state conflicting results as to the role of monophasic signals <sup>[4]</sup>. NeuralSTA can find application in studies where artificial tissue damage needs to be induced or studied.

NeuralSTA allows the user to create an invited monophasic signal to control analog input lasers (DLS-500-830FS-100). This laser wirelessly controls a floating light-activated micro-electrical stimulator (FLAMES) for neural stimulation.

The unique aspect of this project that differentiates it from other currently available software is the ability to produce non-rectangular stimulation waveforms and to modulate the stimulus train with a second math function over the entire stimulus pattern. It is our belief that this will be a very useful feature for neural applications where there is increasing interest in investigating alternative stimulation waveforms that may require less energy from the implanted battery.

#### **1.1. Functional requirements**

In implementation of NeuralSTA, it was set out to achieve several features that would be required from a neural stimulation software of this kind. The initial requirements from NeuralSTA were as follows:

- i. Option for simultaneous stimulation pattern generation and recording of evoked potentials.
- Option to generate signals in various stimulation modes (biphasic, monophasic and laser mode) based on user specified parameters, for e.g. amplitude, frequency, pulse width, duration, sampling rate, modulation etc.
- Option to use different pulse shapes, i.e. rectangular, exponential, linear,
  Gaussian or sinusoidal waveform. In addition to the pulse shaping, provide
  option to modulate the entire stimulus waveform with a rectangular sine, cosine,
  square or sawtooth function.
- iv. Option for plotting the recorded signal after each frame while the stimulation pattern is still being executed.
- v. Option to save a file with the parameters used during each stimulation trial and be able to reload the file at a later time.

- vi. Option to check for any errors/inconsistencies with the specified parameters by providing pop-up menus describing the parameters and summarizing inconsistencies in the parameters entered by the user.
- vii. Option to allow access to the parameters of the analog input and output of the data acquisition (DAQ) card, e.g. sampling rate, channel ID, voltage range and channel configuration.

#### **CHAPTER 2**

#### BACKGROUND

In Chapter 2, information regarding the versions of Matlab<sup>®</sup> in which the program was tested and more detailed information about DAQ cards is included. In addition to this, there are also sections that explain the formulas and terms used to implement the software.

## 2.1. Information about Matlab<sup>®</sup> and data acquisition card requirements

NeuralSTA uses the Matlab<sup>®</sup> data acquisition toolbox to implement the desired functions. This program has been tested in the 32-bit Matlab<sup>®</sup> 2008-2011 (a & b) versions. This program may or may not work in Matlab<sup>®</sup> versions earlier than 2008 and later than 2011.

This program is designed to support a variety of DAQ hardware including USB, PCI, PCI-Express<sup>®</sup>, PXI, and PXI-Express devices, from National Instruments <sup>[5]</sup>. However, it must also be noted that the National Instruments legacy interface <sup>[6]</sup> (PCI and PXI serial interfaces for Windows etc) cannot be used on 64–bit Matlab<sup>®</sup> <sup>[7]</sup>. For this reason a 32-bit Matlab<sup>®</sup> Version was used to design and use NeuralSTA. The 32-bit Matlab<sup>®</sup> version is compatible with a 64-bit, windows 7 operating system.

In addition to this, it should also be noted that NeuralSTA is supported by all National Instruments data acquisition hardware except the NI CompactDAQ devices <sup>[8]</sup> and Devices using the counter/timer subsystem <sup>[7]</sup>.

#### 2.2. Advanced DAQ boards and analog interfaces

Most data acquisition hardware devices contain subsystems such as Analog Input, Analog/Digital (A/D) converters, etc. to convert real world analog data into digital data that can be collected and stored for future analysis/use.

The analog input subsystem, samples (takes a "snapshot" of input signal) and quantizes (divides the input voltage/current into discrete amplitudes) the input analog signal from one or multiple channels <sup>[7]</sup>.

#### 2.3. Multiplexing de-multiplexing of analog input signals

In most digital converters, the sampling function is implemented by a sample and hold (S/H) circuit (figure 2.1). The S/H circuit contains a signal buffer which is followed by an electronic switch that is connected to a capacitor <sup>[8]</sup>. For multiple channel recordings, the channels are multiplexed to one A/D converter, which then performs its functions in the same way as it would for a single channel <sup>[8]</sup>. The following is a diagram of a data acquisition device that has one A/D converter and is multiplexed to multiple input channels:

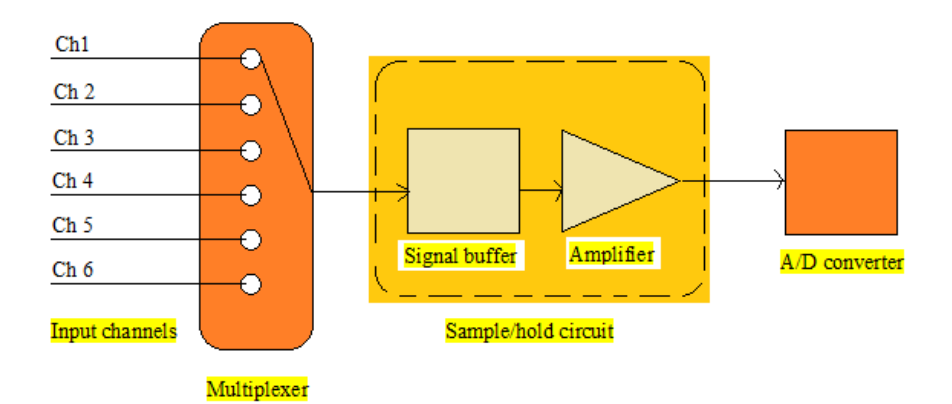

Figure 2.1 Data Acquisition card with A/D converter that multiplexes multiple channels.

Source: Adapted from the Mathworks <sup>®</sup> website <sup>[9]</sup>

#### 2.4. Scanning method and limitations

NeuralSTA was developed using National Instruments' Data Acquisition (DAQ) Card. The bit resolution of the DAQ device is one of the factors that can affect resolution and accuracy of the recorded evoked potential <sup>[8]</sup>. The following are some of the important factors that are pertinent to improving the data collected with NeuralSTA.

#### 2.4.1. Channel skew

In case of a single channel recording, the multichannel DAQ card samples the channel sequentially. The following diagram shows three values of data collected by a channel. Each data value is recorded during one sampling period. As it can be noticed, each data value is recorded after a constant time interval.

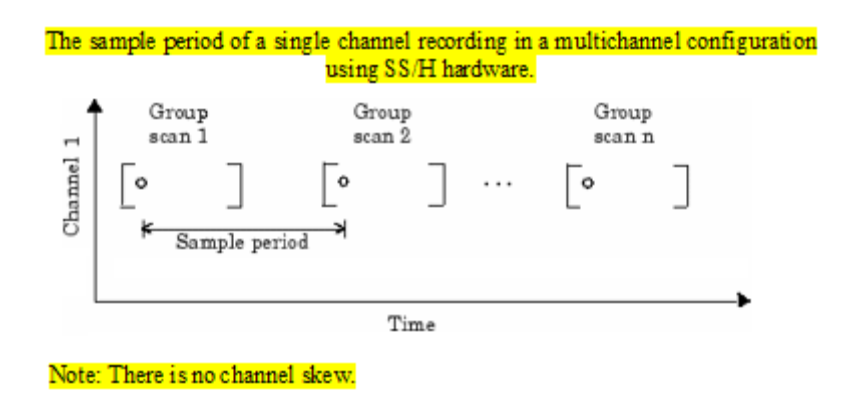

**Figure 2.2** Sample period of a single channel configuration with no channel skew Source: Adapted from the Mathworks <sup>®</sup> website <sup>[9]</sup>

In multiple channel recordings, which is a feature used in NeuralSTA, the data in the channels are not simultaneously sampled. In the following figure, data is collected from multiple channels. During one sampling period, rather than collecting data from the channels at the same time, the data are collected at different times. This discrepancy is caused by the channel skew, which is the time gap between consecutive sampled channels in one sample period <sup>[9]</sup>.

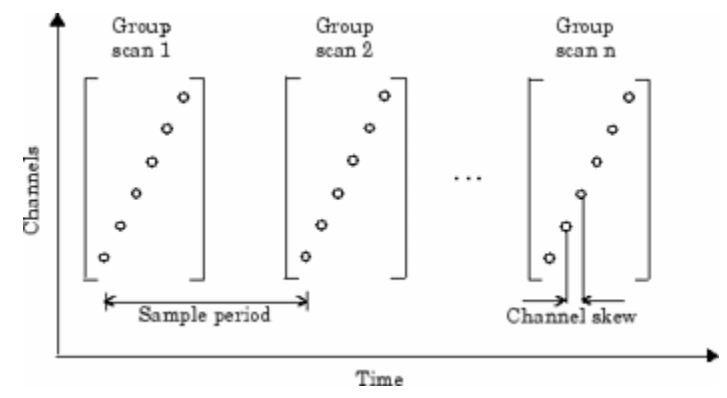

Figure 2.3 Sample period of multi-channel configuration with channel skew

Source: Retrieved from the Mathworks ® website [9]

This channel skew can be resolved by using a simultaneous sample and hold (SS/H) hardware <sup>[9]</sup>. The following is an example of sample period for a multichannel configuration using SS/H hardware. In this case the data from all the channels are sampled at the same time.

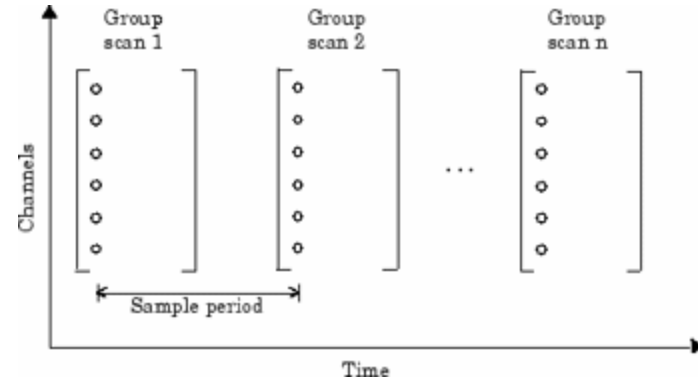

Figure 2.4 Sample period of a multichannel configuration (SS/H hardware) without channel skew

Source: Retrieved from the Mathworks <sup>®</sup> website <sup>[9]</sup>

In case the user does not have access to hardware with such a setting (simultaneous sample and hold hardware), the NeuralSTA minimizes the channel skew by setting the analog input channel skew mode to "equisample" by giving the Matlab<sup>®</sup> command: " ai.ChannelskewMode = 'Equisample'; "

This sets the channel skew, i.e. the time interval for sampling one channel to a known value according to the following formula:

$$Channel Skew = \frac{1}{Sampling \ rate*Number \ of \ channels}$$
(2.1)

NeuralSTA assumes that the user does not have SS/H hardware and has the Channel skew mode set in the 'equisample' mode.

#### 2.4.2. Sampling rate

In order to collect data/response, the DAQ card takes a snapshot of the input signal (ie, evoked potential) at discrete times. This time value is the sampling rate which usually has the unit of samples per second. This value must be greater than twice the maximum frequency of the input signal <sup>[7]</sup>.

For multiple channel recording, there is a hardware limitation for the sampling rate that can be used. The user can only use the maximum sampling rate (specified in the DAQ card) for single channel recordings. But this maximum value reduces as the number of channels used for recording increases. The following formula gives the maximum sampling rate that can be used during a multiple channel recording:

$$Maximum \ sampling \ rate \ per \ channel \ = \ \frac{Maximum \ board \ rate}{Number \ of \ channels}$$
(2.2)

#### 2.4.3. Quantization

As the data is being sampled, the DAQ card converts the voltage value of the signal to a binary number that can be stored by the computer <sup>[10]</sup>. This conversion includes quantization. Some of the factors that determine the resolution of the recorded signal are the DAQ card's input voltage range and the number of bits used for conversion (word length). The least significant bit (lsb) is represented by the following formula:

$$lsb value = \frac{full voltage range}{2^{word \ length}}$$
(2.3)

During the testing phase of NeuralSTA, the collected data were accurate according to the calculated lsb value.

#### 2.4.4. Input polarity

During the programming phase, it was noted that the DAQ card's default settings were from the 0 to the maximum positive voltage value. It is essential that during stimulations (especially biphasic) the voltage range (polarity) of the expected input signal is specified. The following is an example of unipolar and bipolar voltage ranges:

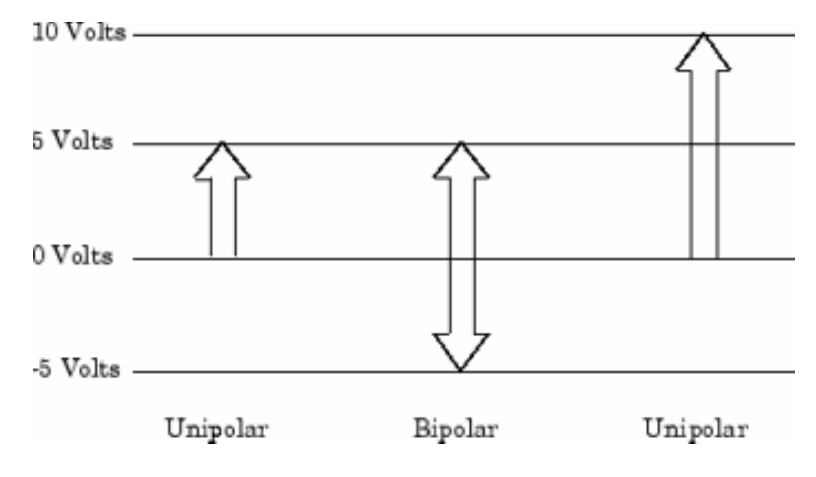

Figure 2.5 Input range polarities

Source: Retrieved from Mathworks website <sup>[10]</sup>

#### 2.5. Methods of data transfer to computer memory

The acquired data is transferred from the hardware to the memory through the first-infirst-out buffer interrupts.

### 2.5.1. The hardware FIFO (first-in first-out) buffer stores the acquired data

The FIFO buffer is used to temporarily store the acquired data until it can be transferred to the system memory.

## 2.5.2. Using interrupts, the data is transferred to the DMA (direct memory access)

The slowest but most common method to move acquired data to system memory is for the board to generate an interrupt request (IRQ) signal. This signal can be generated whether one sample or multiple samples are acquired <sup>[11]</sup>.

The actual data relocation is fairly quick, but there is a large overhead time spent saving, setting up, and restoring the register information. Therefore, depending on the specific system, transferring data by interrupts may not be a good choice when the sampling rate is greater than around  $5 \text{ kHz}^{[11]}$ .

Direct memory access (DMA) is a system whereby samples are automatically stored in the system memory while the central processor is occupied with other tasks <sup>[11]</sup>.

#### **CHAPTER 3**

#### STIMULATION SIGNAL PATTERN & RECORDING

Chapter 3 contains detailed descriptions the basic methodology of signal creation (in three levels of modulation) and recording of the evoked potentials. It also contains descriptions of the process for setting the parameters and achieving signals with various modulations.

#### 3.1. Software design method

NeuralSTA is designed to allow the user to create a stimulation signal and output it through a DAQ card which is connected to an appropriate transducer that is close to the neural tisse. In response to the signal received by the tissue, and evoked response is generated which is then collected by another transducer connected to the analog input channels of the DAQ card. This data from the analog input channels is received and saved on the computer by NeuralSTA. Figure 3.1 is an overview of the process of stimulation and recording.

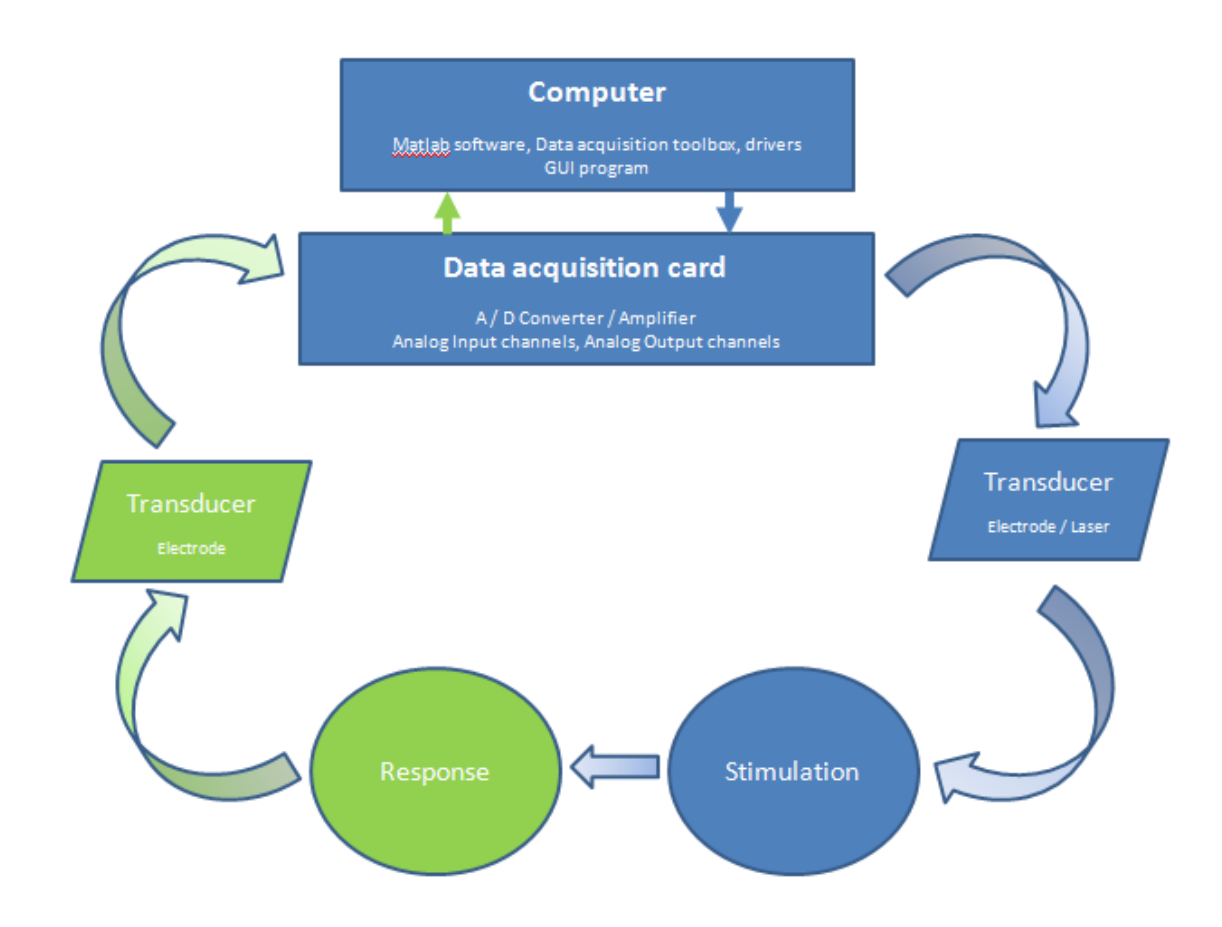

Figure 3.1 Flowchart of stimulation and recording with NeuralSTA

For creating a stimulation signal, one of the three modes can be chosen. The first mode is biphasic with a positive and a negative phase, the second is monophasic with a positive phase and third is for controlling a laser (DLS-500-830FS-100). The signal can be further designed by specifying parameters such as amplitude, pulse width, frequency, duration, sampling rate, etc.

After creating a stimulation signal the analog output and input channels of the DAQ card can be set to stimulate and record (respectively) the appropriate signals. At the end of stimulation and recording frame, recorded data can be displayed individually or as an average of all collected frames. Following completion of the stimulation and

recording, two ".mat" files containing the collected data and parameters used during stimulation are automatically saved for future use/analysis. NeuralSTA is equipped with 'help' push-buttons next to the parameter boxes. These push-buttons give a short description of the parameters. An "Error Check" push-button gives a summary of conflicting parameters before stimulation allowing the user to make the appropriate adjustments. Last, the "Plot Initial Signal" button allows the user to check the initial signal before it is used for stimulation.

The source code is also made available as an appendix (appendix E) to this thesis. Most lines in the code have comments explaining their function, thus making the modifications easy for the user.

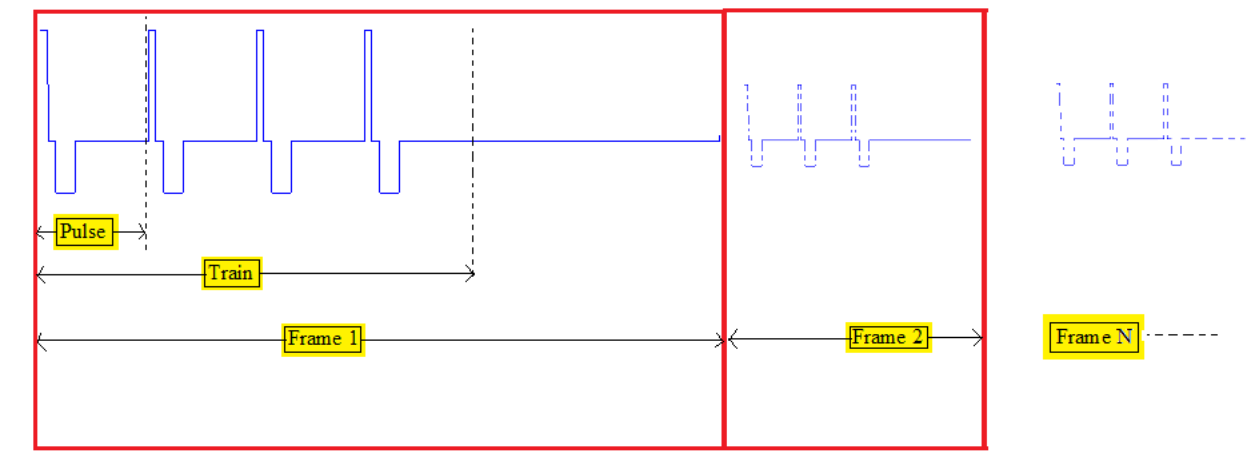

#### **3.2.** Stimulation / output signal organization

Figure 3.2 Breakdown view of frame, train and pulse signals

The Figure 3.2 shows the three distinct parts of the stimulation signal. The first part is the pulse waveform of the signal. The figure displays a biphasic pulse, which can also be monophasic or inverted monophasic for laser control. The next part is the "train."

A train is a collection of pulses, and its length is determined by the time duration specified by the user. The next part is the "frame." The length of this part is also determined by the user. When the frame length exceeds the train length, the difference between the frame time and the train time constitutes the no stimulation or zero volt phase of the frame. After building the frame, the user has the option to repetitively generate the frame multiple times during one stimulation period.

In addition to creating rectangular pulses and trains, the user also has the option to modulate the pulse into non rectangular waveforms such as exponential, linear, Gaussian or sinusoidal, and to modulate the train into rectangular sine, cosine, square or sawtooth functions. There is also the option to modulate the train and the frame at the same time.

#### **3.3.** Pulse signal modes

The following are basic parts of a rectangular pulse in the biphasic, monophasic and laser modes:

**Biphasic Mode:** 

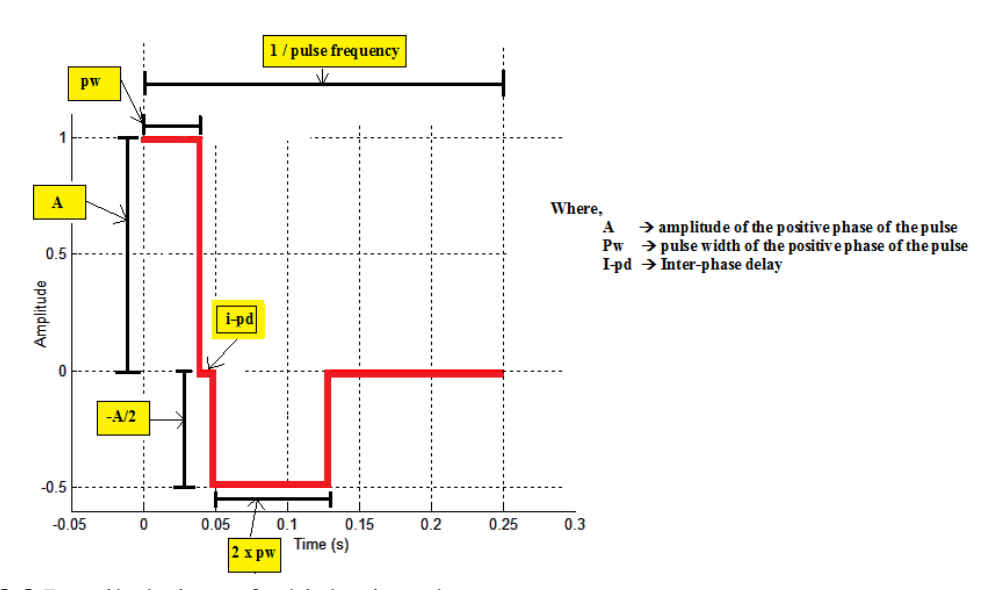

Figure 3.3 Detailed view of a biphasic pulse

In Figure 3.3, the biphasic pulse is displayed in red. The first part of the pulse is the positive phase. The duration (time) of this part is referred to as the pulse-width (pw) in NeuralSTA. The amplitude (A) and duration (pw) of this part is specified by the user in addition to the pulse frequency. The next phase is the inter-phase delay between the positive and the negative phases. The user has the option to determine the duration of this part and can also remove this delay by specifying zero milliseconds for its duration.

The next part is the negative phase. The duration of this section is automatically calculated from the amplitude and duration values entered by the user for the postitive phase. The following is the calculation that is used to define the pulse:

- Positive amplitude (in volt): A
- Positive phase pulse width (in milliseconds): pw
- Inter-phase delay (in milliseconds): i-pd
- Negative amplitude (in volt):  $\frac{-A}{2}$
- Negative pulse width (in milliseconds): 2 x pw

The duration of the last zero volt segment seen in the Figure 3.3 (between 0.13s to 0.25s) is calculated by subtracting from the sum of the first three sections of the pulse (positive pulse width, inter-phase width and negative pulse width).

#### Monophasic Mode:

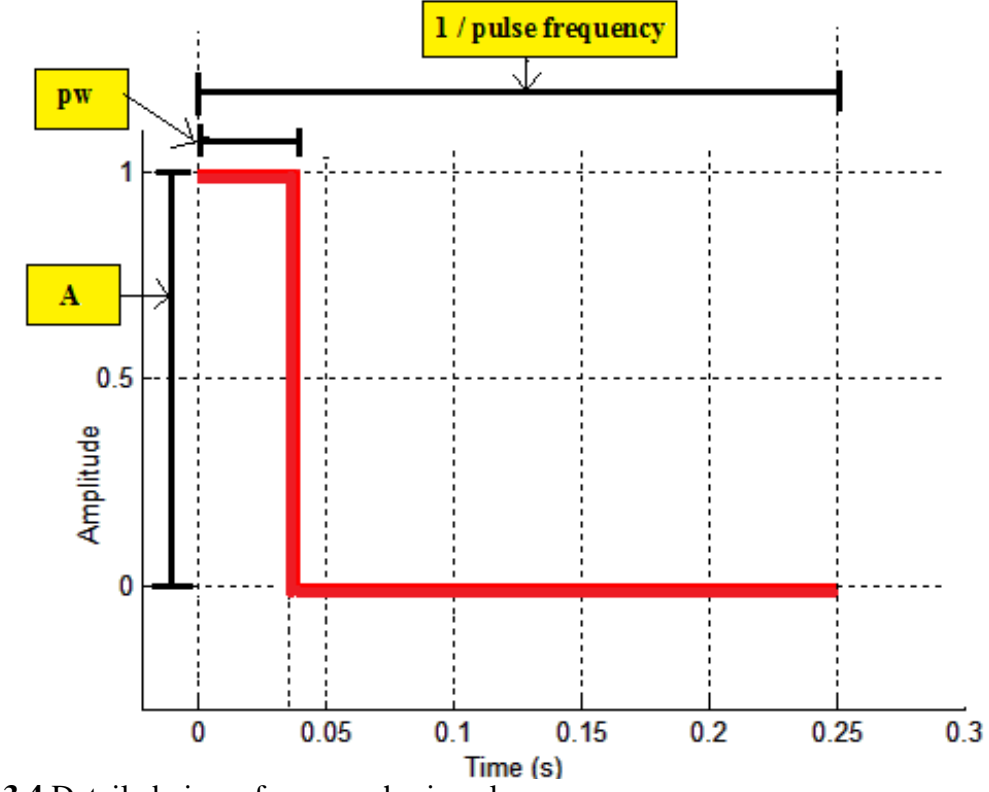

Figure 3.4 Detailed view of a monophasic pulse

The monophasic pulse allows the user to create positive pulses by specifying the amplitude, duration and frequency of the pulse. The first segment is the positive phase. The duration (time) of this interval is referred to as the pulse width (pw) in NeuralSTA. The amplitude (A) and pulse-width (pw) along with the pulse frequency is specified by the user.

The next interval is a silence for the rest of the monophasic signal (0V). The duration of this section is automatically calculated from the difference of the pulse period (1/pulse frequency) and the pulse width.

#### Laser mode:

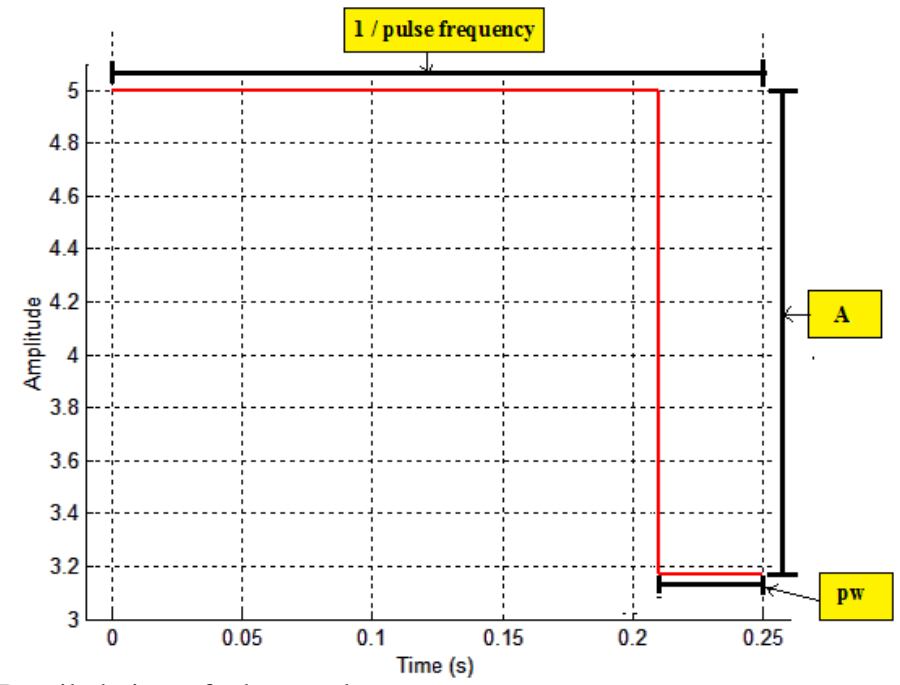

Figure 3.5 Detailed view of a laser pulse

The laser pulse is specifically designed for a laser with an analog input control (DLS-500-830FS-100). The input voltage is inversely proportional with the laser power. This pulse is created by the user by specifying the amplitude and pulse width and the frequency. Like the biphasic and monophasic pulses, this pulse has two distinctive parts. The amplitude of the last part of the pulse is specified by the user as well as its duration. The amplitude is given in terms of percent power. This value is then converted to an equivalent voltage value using the formula:

$$\mathbf{b} = (113.4 - \mathbf{a}) / 25.39 \tag{3.1}$$

Where 'a' is the percent power given by the user and 'b' is the control voltage. This equation was decided based upon experimental testing of a specific laser unit.
## 3.4. Train signal

For creating a "train", the user first gives parameters for pulse and then sets the parameters for the train. A train consists of multiple pulses that were described in section 3.2. The train depends on the pulse frequency and the train duration selected by the user. The following are the plots of trains in various modes:

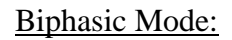

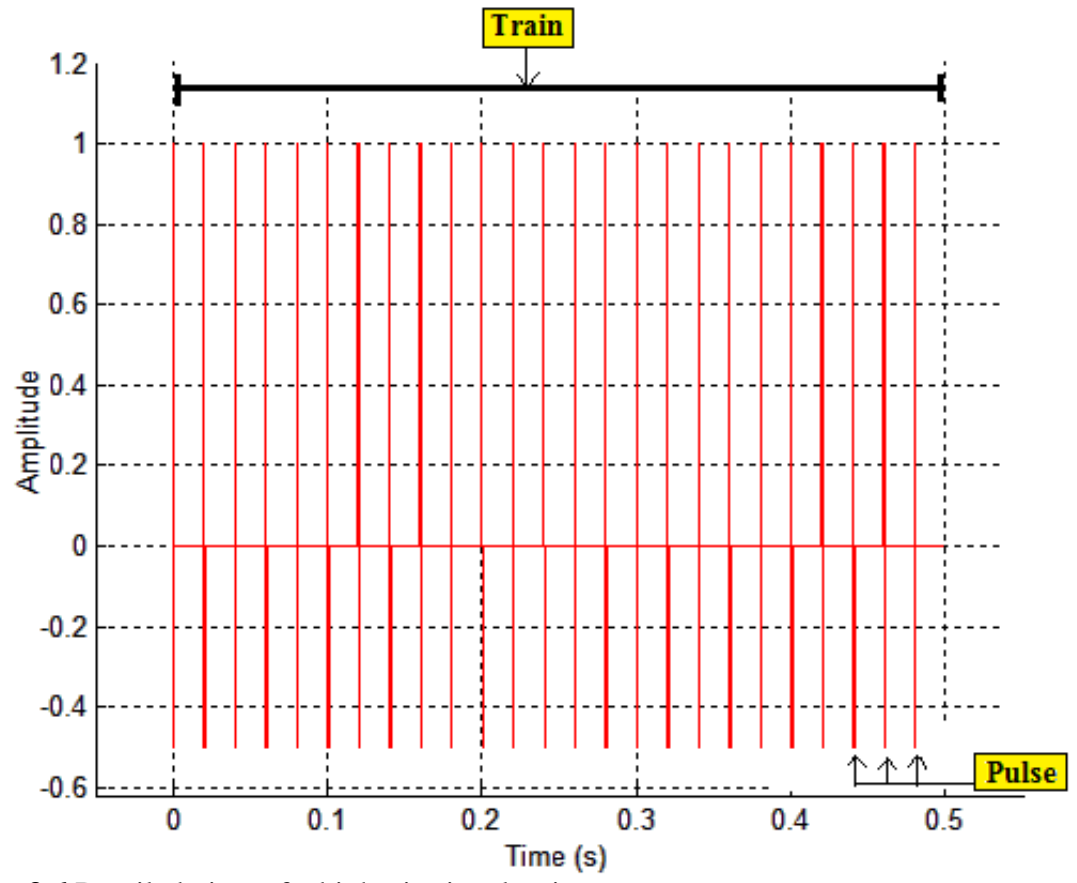

Figure 3.6 Detailed view of a biphasic signal train

# Monophasic Mode:

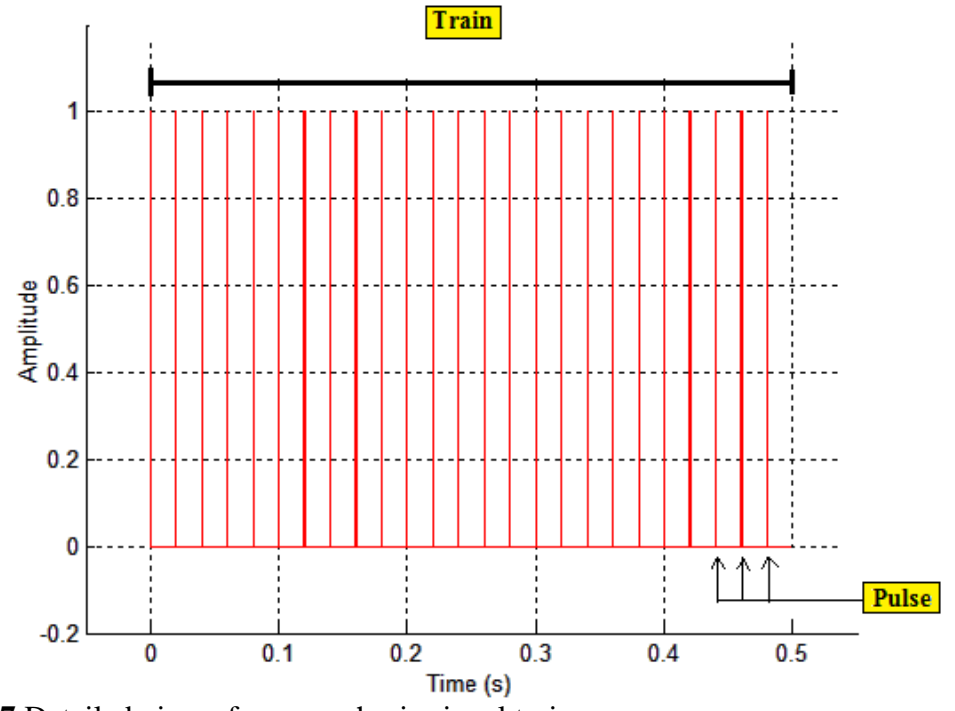

Figure 3.7 Detailed view of a monophasic signal train

Laser Mode:

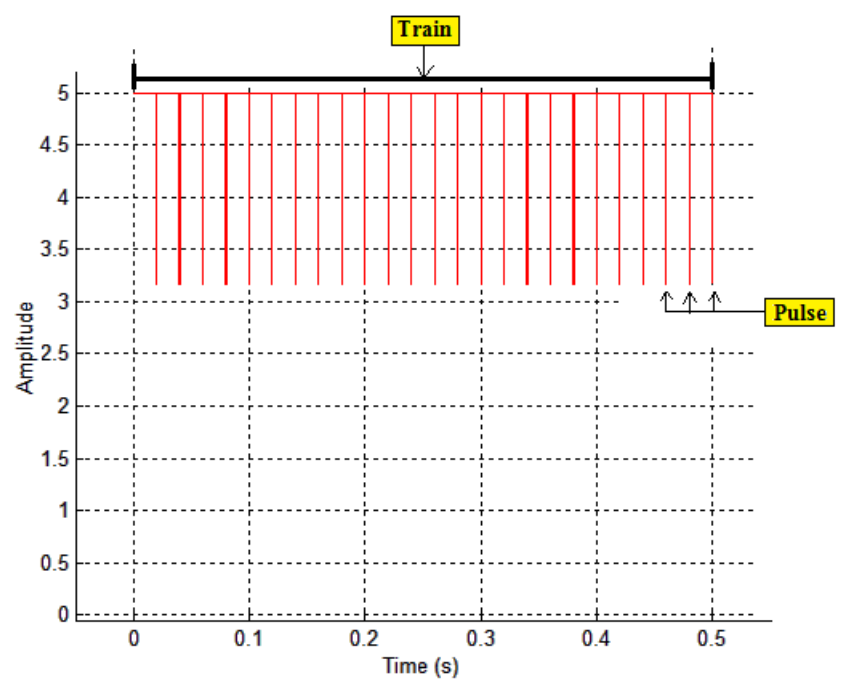

Figure 3.8 Detailed view of a laser mode signal train

### 3.5. Frame signal

A "frame" is created when there is a need to have a stimulus free (0V) interval after the duration of the 'train.' The duration of the stimulus free region is determined by the difference between the 'frame' duration (larger value) and the 'train' duration. If this 0V region is not required, then the value of the frame duration must be set to the same value as the train duration. The following is an example of the stimulus free period in a frame.

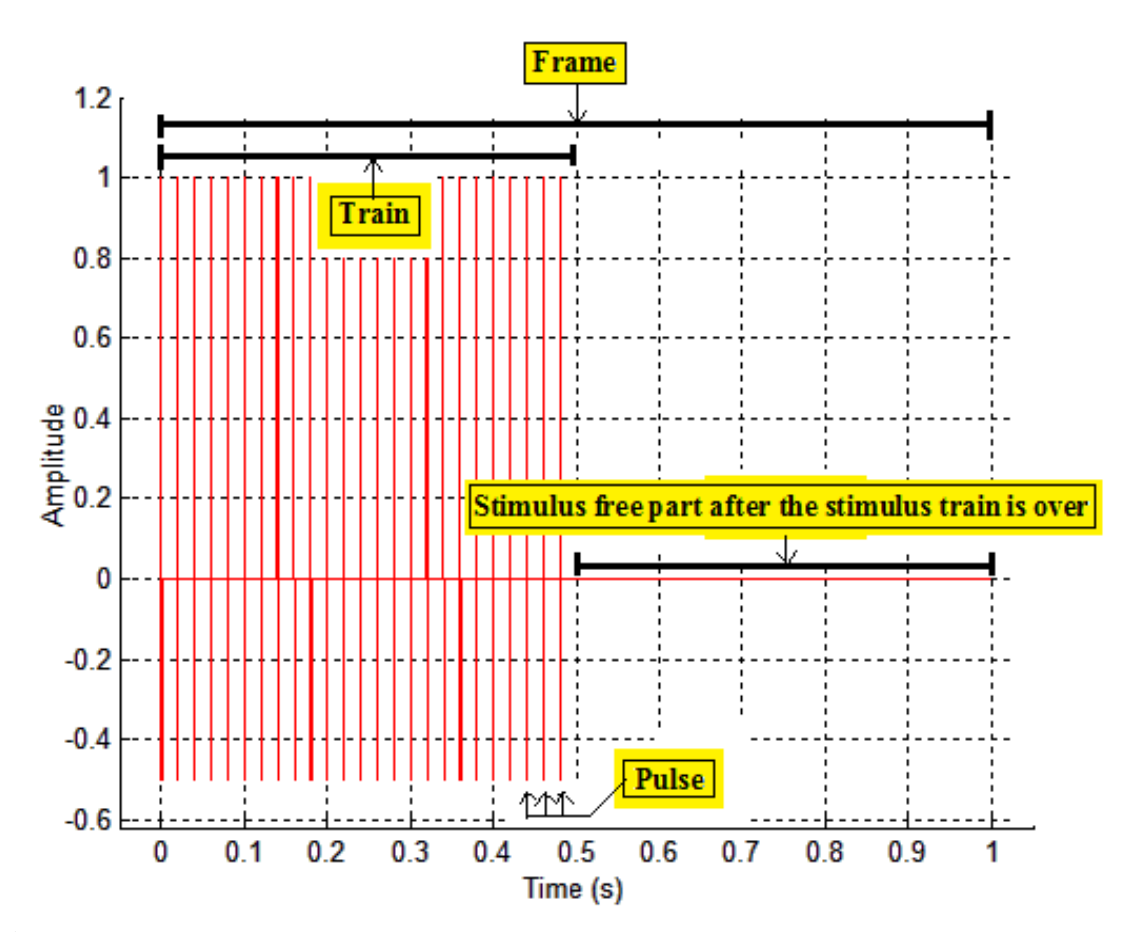

**Biphasic Mode:** 

Figure 3.9 Detailed view of a biphasic signal frame

# **3.6.** Pulse modulation

As an alternative to normal rectangular waveform, NeuralSTA provides the user with the following optional pulse waveforms presented in Table 3.1. All examples included in the table are in the monophasic mode.

|   | Waveform<br>function    | Formula <sup>[12]</sup> | Example graph <sup>*</sup>                                                                                                    |
|---|-------------------------|-------------------------|----------------------------------------------------------------------------------------------------|
| 1 | Normal<br>(rectangular) | K [ u (t) – u (t – τ) ] | 1<br>0.8<br>0.6<br>0.4<br>0.2<br>0.05<br>0 0.05<br>0.05<br>0.05<br>0.05<br>0.05<br>0.05<br>0.05<br>0.05<br>0.05<br>0.05<br>0.05<br>0.05<br>0.0<br>0.0 |
| 2 | Linear<br>Increase      | Kt                      | 1<br>0.8<br>0.6<br>0.4<br>0.2<br>0<br>-0.05<br>0<br>0.05<br>0.1<br>Time (s)                                                                           |

 Table 3.1 Waveforms for pulse modulation

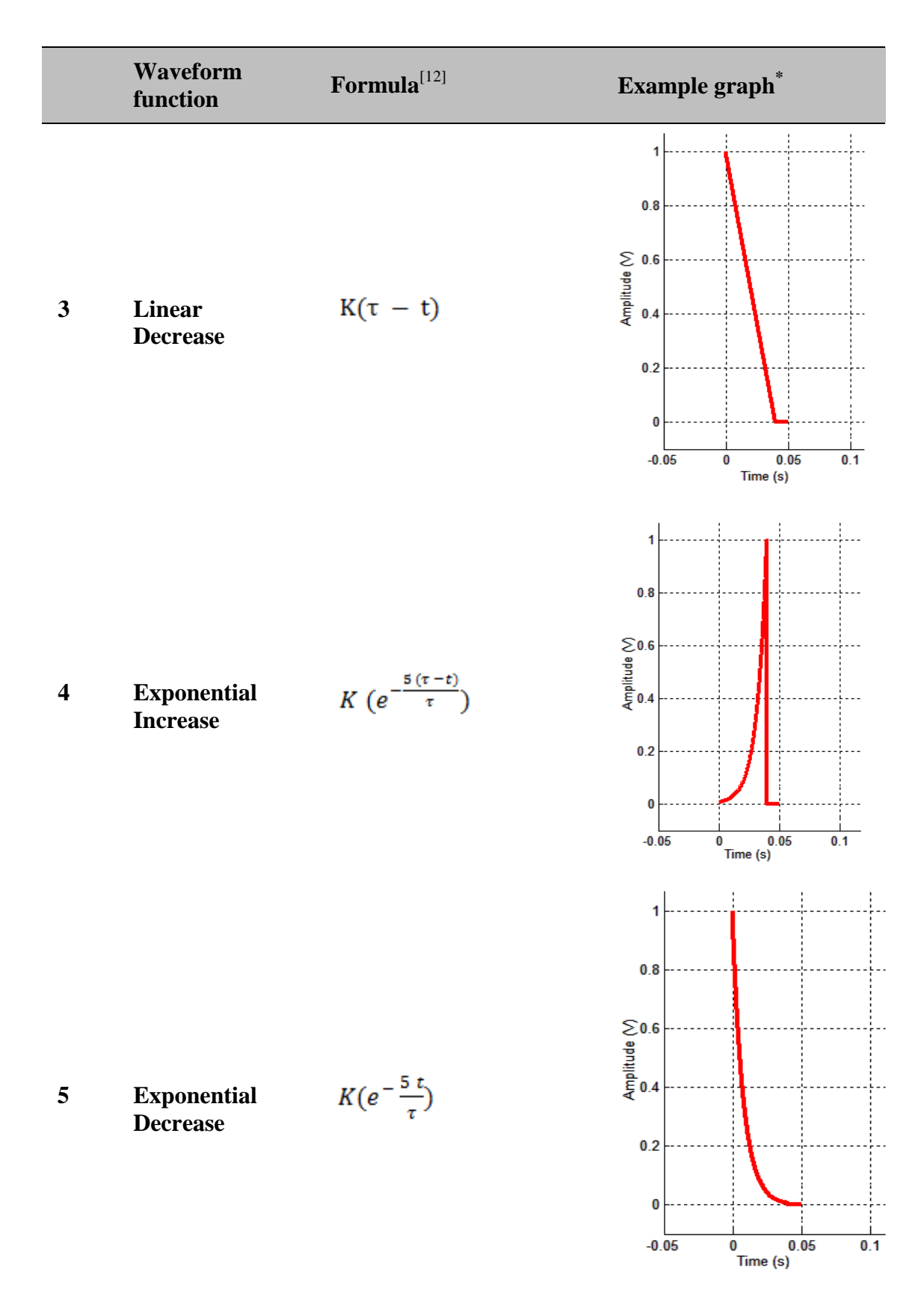

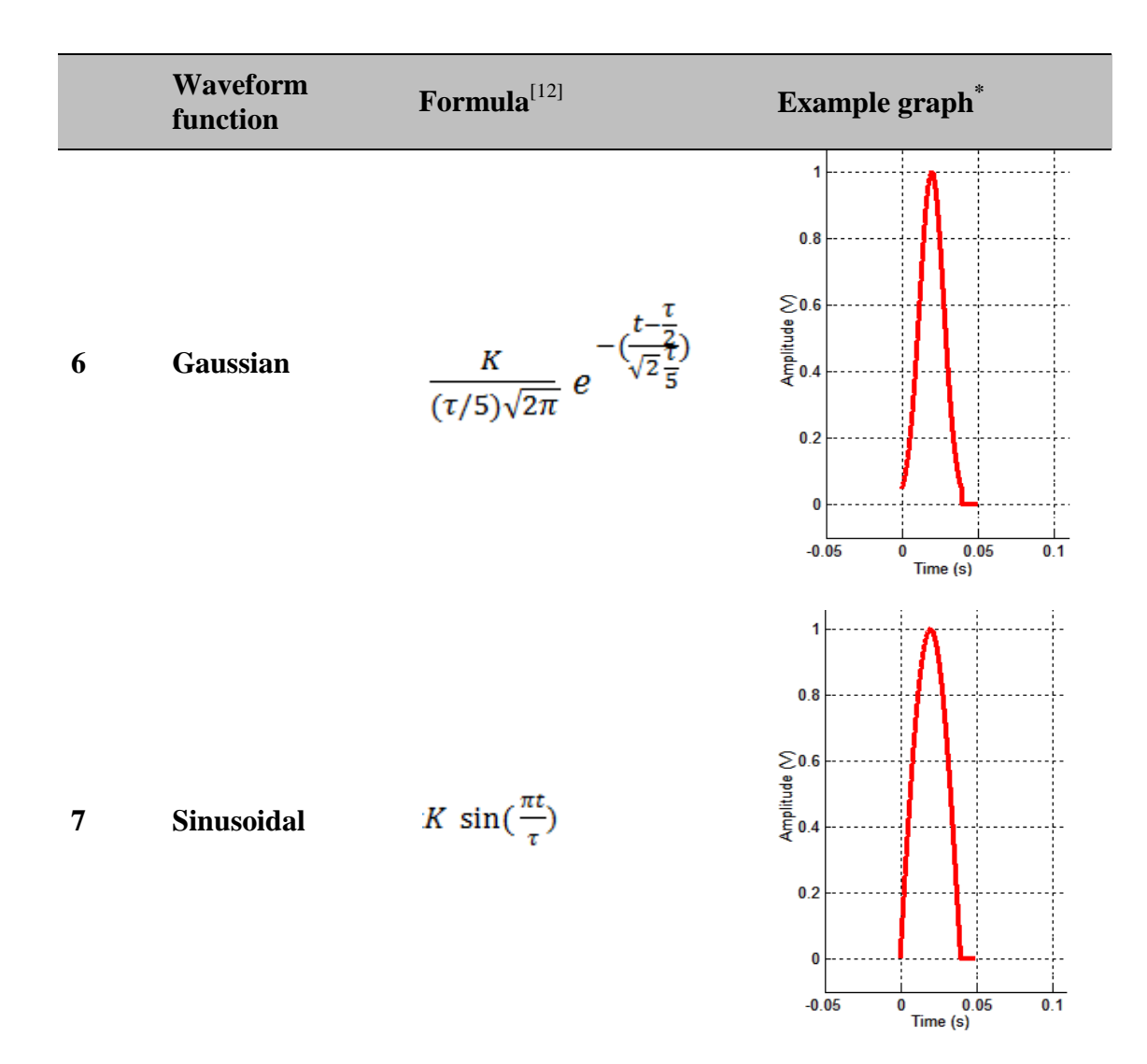

Source: [12]

Where,

- $0 < t < \tau$
- $\tau$  (pulse width) is specified by the user
- K is the stimulus strength factor. (NeuralSTA uses the product of the pulse amplitude and K-value for the total stimulus strength. A value of one is given for the "K" value for disabling it)
- u(t) is the unit step function

\* Time (seconds) vs. Amplitude (volt)

## **3.7.** Signal modulation

NeuralSTA allows modulation of the train signal by four different waveforms as shown in table 3.2. The user selectable parameters are the waveform frequency, amplitude (normal depth) and offset. Additionally, table 3.2 also lists examples of trains in the biphasic, monophasic and laser mode with different signal/train modulations.

|   | Waveform<br>function | Formula                                                          | Example plot <sup>*</sup>                                                                                              |
|---|----------------------|------------------------------------------------------------------|----------------------------------------------------------------------------------------------------|
| 1 | Cosine               | $A.\cos(2\pi ft) + B$                                            | 1<br>0.8<br>S 0.6<br>0.2<br>0<br>0<br>0.2<br>0<br>0<br>0.2<br>0<br>0<br>0.2<br>0<br>0<br>0.4<br>0.6<br>0.8<br>Time (s) |
| 2 | Sawtooth /<br>ramp   | $\begin{cases} t \ for \ t \ge 0 \\ 0 \ for \ t < 0 \end{cases}$ | 1<br>0.8<br>€ 0.6<br>•<br>•<br>•<br>•<br>•<br>•<br>•<br>•<br>•<br>•<br>•<br>•<br>•<br>•<br>•<br>•<br>•<br>•<br>•       |

Table 3.2 Waveforms for signal modulation

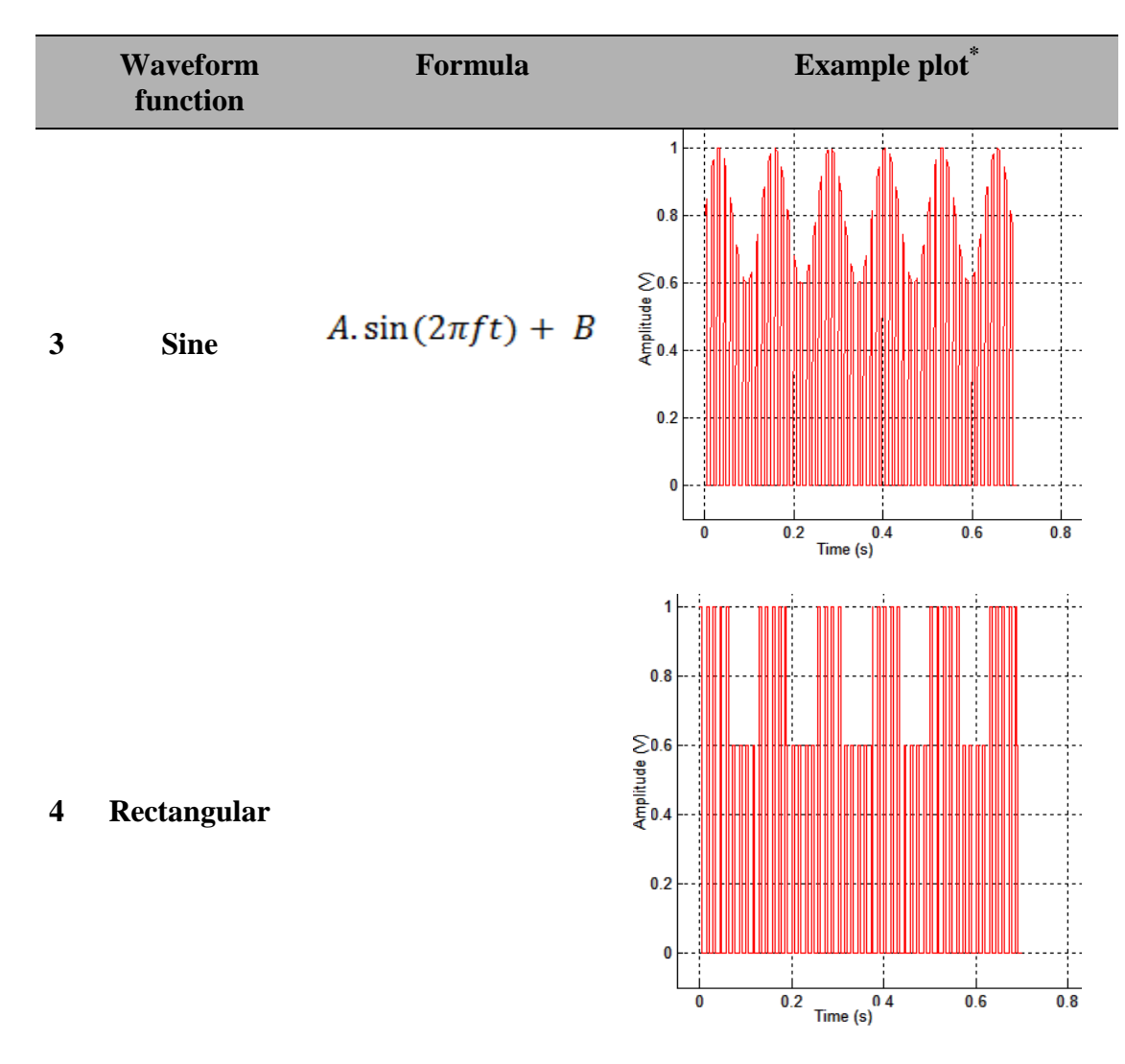

Source: [13], [14]

Where the specific values are:

- A: amplitude (1V)
- B: vertical offset (0.8V)
- f: frequency (4Hz)
- t: train duration (.7s)

\* Time (seconds) vs. Amplitude (volt)

#### **3.8.** Frame by frame modulation

The frame by frame modulation allows the user to vary the amplitude of the stimulation pattern in consecutive frames during a trial. To achieve this, the user specifies the minimum amplitude (which is the pulse amplitude x K-value), the maximum amplitude, and the number of steps (n) in which the amplitude would change from the minimum to maximum. Using this value the program generates 'n' values of amplitude starting from the minimum amplitude and ending at the maximum amplitude.

In the example below, the following parameters were given to achieve frame by frame amplitude modulation:

- Minimum amplitude (pulse amplitude x K-value): 1V
- Maximum amplitude: 5V
- Step size: 5
- # of frames: 5

With these parameters, the following frame amplitudes can be achieved during a single stimulation of five consecutive frames:

- Frame 1: 1V
- Frame 2: 2V
- Frame 3: 3V
- Frame 4: 4V
- Frame 5: 5V

Examples with different parameters for the minimum and maximum amplitudes are presented in Appendix A. Variations in the step size and # of frames can also give a unique combination of frame amplitudes. Examples of this are presented in Appendix B.

## **3.9.** Analog input (AI) – analog output (AO) delay

NeuralSTA allows for a delay between recording the evoked response (AI) and sending the stimulation signal (AO). The purpose for the AI – AO delay is to have a baseline recording before the stimulation pattern starts. The data recorded before and during the stimulation can be used to evaluate the effect of the stimulations by comparing the evoked neural response with that of the baseline level. The delay time is given in terms of seconds.

#### **CHAPTER 4**

#### SOFTWARE DEVELOPMENT

In this Chapter, a detailed guide to accessing all the features of NeuralSTA is presented. First, individual (modulation, save/load, recording parameters, etc.) sections in NeuralSTA are described along with tips on how to get access to the help feature of the program. Next, a detailed description of how to load the parameters from a default file and check the parameters entered for errors is given. Next, additional features of NeuralSTA during and after stimulation are summarized.

| eural Interface Laboratory      |                                     |                               |
|---------------------------------|-------------------------------------|-------------------------------|
|                                 | NeuralSTA                           |                               |
|                                 |                                     |                               |
| I KAIN FARAMETERS               | FRAME PARAMETERS                    | START I STOP                  |
| 🔿 Monophasic 🔿 Biphasic 💿 Laser | Frame Duration [s]                  |                               |
|                                 | # of Frames                         |                               |
| Device Name                     | AI - AO delay [s]                   | SAVE / LOAD                   |
| Amplitude / Power%              | FRAME BY FRAME AMPLITUDE MODULATION | Description                   |
| Pulse Frequency                 | Description                         | Save Load                     |
| Pulse Width [ms]                | Max. Amplitude                      | READ OUT PANEL                |
| Inter-Phase Delay [ms]          | # of Steps                          |                               |
| Train Duration [ms]             |                                     | Current Frame #               |
| Update Rate                     | RECORDING PARAMETERS                | ERROR CHECK                   |
| Output Channel Range            | Trial #                             | EntortonEon                   |
|                                 | Recording Time [s]                  | Plot Stimulus Signal Error Ch |
| PULSE MODULATION                | Sampling Rate                       | Enter POWER %>                |
| Description                     | Input Channel Range                 | Equivalent VOLTAGE            |
| Normal 👻                        | Max Input Voitage                   |                               |
| ĸ                               | Min Inn # Molecen                   | LIVE PLOT                     |
| SIGNAL MODULATION               | Channel Configuration               | Plotting Options              |
| Description                     | Description                         | No Dist O Example Averaged A  |
| Normal                          |                                     |                               |
| Modulation Frequency            | O Differential                      | Plotting order<br>Description |
| Norm. depth                     | Non-Referenced Single Ended         | Bow(c)                        |
| Offset                          |                                     | (internet)                    |

Figure 4.1 NeuralSTA front panel

A guide with a detailed description of how to use different button groups in NeuralSTA (Figure 4.1) is presented in Appendix C.

A guide for setting the parameters (Figure 4.1) for stimulation and recording along with live plot and starting and stopping the stimulation are presented in Appendix D.

### 4.1 Access to additional features of the program

Before initiating the trial, the user has the option to access various 'help' features to ensure that the signal that is generated free of errors. The following sections describe various types of help features that the user can access:

### 4.1.1. Description button

The description buttons give a detailed description of the panel that it is placed in. It can be accessed by left clicking on the push-button in the same way as the blue description buttons. Figure 4.2 is a picture of a description button.

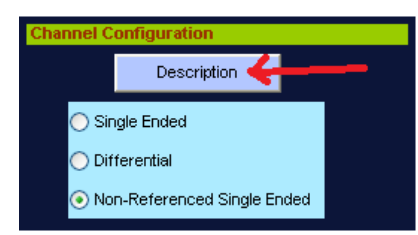

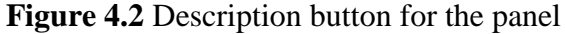

To get a description of the parameter, left click on the push button next to the parameter edit-box. Then a help window appears with a description of the parameter.

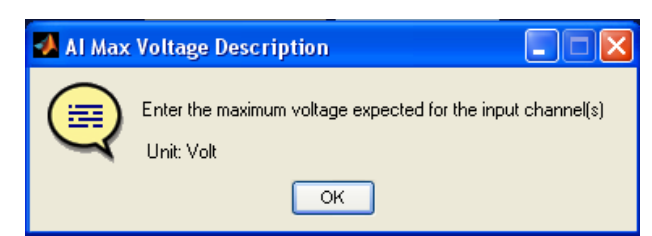

Figure 4.3 Pictorial guides to accessing the help feature for parameters

### 4.1.2. Read out panel

Figure 4.4 is a snap-shot of an example of read out panel:

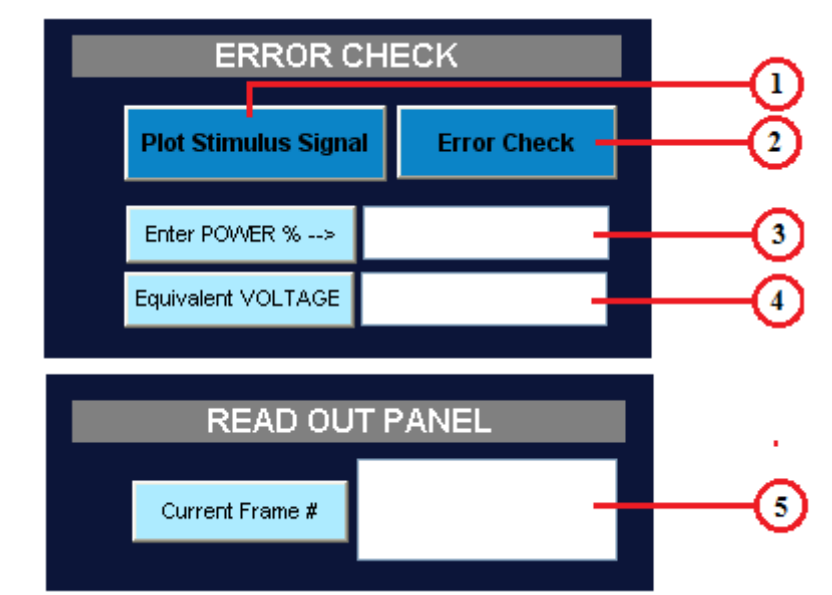

Figure 4.4 Labeled view of the read out panel

The following is a detailed explanation of each of the buttons and parameters:

1. <u>Plot Stimulus Signal</u>: After entering values for the pulse, train and frame parameters, the user has the option to observe the frame signal before executing the experiment. In order to do this the user can click the 'Plot Stimulus Signal' push-button. Once this button clicked, a new window with a plot of the frame signal appears. An example of the plot is shown below:

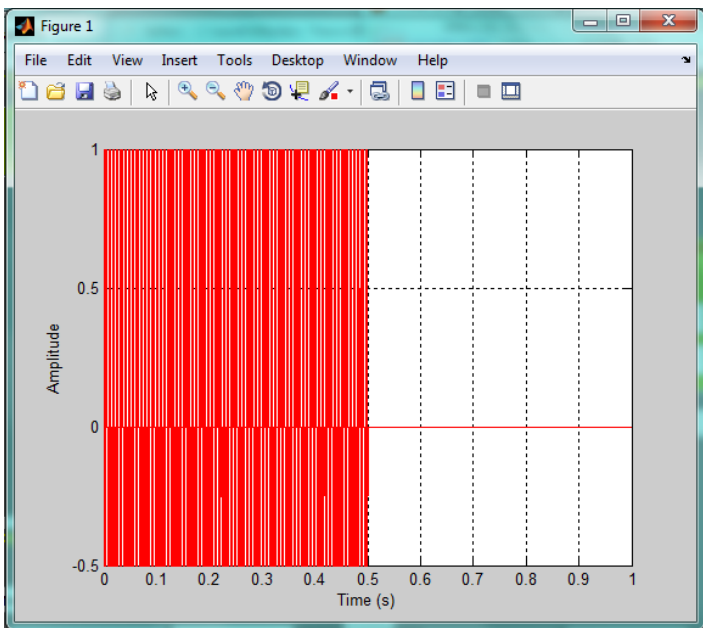

Figure 4.5 Example of plot generated by clicking the 'Plot Stimulus Signal' push button

2. <u>Error Check</u>: This button can be used to verify if all the parameters are cohesive. If there are any conflicting values in the parameters entered, the error check button generates a new window that displays a list of the errors in the parameters. The list also contains the location of the parameter causing the error, followed by a description of the error and for some parameters suggestions to eliminate the error. An example of the error check window is displayed in the figure below:

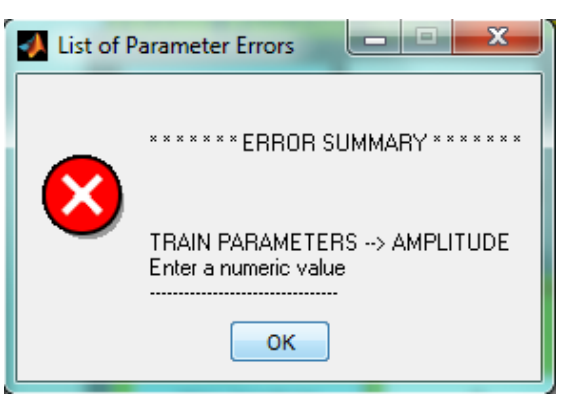

Figure 4.6 Example of 'List of parameter errors' window listing the error.

If there are no errors, then it generates a window (Figure 4.7 indicating that there are no errors:

| 🚺 List of F | Parameter Errors             |
|-------------|------------------------------|
|             | ******* ERROR SUMMARY ****** |
|             | No Errors!                   |
|             | Ready to Go!                 |
|             | ОК                           |

- **Figure 4.7** Example of 'List of parameter errors' window when there is no error in the parameter inputs.
- 3. <u>Enter power %</u>: When the laser mode option is chosen, the amplitude is entered in terms of percentage of the full laser power. In order to verify the equivalent voltage value, the user clicks on the push button and the value appears in the edit-box below it. The specific laser module (DLS-500-830FS-100) is available from various companies including Newport Corp., CA.
- 4. <u>EQUIVALENT Voltage</u>: when the laser mode is chosen. This section displays the equivalent voltage value of the power percent value entered in the editbox above it. Alternatively, this can be used to enter the voltage value and

calculate the equivalent power percentage that would appear on the edit box above it.

5. <u>Current Frame #</u>: As the stimulation is being executed, this section actively displays the current number of the frame that is being outputted through the Analog Output channels.

## 4.1.3. Save / load

Figure 4.8 is a snap shot of the save / load panel:

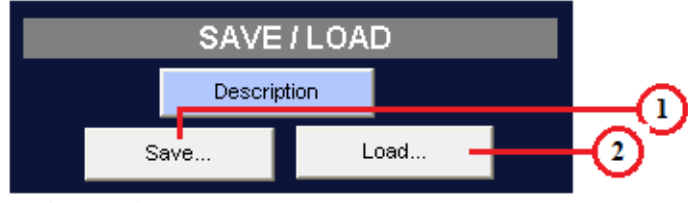

Figure 4.8 Labeled view of the Save / load panel.

The following is a detailed explanation of each of the buttons:

1. <u>Save</u>: This push button is used to save a list of parameters in a '.mat' format in a user specified location. This saved file can be loaded for future experiments. An example of the window that appears after clicking the 'save' push-button is shown in Figure 4.9:

| Save Current F | Parameters As | -                |   |                    | ×         |
|----------------|---------------|------------------|---|--------------------|-----------|
| Save in:       | 📔 test        |                  | • | ← 🗈 💣 💷 ▼          |           |
| Ca.            | Name          | *                |   | Date modified      | Туре      |
| Recent Places  | 🔊 default     |                  |   | 11/16/2011 3:05 PM | Microsoft |
|                |               |                  |   |                    |           |
| Desktop        |               |                  |   |                    |           |
| Librarias      |               |                  |   |                    |           |
|                |               |                  |   |                    |           |
| Computer       |               |                  |   |                    |           |
|                |               |                  |   |                    |           |
| Network        |               |                  |   |                    |           |
|                | •             | 1                | I |                    | ۲         |
|                | File name:    |                  |   | •                  | Save      |
|                | Save as type: | MAT-files (*.mat | ) | •                  | Cancel    |

Figure 4.9 Example of the window that appears after clicking the 'save' button.

2. <u>Load</u>: In order to load a previously saved file, the user has the option to click on the load button to get access to the desired parameter file. An example of

| 🛃 Load Paramete | er file        |                   |   |                    | ×         |
|-----------------|----------------|-------------------|---|--------------------|-----------|
| Look in:        | 鷆 test         |                   | • | ← 🗈 📸 🕶            |           |
| Ca              | Name           | *                 |   | Date modified      | Туре      |
| Recent Places   | 🗾 default      |                   |   | 11/16/2011 3:05 PM | Microsoft |
| Desktop         |                |                   |   |                    |           |
| Libraries       |                |                   |   |                    |           |
|                 |                |                   |   |                    |           |
| Computer        |                |                   |   |                    |           |
|                 |                |                   |   |                    |           |
| Network         |                |                   |   |                    |           |
|                 | •              | "                 | l |                    | +         |
|                 | File name:     |                   |   | •                  | Open      |
|                 | Files of type: | MAT-files (*.mat) |   | •                  | Cancel    |

the window that appears after clicking the 'load' push-button is shown in Figure 4.10:

Figure 4.10 Example of the window that appears clicking the 'load' button.

#### **CHAPTER 5**

#### RESULTS

A series of tests were conducted in order to verify that NeuralSTA is outputting the appropriate stimulation signal and recording simultaneously. One analog output channel was connected to one analog input channel to create a feedback loop. After setting the channels, various stimulation signals were created to verify that the correct waveform was being outputted by the analog output channel and was being recorded by the analog input channel and was being recorded by the analog input channel.

Various parameter settings were used to create multiple stimulation waveforms. For testing different stimulation waveforms, the recording parameters in Table 5.1 were kept the same:

| Recording parameters  | Value        |
|-----------------------|--------------|
| Trial #               | 1            |
| 1 mai #               | 1            |
| Recording time [s]    | 1            |
| Sampling Rate         | 100000       |
| Input Channel Range   | 0            |
| Input Channel Range   | 0            |
| Max Input Voltage     | 10           |
| Min Input Voltage     | -10          |
| Channel Configuration | Single Ended |

 Table 5.1 Recording parameters for testing

The following sections list a set of parameter settings along with a plot of the data recorded and their explanation.

### 5.1. Stimulation signal in biphasic, monophasic and laser modes

For signals in all the three modes, the parameter values in Table 5.2 were used. Note that the signals were recorded through the analog input through the feedback connection after being outputted by the analog output.

| Parameter list                      | Value  |  |  |  |
|-------------------------------------|--------|--|--|--|
| <b>T</b>                            |        |  |  |  |
| Train parameters<br>Pulse Frequency | 300    |  |  |  |
| Pulse Width [ms]                    | 0.2    |  |  |  |
| Inter-phase delay [ms]              | 0.2    |  |  |  |
| Train Duration [ms]                 | 500    |  |  |  |
| Update Rate                         | 100000 |  |  |  |
| Output channel Range                | 0      |  |  |  |
| Pulse Modulation Section            |        |  |  |  |
| Function                            | Normal |  |  |  |
| Κ                                   | 1      |  |  |  |
| Signal Modulation Section           |        |  |  |  |
| Funciton                            | Normal |  |  |  |
| Modulation Frequency                |        |  |  |  |
| Normal Depth                        |        |  |  |  |
| Offset                              |        |  |  |  |

Table 5.2 Parameters for stimulation waveform in biphasic, monophasic and laser modes

| Parameter list           | Value |
|--------------------------|-------|
|                          |       |
| Frame parameters Section |       |
| Frame Duration [s]       | 1     |
| # of Frames              | 5     |
| AI - AO delay [s]        | 0     |
|                          |       |

Frame by Frame Amplitude Modulation Section
Max. Amplitude
# of steps

## Biphasic signal:

Figure 5.1 is a plot of the data collected with the parameters specified in Table 5.1 and Table 5.2 with a pulse amplitude of one with five frames during one stimulation period.

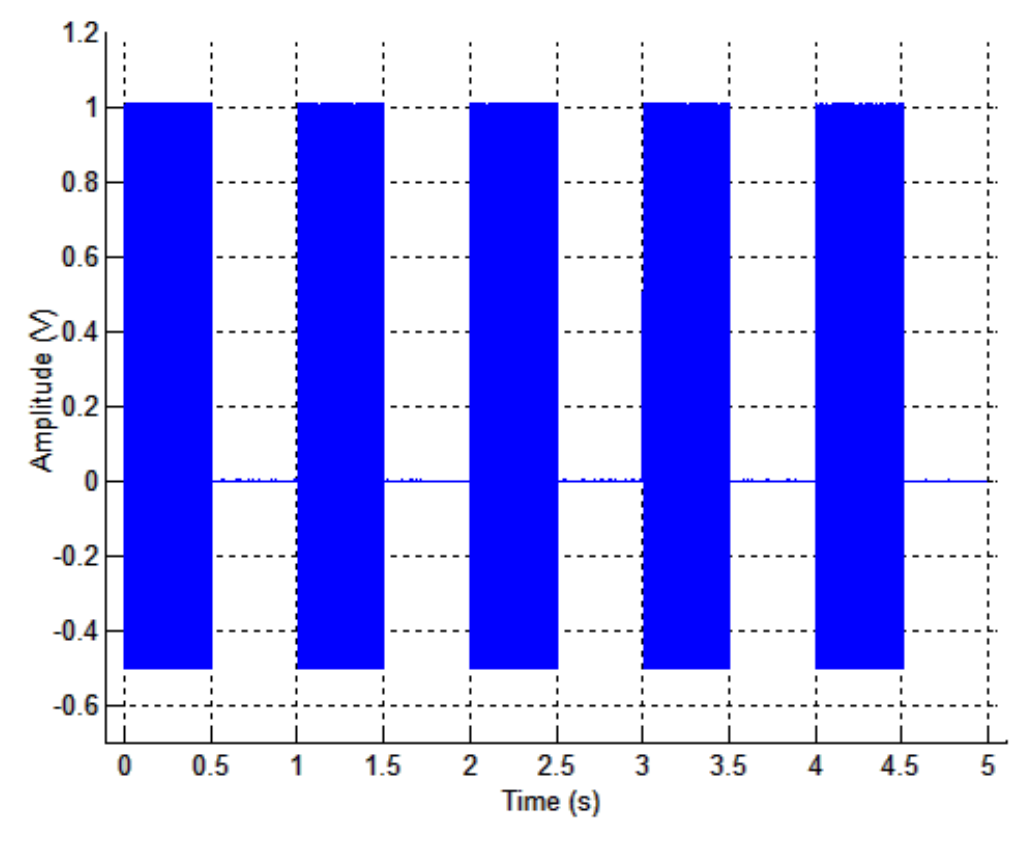

Figure 5.1 Biphasic stimulation signal with five frames

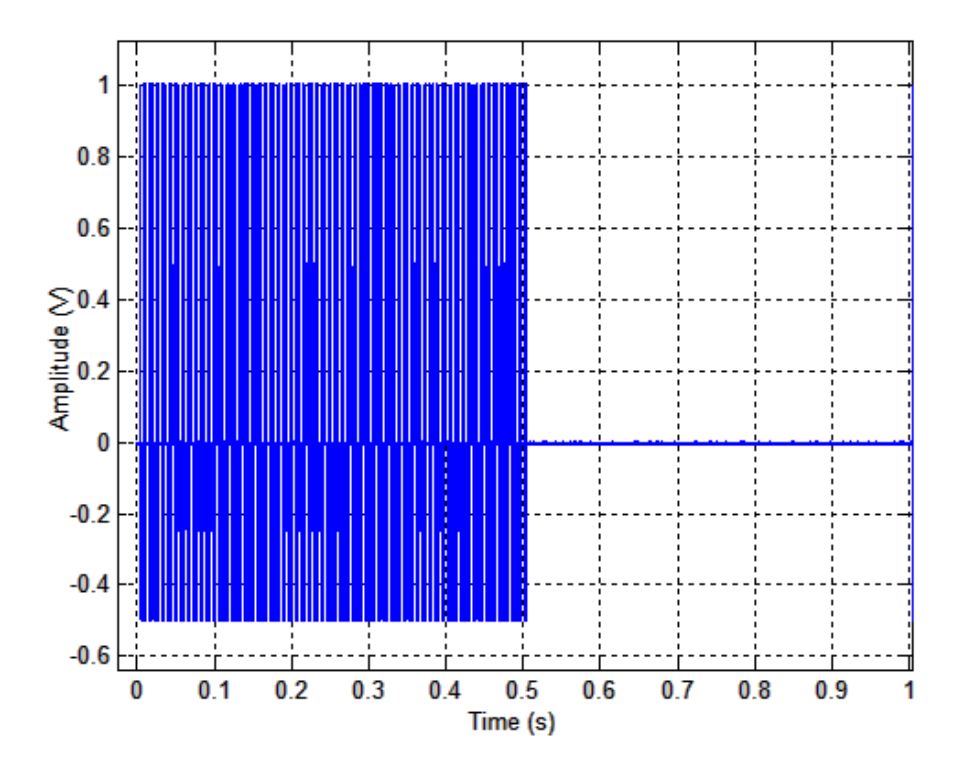

Figure 5.2 shows the expanded view of the first frame of the recorded signal.

Figure 5.2 Biphasic stimulation frame

Figure 5.3 displays the individual pulses in the frame. The pulses are biphasic and have the correct amplitude as specified.

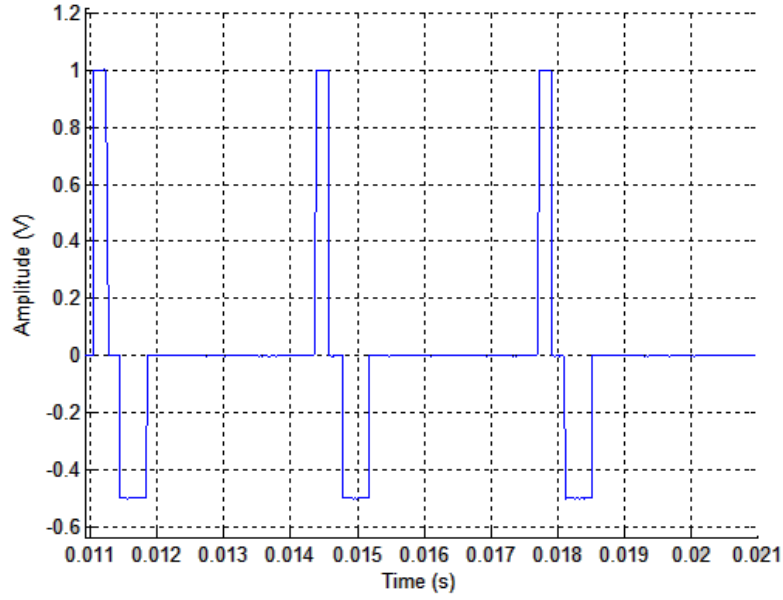

Figure 5.3 Biphasic simulation pulses

Monophasic signal:

Figure 5.4 is a plot of the data collected with the parameters specified in Table 5.1 and Table 5.2 with pulse amplitude of one, and five frames during one stimulation period.

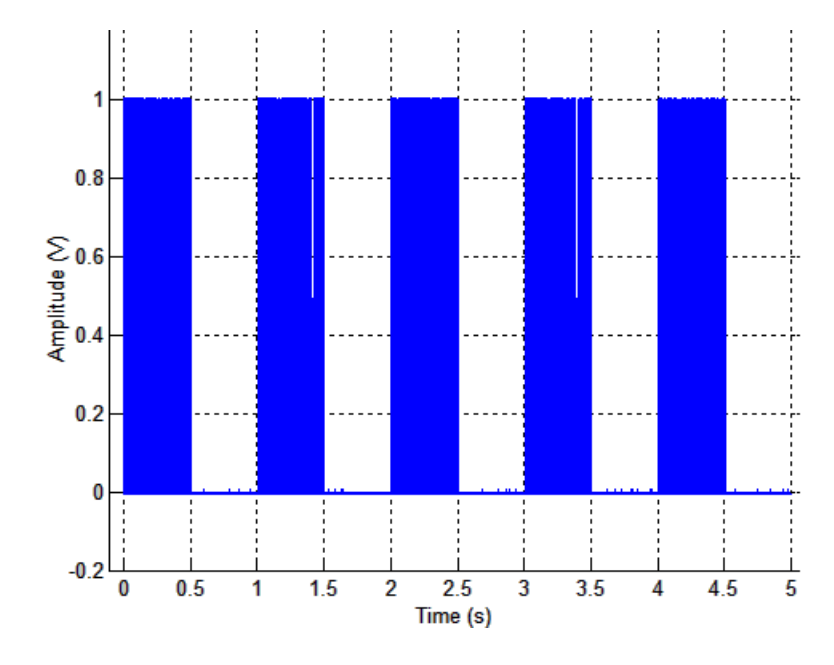

Figure 5.4 Monophasic stimulation signal with five frames

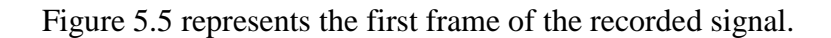

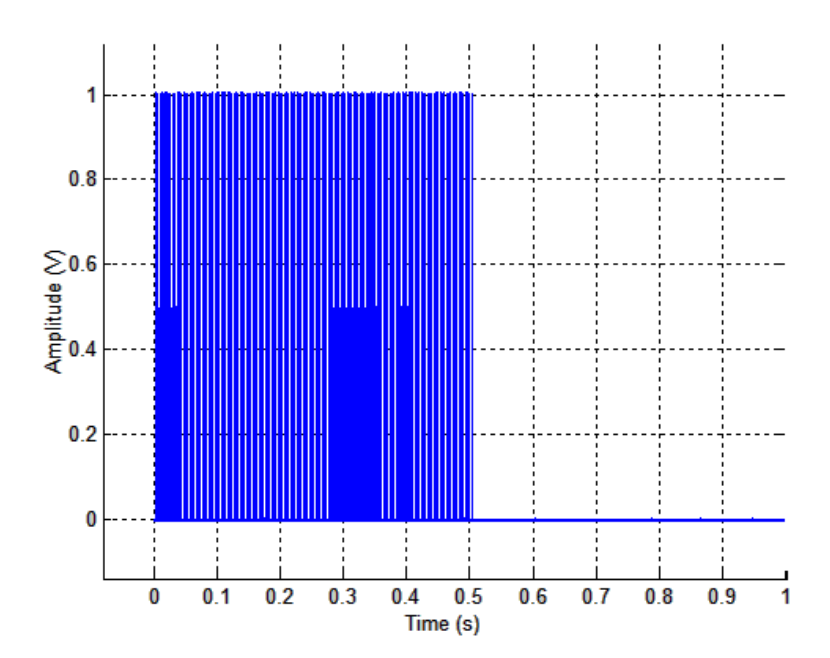

Figure 5.5 Monophasic stimulation frame

Figure 5.6 displays the individual pulses in the frame. As it can be seen, the pulses only have a positive phase and the correct amplitude as specified by the user.

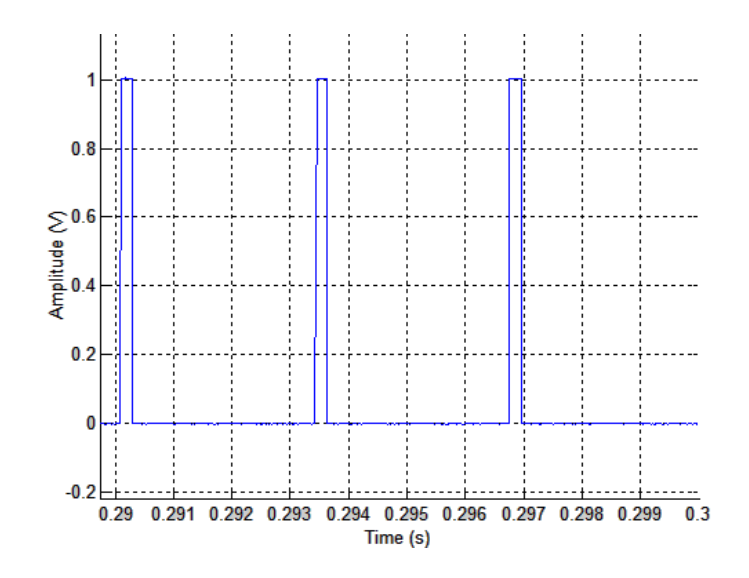

Figure 5.6 Monophasic stimulation pulses

## Laser signal:

Figure 5.7 is a plot of the data collected with the parameters specified above with 88% laser power (equivalent voltage = 1V) for the pulse amplitude with five frames during one stimulation period.

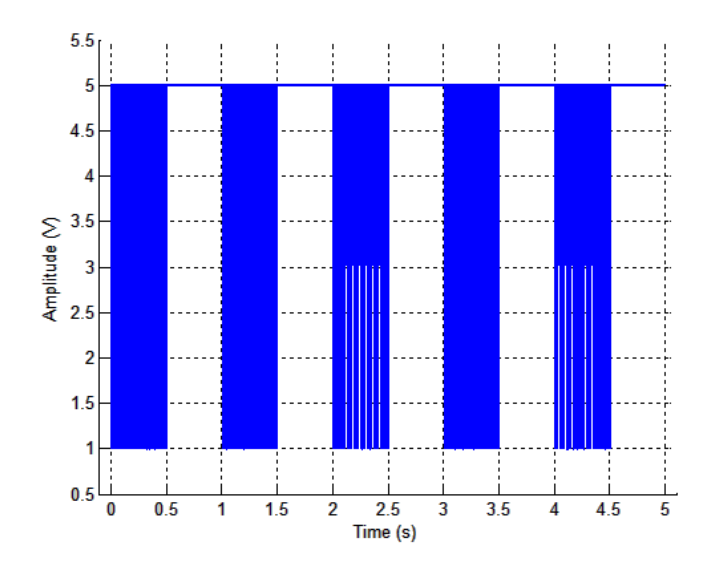

Figure 5.7 Laser stimulation signal with five frames

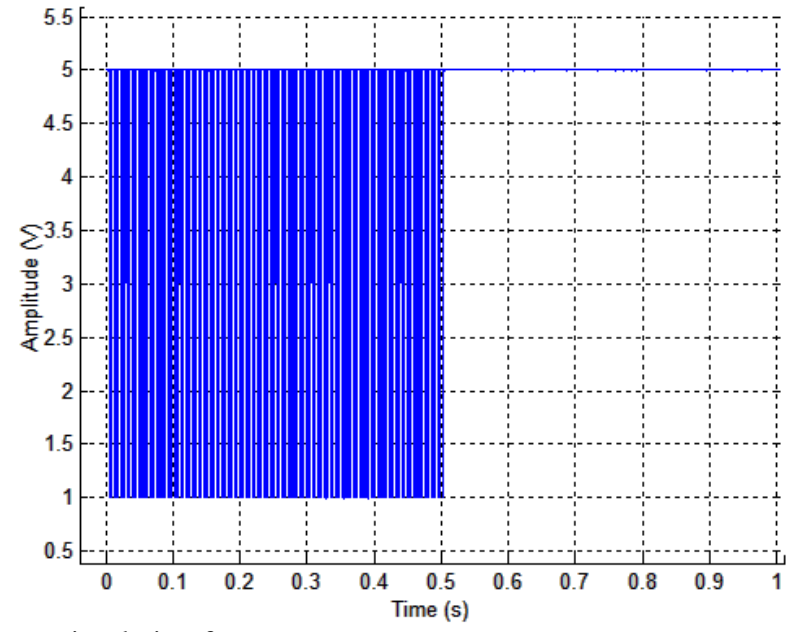

Figure 5.8 represents the first frame of the recorded signal.

Figure 5.8 Laser stimulation frame

Figure 5.9 displays the individual pulses in the frame. As it can be seen the pulses first have a 5V phase and then a negative excursion, the amplitude of which is dependent on the % power given by the user.

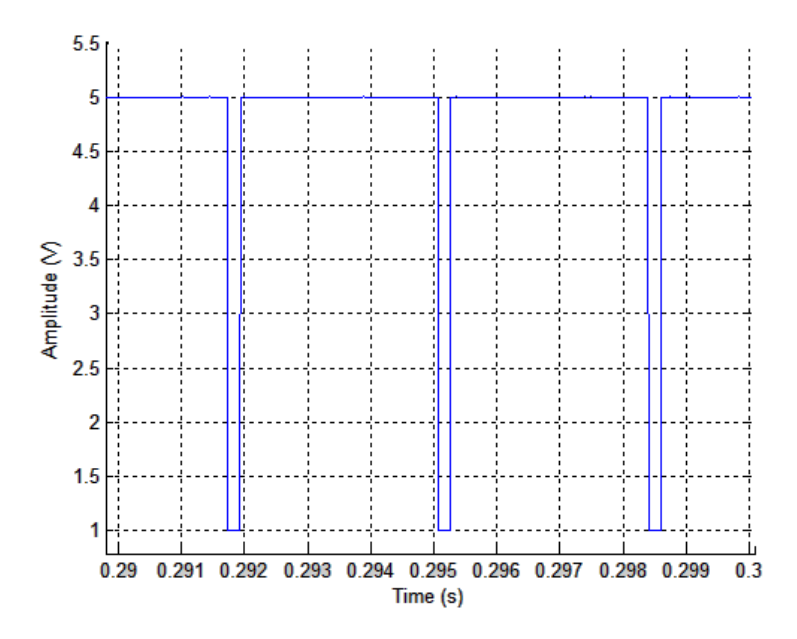

Figure 5.9 Laser stimulation pulses at 88% power level

# 5.2. Stimulation waveform with pulse modulation

For testing the pulse modulation function, the stimulation parameters in table 5.3 were kept constant for the biphasic, monophasic and laser modes.

| Table 5.3 | Stimulation | parameters | for | generating | simulation | signal | with | pulse | modulation | 1 |
|-----------|-------------|------------|-----|------------|------------|--------|------|-------|------------|---|
|           |             |            |     |            |            |        |      |       |            |   |

| Parameter list                                       | Value            |
|------------------------------------------------------|------------------|
| Train parameters                                     | \$               |
| Pulse Frequency                                      | 300              |
| Pulse Width [ms]                                     | 0.2              |
| Inter-phase width [ms]                               | 0.2              |
| Train Duration [ms]                                  | 500              |
| Update Rate                                          | 100000           |
| Output channel Range                                 | 0                |
| Pulse Modulation Sec                                 | ction            |
| К                                                    | 1                |
| Signal Modulation Se                                 | ction            |
| Function                                             | Normal           |
| Modulation Frequency                                 |                  |
| Normal Depth                                         |                  |
| Offset                                               |                  |
| Frame parameters Sev                                 | ction            |
| Frame Duration [s]                                   | 1                |
| # of Frames                                          | 5                |
| AI - AO delay [s]                                    | 0                |
| <b>Frame by Frame Amplitude Mo</b><br>Max. Amplitude | dulation Section |

# of steps

#### Biphasic signal:

Figure 5.10 is a plot of the data collected with the parameters specified in Table 5.1 and Table 5.3 along with pulse amplitude of one volt with an <u>exponential increase</u> waveform for pulse modulation. The stimulation signal has five frames as shown in Figure 5.10.

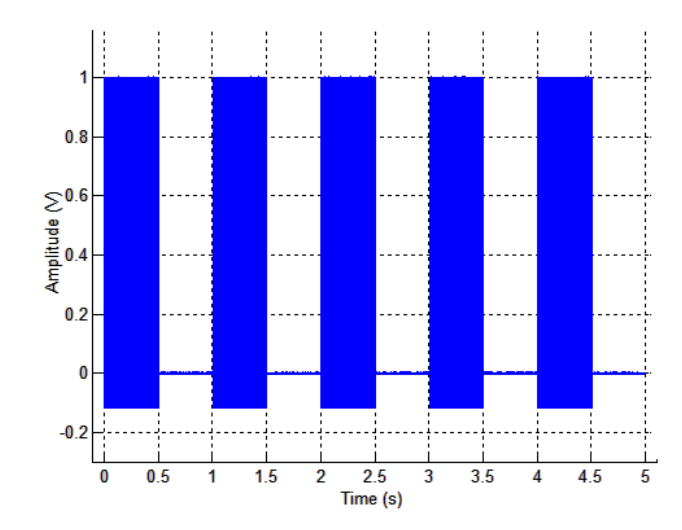

Figure 5.10 Biphasic stimulation signal with pulse modulation

Last, Figure 5.11 details the pulse modulation (exponential increase waveform) that was applied to the individual pulses.

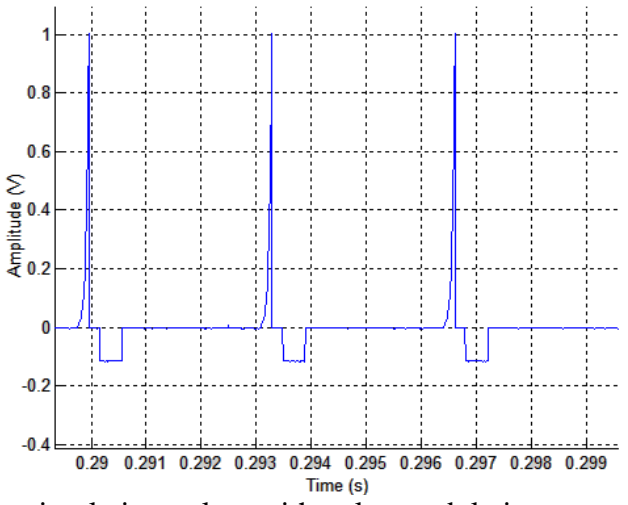

Figure 5.11 Biphasic stimulation pulses with pulse modulation

Monophasic signal:

Figure 5.12 is a plot of the data collected with the parameters specified in Table 5.1 and Table 5.3 along with pulse amplitude of one volt with an <u>exponential decrease</u> waveform for pulse modulation. The stimulation signal has five frames.

Figure 5.12 details the pulse modulation (exponential decrease waveform) that was applied to the pulses.

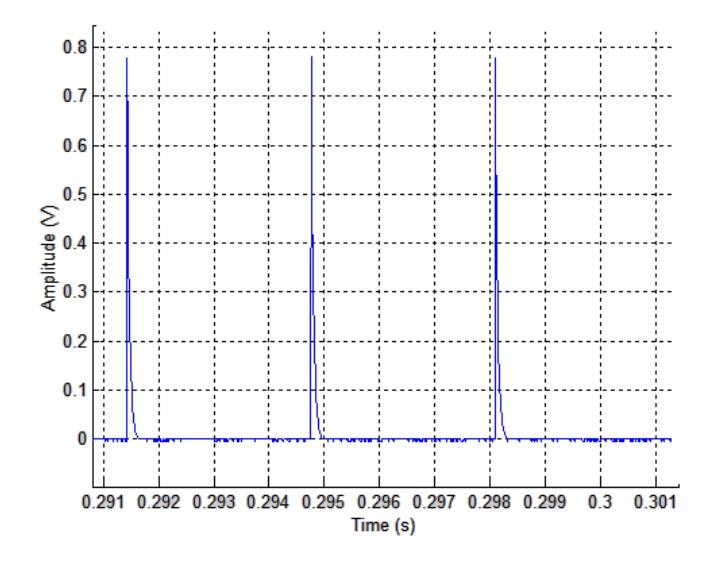

Figure 5.12 Monophasic stimulation pulses with pulse modulation (exponential decrease)
Laser signal:

Figure 5.13 is a plot of the data collected with the parameters specified in Table 5.1 and Table 5.3 along with pulse amplitude of 22% power (equivalent voltage = 3.6 V)with a <u>Gaussian</u> waveform for pulse modulation. The stimulation signal has five frames lasting for 5seconds.

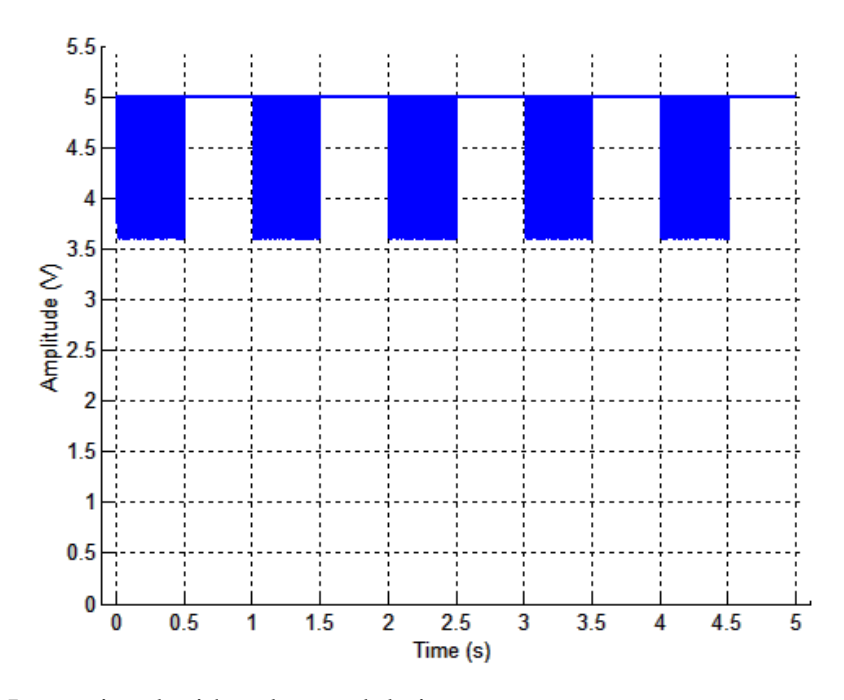

Figure 5.13 Laser signal with pulse modulation

Last, Figure 5.14 details the pulse modulation (Gaussian waveform) that was applied to the pulses.

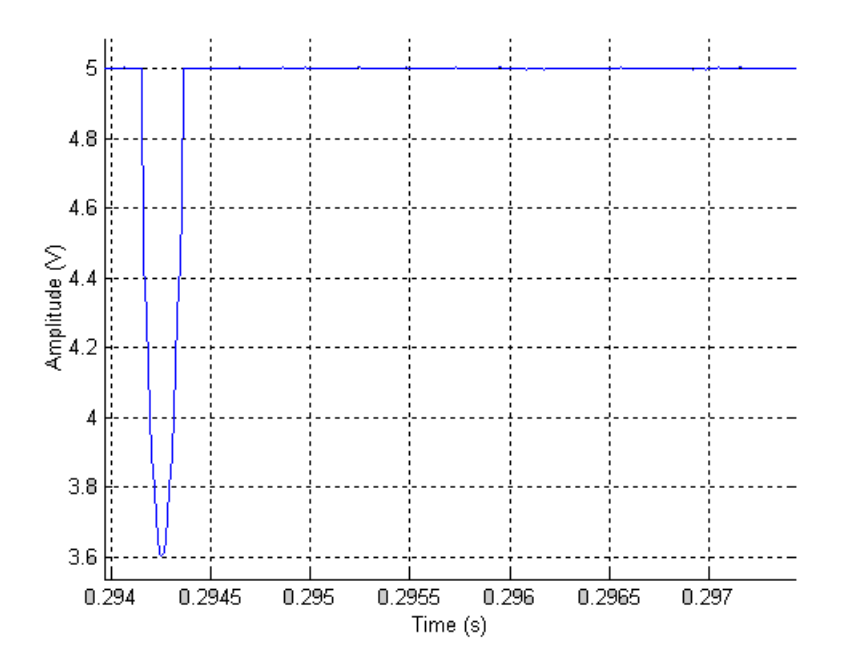

Figure 5.14 Laser signal pulse with pulse modulation

### 5.3. Stimulation waveform with signal modulation

For signal modulation of the frame, the minimum value of the frame takes precedence. In a case where the sum of the vertical offset and the normal depth of the signal modulation waveform exceed the minimum amplitude of the pulse, the later takes precedence and the parts of the signal that exceed the minimum amplitude are cutoff (as shown in Figure 5.15). In a case where the sum of the vertical offset and the normal depth is less than the minimum amplitude of the pulse, the sum of the vertical offset and normal depth takes precedence (as shown in Figure 5.16). In Figure 5.17 a case where the first two cases do not occur is displayed.

For testing the signal modulation function the stimulation parameters listed in Table 5.1 and Table 5.4 were kept the same for the biphasic, monophasic and laser modes. The Table 5.4 displays the parameter list.

| Parameter list         | Value  |
|------------------------|--------|
|                        |        |
| Train parameters       |        |
| Amplitude              | 3      |
| Pulse Frequency        | 300    |
| i allo i requelley     | 200    |
| Pulse Width [ms]       | 0.2    |
|                        | 0.2    |
| Inter-phase delay [ms] | 0.2    |
| Train Duration [ms]    | 500    |
|                        |        |
| Update Rate            | 100000 |
| Output channel Range   | 0      |
|                        | -      |

**Table 5.4** Stimulation parameters for generating simulation signal with signal modulation

| Parameter list                              | Value  |  |
|---------------------------------------------|--------|--|
| Pulse Modulation Section                    |        |  |
| Function                                    | Normal |  |
| Κ                                           | 1      |  |
| Signal Modulation Section                   |        |  |
| Function                                    | Sine   |  |
| Modulation Frequency                        | 4      |  |
| Frame parameters Section                    |        |  |
| Frame Duration [s]                          |        |  |
| H of Frances                                | 1      |  |
| # of Frames                                 | 5      |  |
| AI - AO delay [s]                           | 5      |  |
|                                             | 0      |  |
| Frame by Frame Amplitude Modulation Section |        |  |
| Max. Amplitude                              |        |  |
|                                             | 0      |  |
| # of steps                                  | 0      |  |

Biphasic signal:

Figure 5.15 is a display of a biphasic signal with a sinusoid signal modulation. The vertical offset value of the signal is kept at 2.5V and the normal depth is kept at 0.7V. With the offset and the normal depth, the maximum amplitude is 3.2V, however since the minimum amplitude is specified to be 3V, any signal above 3V will be cutoff.

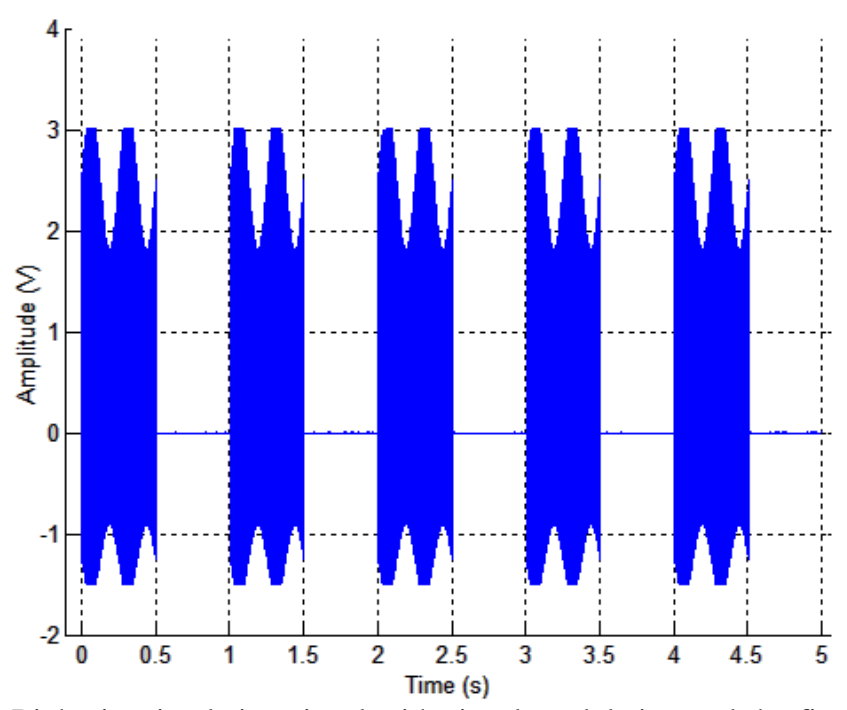

**Figure 5.15** Biphasic stimulation signal with signal modulation and the final amplitude exceeding the minimum voltage

Figure 5.16 is a display of a biphasic signal with a sinusoid signal modulation. The vertical offset value of the signal is kept at 2.5V and the normal depth is kept at 0.3V. With the offset and the normal depth, the maximum amplitude is 2.8V. Since the minimum amplitude (3V) is greater than the sum, the sum will take precedence. As shown in the figure, the amplitude of the resultant is lower than the minimum amplitude specified by the user.

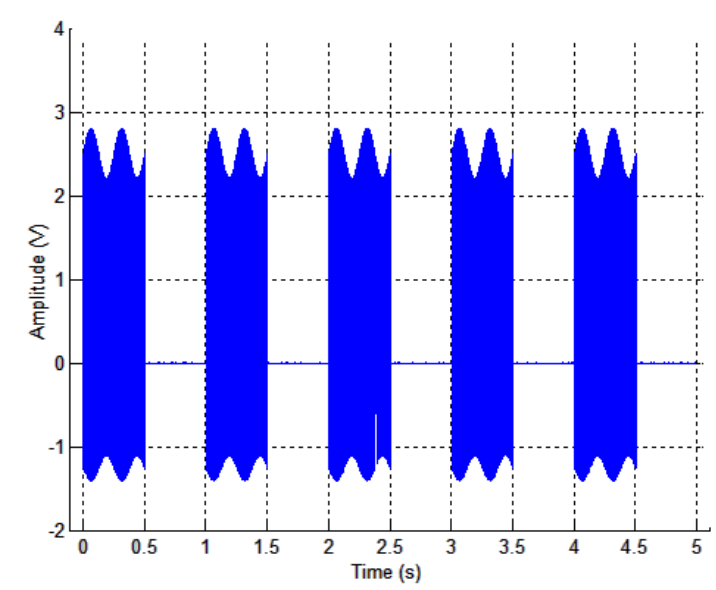

**Figure 5.16** Biphasic stimulation signal with signal modulation with the final amplitude less than the minimum voltage value

The figure 5.17 is a display of a biphasic signal with a sinusoid signal modulation. The vertical offset value of the signal is set to 2.5V and the normal depth is set to 0.5V. The sum of the two parameters is 3V and the minimum amplitude is also 3V. There is no cutoff.

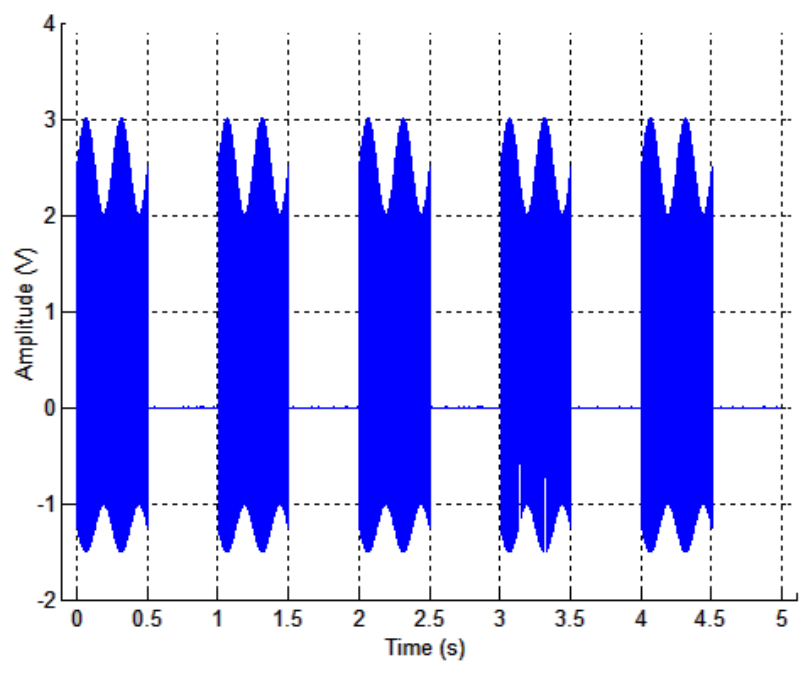

**Figure 5.17** Biphasic stimulation signal with signal modulation with values equal to the minimum voltage value

# 5.4. Stimulation waveform with both pulse modulation and signal modulation

For creating the stimulation signal that has been modulated at the pulse level and the signal level, the parameters in Table 5.5 were chosen.

| Parameter lis            | t Value |  |  |
|--------------------------|---------|--|--|
|                          |         |  |  |
| Train parameters         |         |  |  |
| Amplitude                | 3       |  |  |
| Pulse Frequency          | 300     |  |  |
| 1                        |         |  |  |
| Pulse Width [ms]         | 0.2     |  |  |
| Inter phase delay [ms]   | 0.2     |  |  |
| Inter-phase delay [IIIs] | 0.2     |  |  |
| Train Duration [ms]      | 500     |  |  |
|                          | 100000  |  |  |
| Update Rate              | 100000  |  |  |
| Output channel Range     | 0       |  |  |

**Table 5.5** Stimulation parameters for generating simulation signal with pulse modulation

| Pulse Modulation Section  |                      |  |  |  |
|---------------------------|----------------------|--|--|--|
| Function                  | Exponential increase |  |  |  |
| Κ                         | 1                    |  |  |  |
| Signal Modulation Section |                      |  |  |  |
| Funciton                  | Sine                 |  |  |  |
| Modulation Frequency      | 4                    |  |  |  |
| Normal Depth              | 2.5                  |  |  |  |
| Offset                    | 0.5                  |  |  |  |
| Frame parameters Section  |                      |  |  |  |
| Frame Duration [s]        | 1                    |  |  |  |
| # of Frames               | 5                    |  |  |  |

| Parameter         | list                    | Value |
|-------------------|-------------------------|-------|
| AI - AO delay [s] | 0                       |       |
|                   |                         |       |
| Frame by Frame Am | plitude Modulation Sect | ion   |
| Max. Amplitude    |                         | 0     |
|                   |                         |       |
| # of steps        |                         | 0     |

## Biphasic signal:

Figure 5.18 presents a frame view of the stimulation signal collected in the feedback with both pulse modulation and signal modulation. The minimum amplitude was set to 3V, the signal modulation offset to 2.5V, and normal depth to 0.5V.

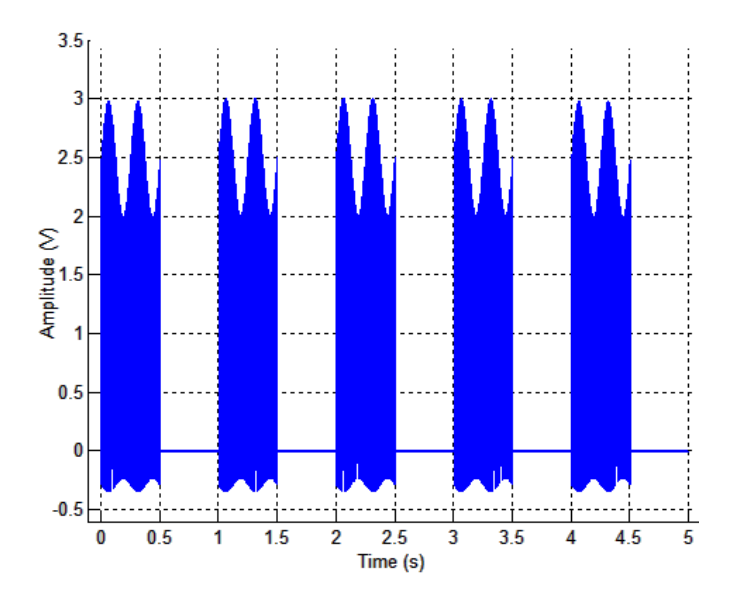

Figure 5.18 Biphasic signal with both pulse modulation and signal modulation

Using the same data as in Figure 5.18, Figure 5.19 details the signal from the first frame for duration of one second.

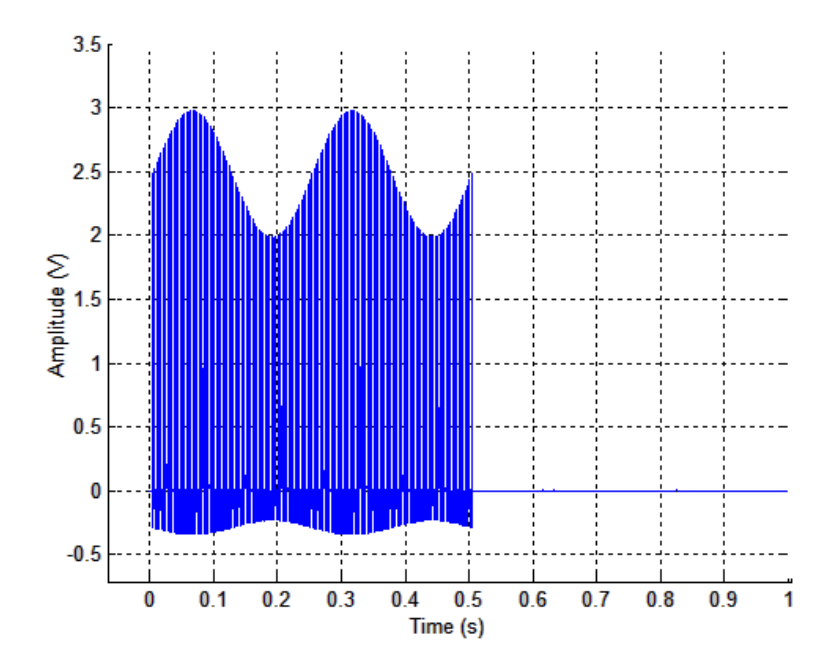

Figure 5.19 Biphasic frame with both pulse modulation and signal modulation

Last, Figure 5.20 details the pulse modulation (exponential increase waveform) that was applied to the pulses.

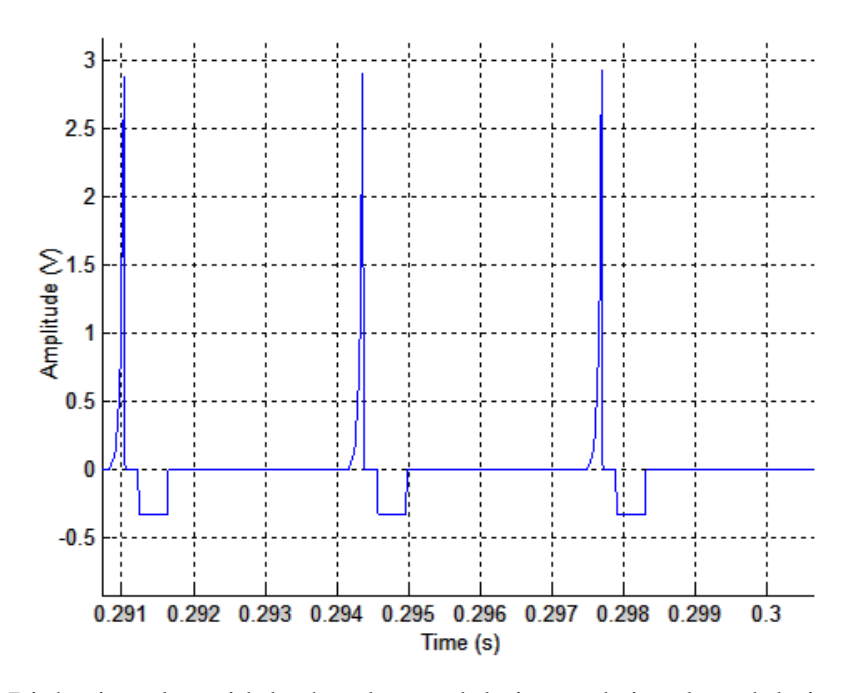

Figure 5.20 Biphasic pulse with both pulse modulation and signal modulation

For the monophasic signal, the pulse modulation and signal modulation parameters were the same and the recoded signal was similar to the biphasic signal

## Laser signal:

Figure 5.21 presents a frame view of the stimulation signal with both pulse modulation and signal modulation. The minimum amplitude was set to 88% power (equivalent amplitude = 1V) and the signal modulation offset to 22% power (equivalent amplitude = 3.6V) and normal depth to 88% power.

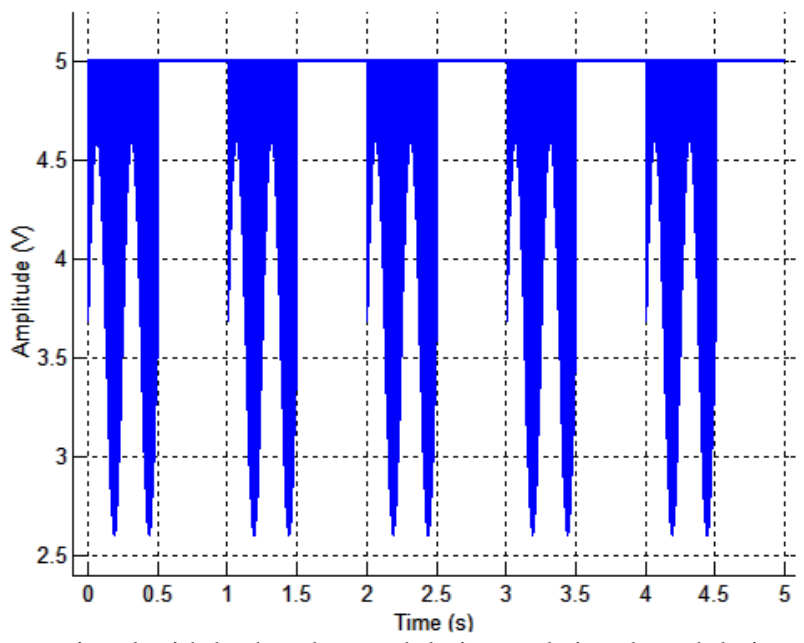

Figure 5.21 Laser signal with both pulse modulation and signal modulation

Using the same data as in Figure 5.21, Figure 5.22 details the signal from the first frame for duration of one second.

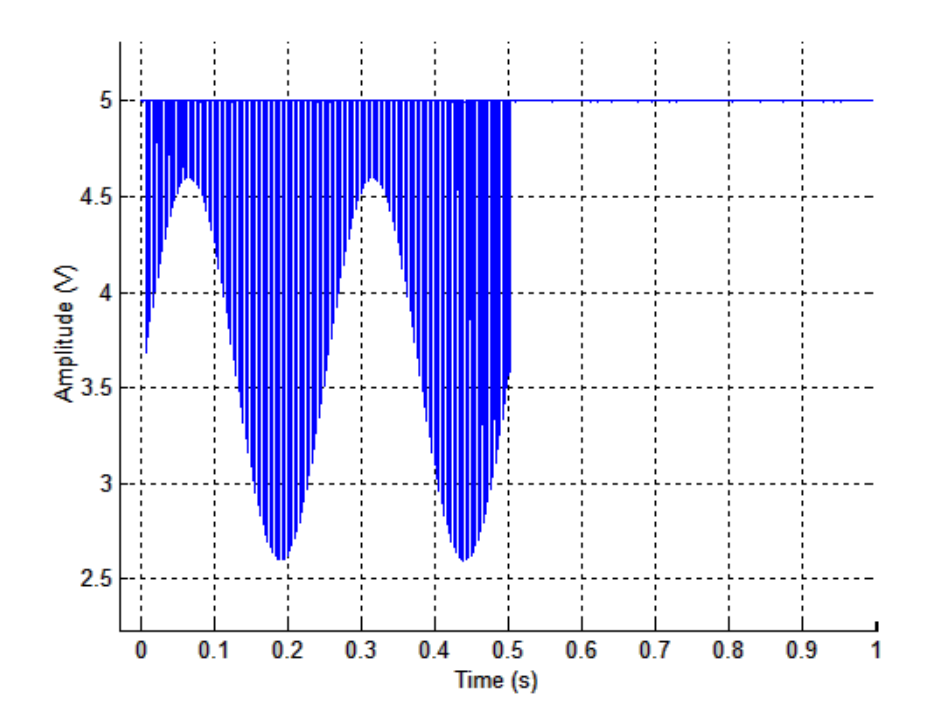

Figure 5.22 Laser signal frame with both pulse modulation and signal modulation

Last, Figure 5.23 details the pulse modulation (gaussian waveform) that was applied to the pulses.

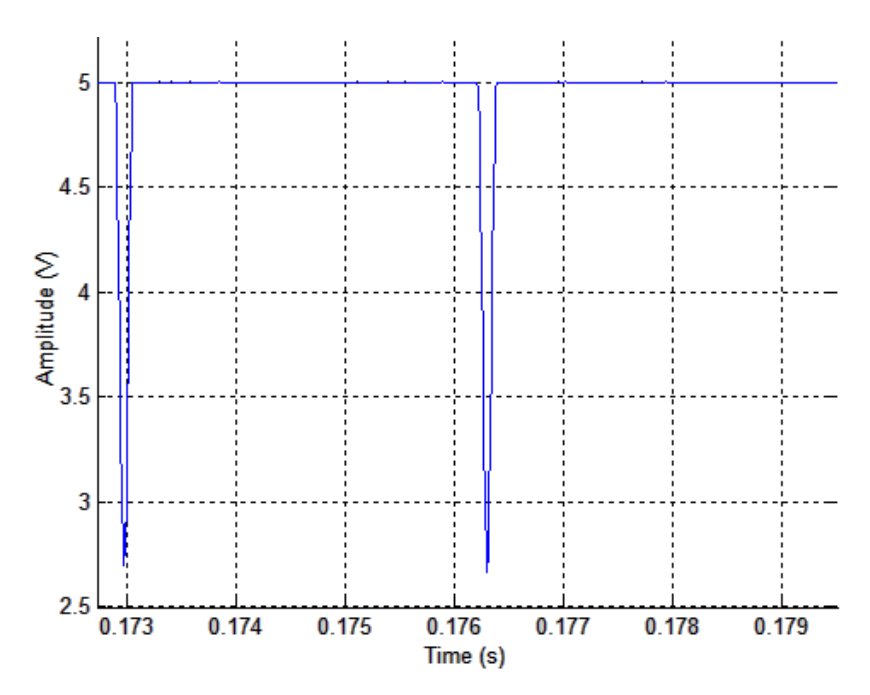

Figure 5.23 Laser signal with both pulse modulation and signal modulation
# 5.5. Stimulation waveform with frame by frame modulation

For testing the frame by frame modulation function the parameters in Table 5.6 were kept constant for the biphasic, monophasic and laser modes:

| Parameter list            | Value  |  |  |  |
|---------------------------|--------|--|--|--|
| Train naromatars          |        |  |  |  |
| Amplitude                 | 1      |  |  |  |
| Pulse Frequency           | 300    |  |  |  |
| Pulse Width [ms]          | 0.2    |  |  |  |
| Inter-phase delay [ms]    | 0.2    |  |  |  |
| Train Duration [ms]       | 500    |  |  |  |
| Update Rate               | 100000 |  |  |  |
| Output channel Range      | 0      |  |  |  |
| Pulse Modulation Section  |        |  |  |  |
| Function                  | Normal |  |  |  |
| Κ                         | 1      |  |  |  |
| Signal Modulation Section |        |  |  |  |
| Function                  | Normal |  |  |  |
| Modulation Frequency      |        |  |  |  |
| Normal Depth              |        |  |  |  |
| Offset                    |        |  |  |  |
| Frame parameters Section  |        |  |  |  |
| Frame Duration [s]        | 1      |  |  |  |
| # of Frames               | 1      |  |  |  |

5

**Table 5.6** Stimulation parameters for generating simulation signal with frame by frame modulation

| Parameter list                        | Value   |
|---------------------------------------|---------|
| AI - AO delay [s]                     |         |
|                                       | 0       |
| Frame by Frame Amplitude Modulation S | Section |
| Max. Amplitude                        | 5       |
| # of steps                            | 5       |

# Biphasic signal:

Figure 5.24 is a plot of the data collected from five frames over a period of five minutes of stimulation (five frames with one minute per frame) and simultaneous recording. Here the minimum amplitude was 1V and the maximum amplitude was 5V with a step size of five. With these parameters the calculated (expected) amplitudes of the frames were:

- Frame  $\rightarrow 1V$
- Frame  $\rightarrow 2V$
- Frame  $\rightarrow$  3V
- Frame  $\rightarrow 4V$
- Frame  $\rightarrow 5V$

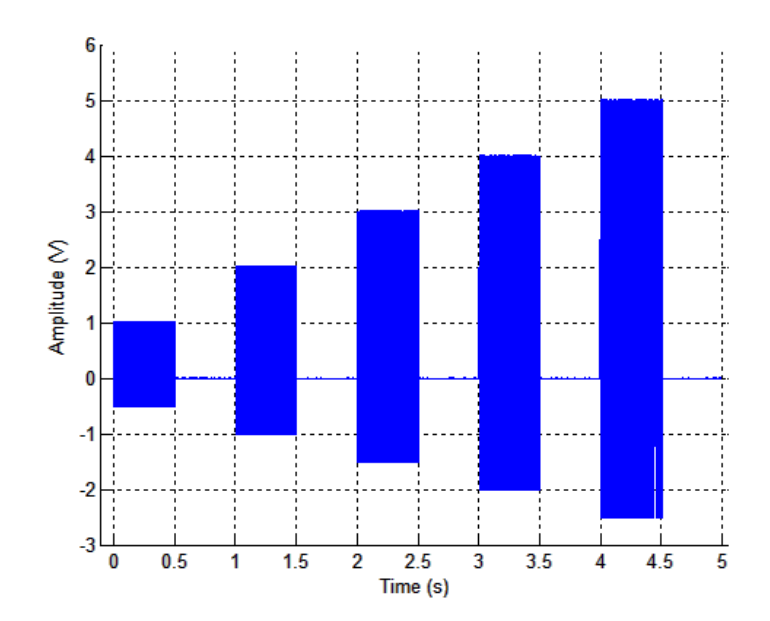

Figure 5.24 Biphasic stimulation signal with frame by frame amplitude modulation

# Monophasic signal:

Figure 5.25 is a plot of the data collected from five frames over a period of five minutes of stimulation (five frames with one minute per frame) and simultaneous recording. Here the minimum amplitude was 1V and the maximum amplitude was 5V with a step size of five. With these parameters the calculated (expected) amplitudes of the frames were:

- Frame  $1 \rightarrow 1V$
- Frame  $2 \rightarrow 2V$
- Frame  $3 \rightarrow 3V$
- Frame  $4 \rightarrow 4V$
- Frame  $5 \rightarrow 5V$

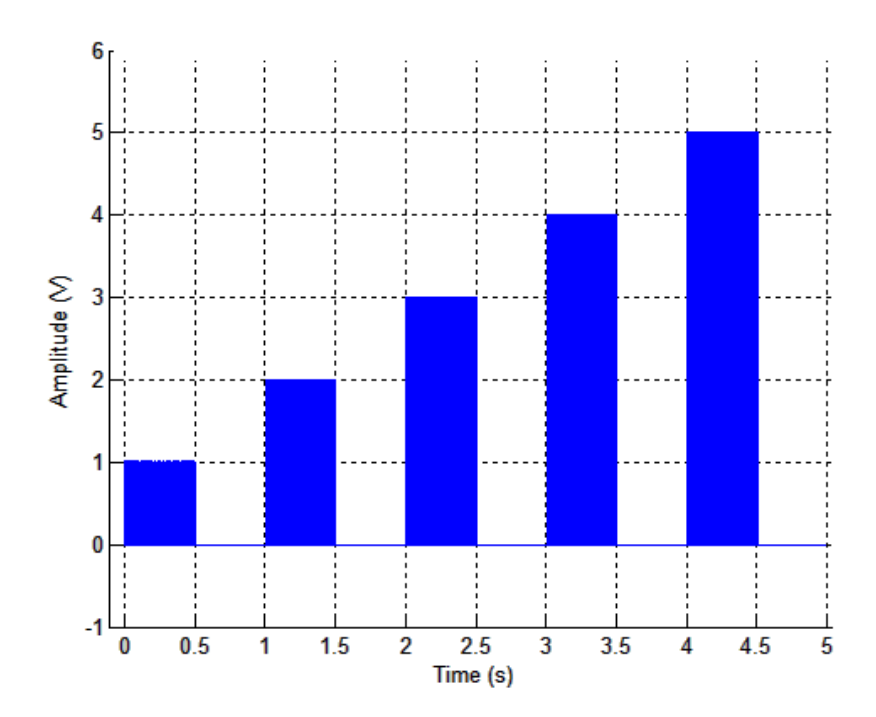

**Figure 5.25** Monophasic stimulation signal with frame by frame amplitude modulation Laser signal:

Figure 5.26 is a plot of the data collected from five frames over a period of five minutes of stimulation (five frames with one minute per frame) and simultaneous recording. Here the minimum amplitude was 88% power (equivalent voltage = 1V) and the maximum amplitude was 22% power (equivalent voltage = 3.6V) with a step size of five. With these parameters the calculated (expected) amplitudes of the frames were:

- Frame  $1 \rightarrow 1V$
- Frame  $2 \rightarrow 1.65V$
- Frame  $3 \rightarrow 2.3V$
- Frame  $4 \rightarrow 2.95V$
- Frame  $5 \rightarrow 3.6V$

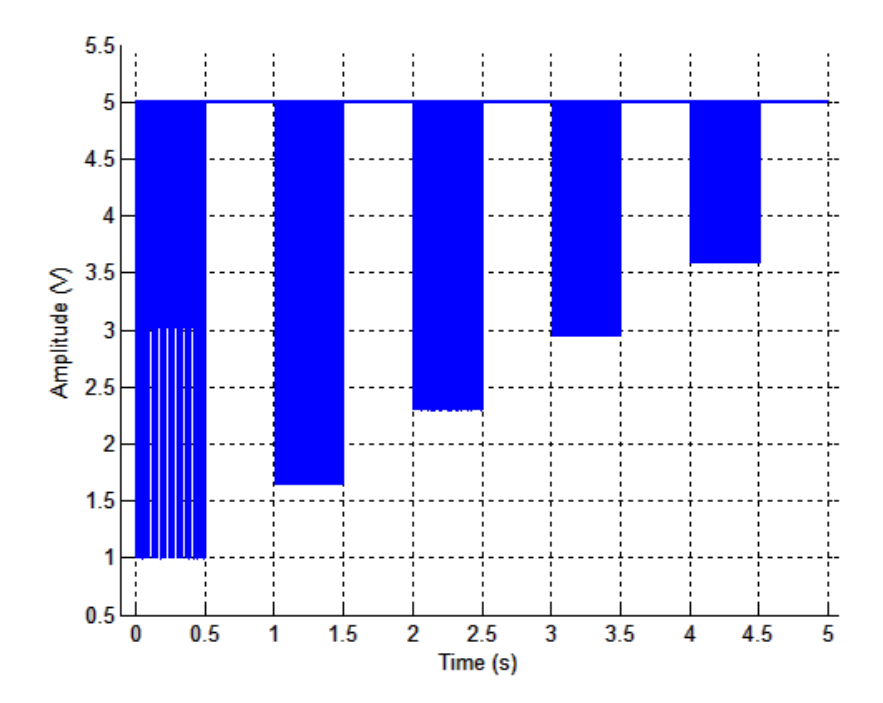

Figure 5.26 Laser signal with frame by frame amplitude modulation

## 5.6. Testing in animal experiments

NeuralSTA has been tested in animal experiments to stimulate and record data. In the study "Floating light-activated microelectrical stimulators testsed in the rat spinal cord," signals generated through NeuralSTA in the laser mode were used to control a laser (DLS-500-830FS-100). The laser beams (emitted from the laser) at near infrared (NIR) wavelengths were used as a means of energy transfer to control a floating light-activated microelectrical stimulator (FLAMES) for wireless intraspinal stimulation in rats. The forces elicited from these stimulations were measured with a force transducer from the ipsilateral forelimb of the rat.

Figure 5.27 is a plot of the stimulus signal that was generated in NeuralSTA. This signal has train duration of 0.5ms and frame duration of 2ms with a frequency of 50 Hz.

Figure 2.28 is a plot of the data that was collected in response to the stimulation from the laser and consequently FLAMES.

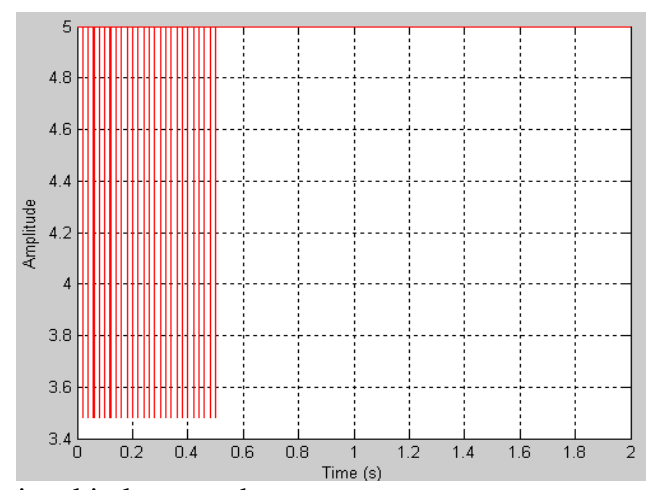

Figure 5.27 Frame signal in laser mode.

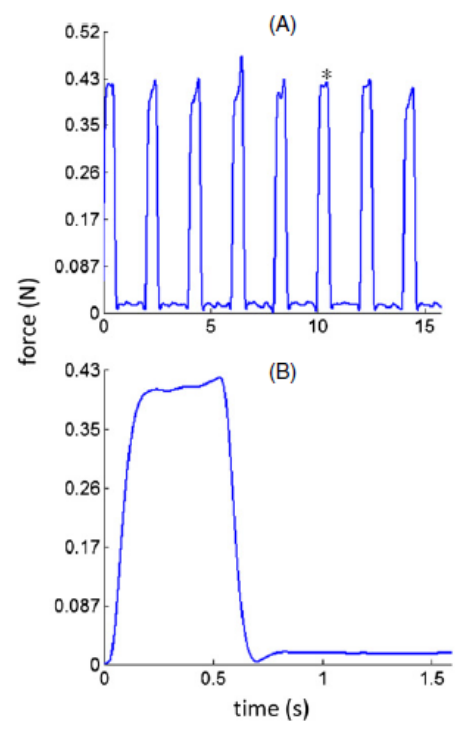

Vertical component of the elbow extension force recorded with a transducer attached to the ipsilateral hand in rat 3: (A) for a series of 0.5 s ON- 1.5 s OFF cycles. Each tetanic force is generated by a train of 50 Hz, 0.2 ms pulses. (B) Sample cycle expanded from the plot in A (marked with \*) to demonstrate tetanus.

Figure 2.28 Collected data after stimulation

Source: [15]

#### **CHAPTER 6**

#### **CONCLUSIONS AND FUTURE WORK**

#### 6.1. Conclusions

This report presented the development of NeuralSTA, a tool for spike triggered averaging with a direct electrical output or a laser control. A unique feature of NeuralSTA is that it can be used to the study neural response with non-rectangular stimulus waveforms.

NeuralSTA tools has been tested for the desired stimulation and recording features outlined in the Introduction and it has been verified that NeuralSTA meets the requirements at the pulse, train, and frame levels. It also includes frame by frame modulation. In addition, NeuralSTA allows accessing the DAQ card parameters. After entering all the parametes, the additional features of the program such as description buttons, error check button etc allow for verifying the parameters entered. Finally, NeuralSTA plots the averaged data after each frame and saves and loads a list of parameters.

#### 6.2. Future work

NeuralSTA will be used to study the effect of non-rectangular waveforms as comporaed to the traditional rectangular waveform, thereby finding out optimal waveform that can activate neural tissue with minimal charge. NeuralSTA will also be used to study the strength-duration curve of neural stimulation with these non-rectangular pulse waveforms.

Additionally, NeuralSTA can be used to test if more natural forces and limb movement patterns can be generated by modulation of the stimulation pattern as a function of time, e.g. sinusoidal or triangular. This can be tested in the peripheral nerves or by intraspinal microstimulation experiments. Using NeuralSTA, one can also automatically search for the acrivation threshold in neural tissue by increasing the stimulus train amplitude in steps in each frame. This feature of the software can be improved by analyzing the recorded evoked potentials after each frame and automatically stopping the stimulations once the threshold is exceeded.

#### **APPENDIX A**

## GUIDE TO USING AMPLITUDE MODULATION BY VARYING AMPLITUDES

| Amplitude (volt)                           |       |        |        |       |        |        |       |
|--------------------------------------------|-------|--------|--------|-------|--------|--------|-------|
|                                            | Frame | Frame  | Frame  | Frame | Frame  | Frame  | Frame |
|                                            | 1     | 2      | 3      | 4     | 5      | 6      | 7     |
| Min amplitude = 1<br>Max amplitude = 7 *   | 1     | 2      | 3      | 4     | 5      | 6      | 7     |
| Min amplitude = 2<br>Max amplitude = 7 *   | 2     | 3.5    | 5      | 6.5   | 8      | 9.5    | 11    |
| Min amplitude = 2<br>Max amplitude = 15 *  | 2     | 4.167  | 6.333  | 8.5   | 10.667 | 12.833 | 15    |
| Min amplitude = 14<br>Max amplitude = 15 * | 14    | 14.167 | 14.333 | 14.5  | 14.667 | 14.833 | 15    |
| Min amplitude = 15<br>Max amplitude = 15 * | 15    | 15     | 15     | 15    | 15     | 15     | 15    |

**Table A.1** Amplitude values for seven frames with varying minimum and maximum amplitudes and constant number of steps and frames

\*Number of steps = Number of frames = 7

In Table A.1, the minimum and maximum amplitudes were varied (keeping the number of steps and frames constant) to show the change in amplitudes in each consecutive frame. Note that the first frame's amplitude is the minimum amplitude (pulse amplitude x K-value) and the last frame's amplitude is the maximum amplitude specified by the user.

#### **APPENDIX B**

# GUIDE TO USING AMPLITUDE MODULATION BY VARYING FRAMES AND STEPS

**Table B.1** Amplitude values for seven frames with varying number of steps and frames and constant minimum and maximum amplitudes

| Amplitude (volt)                    |       |       |       |             |             |             |             |
|-------------------------------------|-------|-------|-------|-------------|-------------|-------------|-------------|
|                                     | Frame | Frame | Frame | Frame       | Frame       | Frame       | Frame       |
|                                     | 1     | 2     | 3     | 4           | 5           | 6           | 7           |
| # of steps = 7<br># of frames = 7 * | 2     | 2.833 | 3.667 | 4.5         | 5.333       | 6.167       | 7           |
| # of steps = 3<br># of frames = 7 * | 2     | 4.5   | 7     | 7           | 7           | 7           | 7           |
| # of steps = 7<br># of frames = 3 * | 2     | 2.833 | 3.667 | No<br>frame | No<br>frame | No<br>frame | No<br>frame |

\* Minimum amplitude = 2; Maximum amplitude = 7

In Table B.1, the number of steps and frames were varied (keeping the minimum and maximum amplitudes constant) to show the how the variation in the number of steps and frames affect the amplitude of the consecutive frames. When the number of the frames exceeds the number of steps, the frames uses the maximum amplitude that was specified by the user. Additionally, if the number of frames (say n) is less than the number of steps (say m), the frame only uses the first n values for stimulation.

#### **APPENDIX C**

#### **GUIDE TO USING BUTTON GROUPS**

In NeuralSTA, there are several push buttons that are used for various functions. These push buttons can simply be accessed by a single left click on the push button (the yellow star symbolizes a left click).

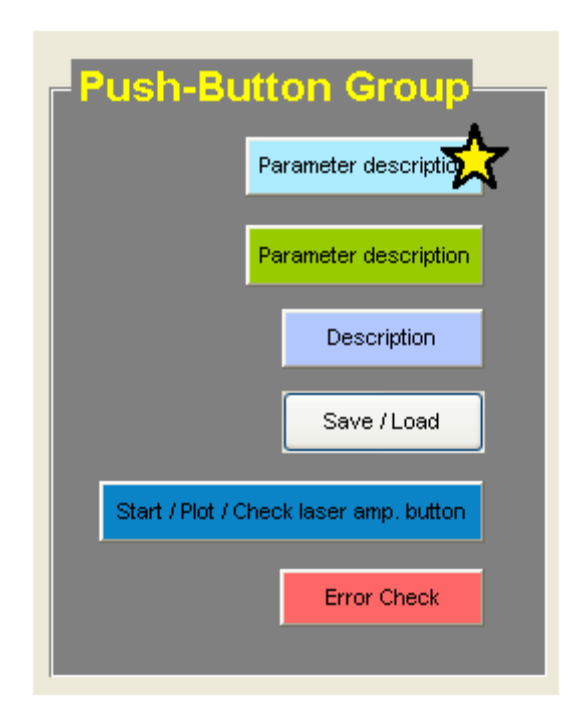

Figure C.1 Description of the usage of a push-button

Each of the sections is organized under a brief heading (in white in the program) that gives an indication of the parameters that are pertinent to that heading. In the picture below, the panel is labeled as 1.

There are several push buttons that are color coded to implement different actions. Figure C.2 shows different colors of push buttons that are used in the program.

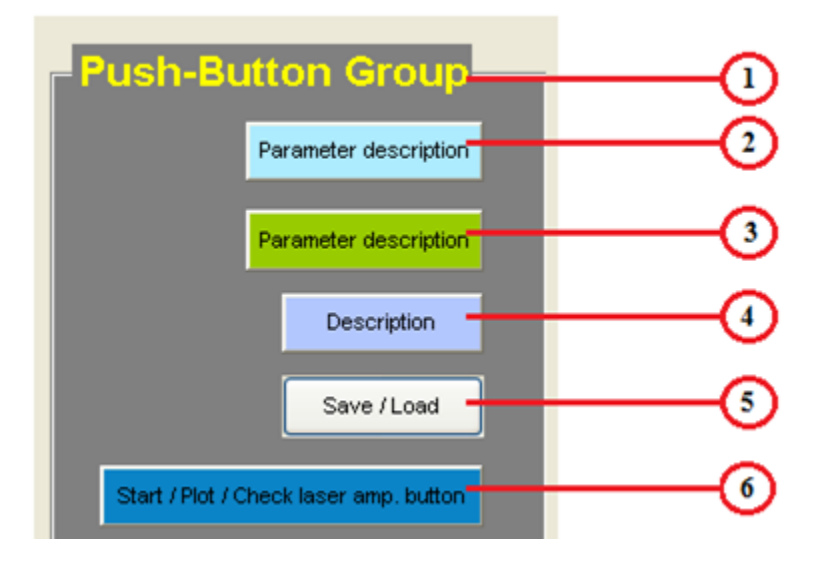

## Figure C.2 Different types of push buttons

- 1. Section panel
- 2. The <u>light blue</u> buttons are present on the left side of every edit-box. Upon clicking it a help window appears. This window gives a description of the parameter along with the unit of the parameter. Some help windows also give some helpful suggestions to the user.
- 3. A <u>green</u> push button in the program indicates to the user that he/she has to enter an amplitude value in volts for monophasic and biphasic mode or enter a power % for the laser mode.
- 4. The <u>lavender</u> push buttons generate a help window that gives description of the entire panel.
- 5. The grey push buttons are specifically for loading and saving the data into and from the current interface.
- 6. The <u>blue</u> push buttons do several functions as indicated by their title. One button is used to start the stimulation, the other one is to generate a plot of a frame before stimulation, and the next one is to check the equivalent voltage value of the amplitude power % for the laser.

Additionally, the "error check" button generates a window that checks if all the parameters in the program are cohesive. If not then it lists the errors in the values entered by the user. More detailed information about this button is given in the section below. The sections where the user enters the value of various parameters are called 'edit-boxes.' The edit-boxes are always displayed in white color. In order to enter a parameter value, the user simply left clicks on the edit-box and enters the appropriate value. Figure C.3 is a simple pictorial guide for using an edit-box:

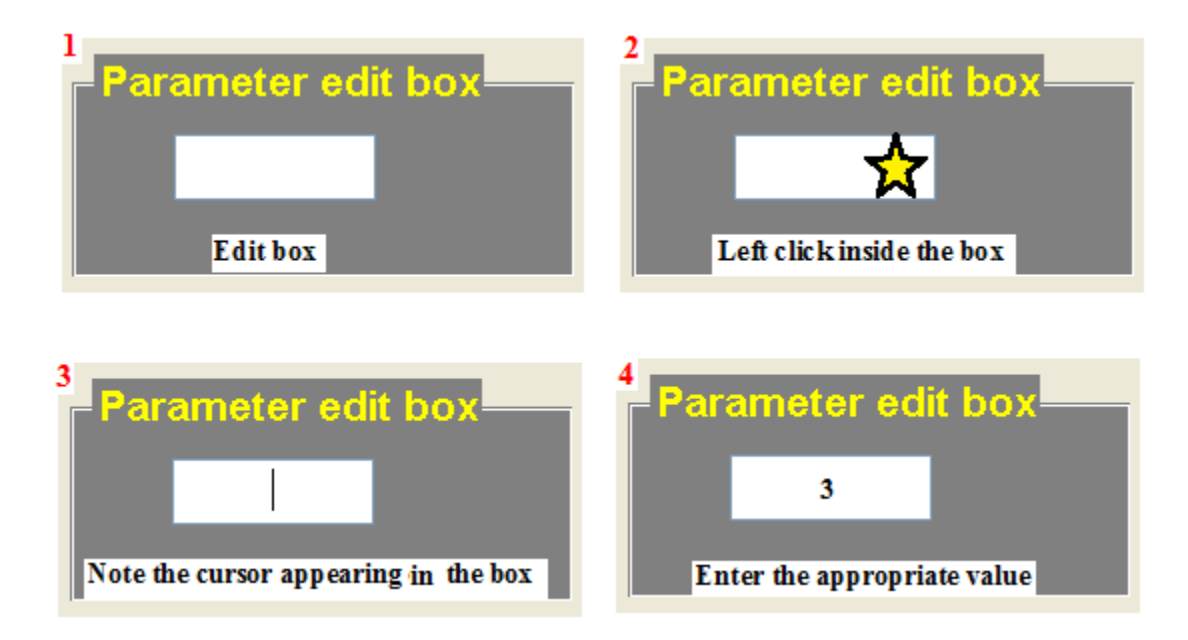

Figure C.3 Pictorial guides for using an edit-box

Next, there are two drop down menus in NeuralSTA under the Pulse Modulation panel and the Signal Modulation panel. This menu can be accessed by left clicking on the right end of the menu and again left clicking on the desired parameter. Figure C4 is a simple pictorial guide for using a drop down menu. 1 Drop down menu → Left click on the right corner

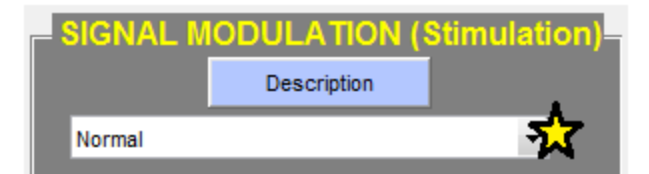

#### 2 Left click on the desired parameter

|          | Description |    |
|----------|-------------|----|
| Normal   |             | -  |
| Normal   |             |    |
| Cosine   |             |    |
| Sawtooth |             | 22 |
| Sine     |             |    |
| Square   |             |    |
|          |             |    |

3 The desired parameter appears on the menu

| SIGNAL M | ODULATION ( | Stimulation) |
|----------|-------------|--------------|
|          | Description |              |
| Sawtooth |             | •            |

Figure C.4 Pictorial guides for using a drop-down menu

In addition to the drop-down menus, there are two different types of radio button groups. One type is the grouped button. In this type the user has the choice to use any one parameter from the list. In this type, at least one of the options is active (indicated by the green dot in the white circle). In order to access this option, the user simply left clicks on the desired option and the option becomes active (indicated by the green dot). Figure C.5 is a simple pictorial guide for using grouped radio buttons: 1 Grouped buttons are usually in a green panel and at least one of the

options is active (indicated by the green inside the white circle) by default.

| adio-But<br>- Grouped butto  | tons<br>ns |            |  |
|------------------------------|------------|------------|--|
| <ul> <li>Button 1</li> </ul> | O Button 2 | O Button 3 |  |
|                              |            |            |  |

2 To change the option, left click over the desired option.

| R | adio-Bu       | ttons    |            |  |
|---|---------------|----------|------------|--|
|   | Grouped butto | ns       |            |  |
|   | O Button 1    | Batton 2 | O Button 3 |  |
|   |               |          |            |  |
|   |               |          |            |  |

3 The green dot appears in this option. This means that it is now the

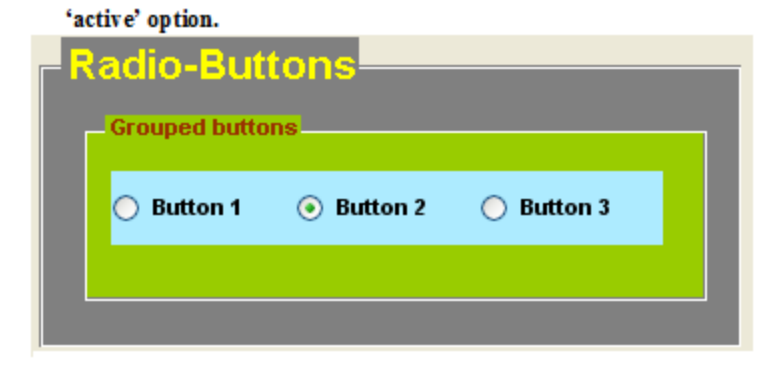

Figure C.5: Pictorial guides for using grouped radio-buttons

In the ungrouped radio button, simply left click on the button to activate it. And to deactivate it again left click on the button. Figure C.6 is a simple pictorial guide for using an un-grouped radio button:

| 1 Deactivated radio-button<br>Radio-Buttons<br>Single Button | 2 Left click<br>Radio-Buttons | 3 Activated radio-button<br>Radio-Buttons<br>Single Button |
|--------------------------------------------------------------|-------------------------------|------------------------------------------------------------|
| 1 Activated radio-button<br>Radio-Buttons                    | De-activate radio-button      | 3 Deactivated radio-button<br>Radio-Buttons                |
| • Single Button                                              | Single Button                 | Single Button                                              |

Activate radio-button

Figure C.6 Pictorial guides for using an un-grouped radio-button

## **APPENDIX D**

## GUIDE TO SETTING STIMULATION AND RECORDING PARAMETERS

## Detailed guide to using 'pulse' modulation parameters

Figure D.1 is a snap shot of the Train parameter panel of NeuralSTA:

| TRAIN PAF              | RAMETERS                 |          |
|------------------------|--------------------------|----------|
| Mode                   |                          |          |
| 🔿 Monophasic 📿 Bipł    | nasic <del>O Lacor</del> | -3       |
| Device Name            | _                        | <u> </u> |
| Amplitude / Power%     | -                        | 5        |
| Pulse Frequency        | _                        |          |
| Pulse Width [ms]       | _                        | 7        |
| Inter-Phase Delay [ms] |                          |          |
| Train Duration [ms]    |                          |          |
| Update Rate            |                          | 10       |
| Output Channel Range   |                          | <u> </u> |

Figure D.1 Labeled view of the Train Parameter panel

- 1. <u>Monophasic</u>: this option allows the user to create a monophasic signal (with a positive phase only). This value is dependent on a positive amplitude value given by the user.
- 2.<u>Biphasic</u>: this option allows the user to create a biphasic signal (with positive and negative phases). Both phase amplitudes are dependent on the positive amplitude value given by the user.
- 3.<u>Laser</u>: this option allows the user to create a signal for controlling the laser. This value is dependent on a positive amplitude value given by the user.
- 4.<u>Device Name</u>: This is the name of the Data Acquisition Card connected to the computer. The default name of the hardware usually starts with "Dev"

followed by a number. This value can be accessed by referring to either the National Instruments "Measurement and Automation Explorer" or by using the following Matlab<sup>®</sup> code to access the DAQ card name:

>>hw = daqhwinfo("nidaq");

>>hw.InstalledBoardIds

>>hw.BoardNames')

- 5. <u>Amplitude/Power%</u>: For Monophasic & Biphasic modes, this value is the amplitude (in volt) of the positive phase of the signal. For the Laser mode, this value is the power of the laser being used in percentages (%).
- 6. <u>Pulse Frequency</u>: This value is the frequency of the pulses in the train. Unit: Hertz.
- 7. <u>Pulse Width</u>: This value is the time for the first (positive) part of the pulse for the monophasic and biphasic modes, and is the last part of the pulse for the laser mode. Unit: milliseconds.
- 8. <u>Inter-phase delay</u>: For the biphasic mode only: the value is the delay between the positive and the negative phases of the pulse waveform.
- 9.<u>Train Duration</u>: Total time for the duration of the stimulus train. Unit: milliseconds
- 10. <u>Update Rate</u>: Sampling rate or update rate for the Analog Output channel(s). Unit: samples/second
- 11. Output Channel Range: Analog Output channel number(s). No units.

#### Detailed guide to using 'pulse' modulation parameters

Figure D.2 is a snap shot of the Pulse modulation panel of NeuralSTA.

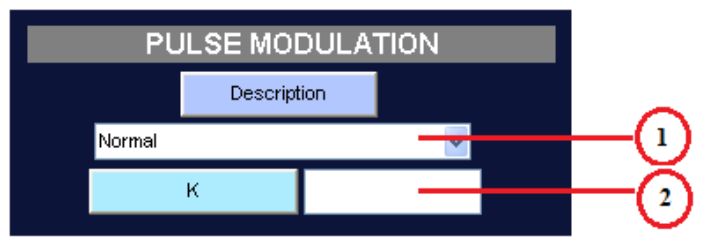

Figure D.2 Labeled view of the Pulse Modulation panel

- 1. <u>Pulse modulation function</u>: This section allows the user to create non-rectangular pulses such as: Linear increase, Linear decrease, Exponential increase, Exponential decrease, Gaussian and Sinusoidal functions.
- 2. <u>K Value</u>: When a non-rectangular function is chosen this value is multiplied with the pulse amplitude and the product becomes the final amplitude of the pulse signal. When the 'normal' option is chosen from the drop down menu, this option is automatically deactivated.

## Detailed guide to using signal modulation parameters

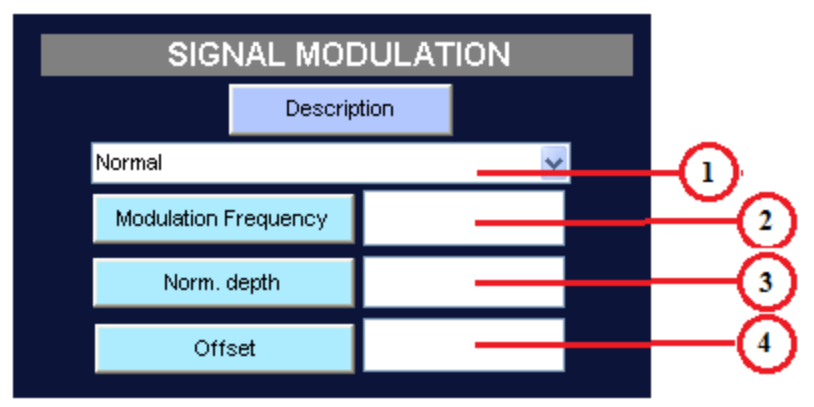

Figure D.3 is a snap shot of the Signal modulation panel of NeuralSTA.

### Figure D.3 Labeled view of the Signal Modulation panel

- 1.<u>Signal modulation function</u>: This section allows the user to create a non-rectangular train using functions such as: Cosine, Sawtooth, Sine and Square
- 2. <u>Modulation frequency</u>: This option determines the frequency of the function chosen. If the "normal" option is chosen then this frequency is deactivated. Unit: Hertz.
- 3. <u>Norm. (normal) Depth</u>: This value determines amplitude of highest (anodic) region of the function (peak of the wave). If the "normal" option is chosen from the drop-down menu, then this value is deactivated. Unit: Volt.
- 4. <u>Offset</u>: This option determines offset of the function. This value has to be positive. If the "normal" option is chosen then this value is deactivated. Unit: Volt

## **Detailed guide to using Frame parameters**

Figure D.4 is a snap shot of the Frame parameter panel of NeuralSTA.

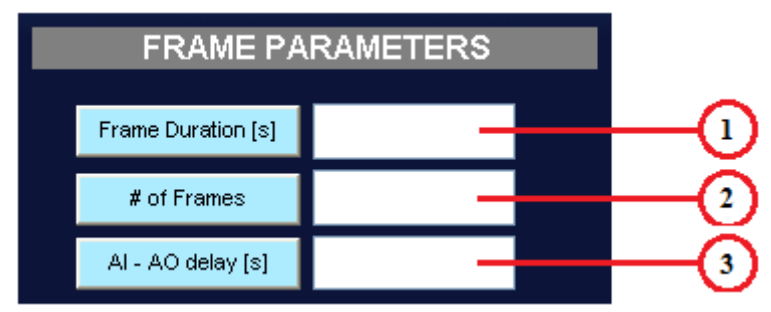

Figure D.4 Labeled view of the Frame parameter panel

The following is a detailed explanation of each of the parameters:

- 1. Frame Duration: Total time for the duration of the frame. This value entails time for a continuous stimulation. Unit: Seconds
- 2. # Of Frames: Number of times for consecutive and continuous stimulation of one frame. The value entered must be a positive whole number.
- 3. AI-AO delay: Delay between the start of the Analog Input channels (recording) and the start of the Analog Output channels (stimulation). Enter "0" for simultaneous recording and stimulation. Unit: Seconds

### Detailed guide to using frame by frame modulation

Figure D.5 is a snap shot of the frame by frame modulation panel under Frame

parameter panel of NeuralSTA.

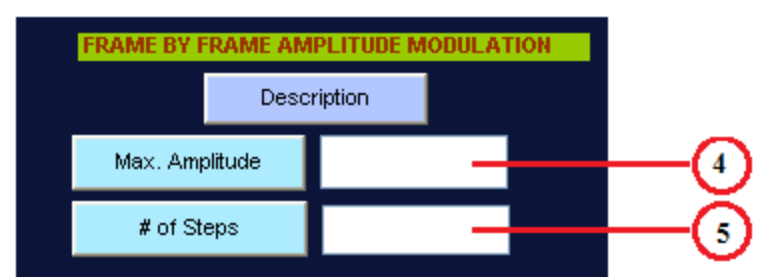

Figure D.5 Labeled view of the Frame by frame amplitude modulation panel

- 4. <u>Max. Amplitude</u>: Amplitude higher than the minimum amplitude. This section is deactivated when either 0 or no value is entered. Unit: Volt.
- 5. <u># Of steps</u>: This determines the increment of the amplitude from the specified minimum amplitude and the maximum amplitude.

Note: Please refer Appendices A and B for a more detailed description of this section.

### **Detailed guide to using recording parameters**

Figure D.6 is a snap shot of the recording parameters panel of the of NeuralSTA.

|                                                         | PARAMETERS      |              |
|---------------------------------------------------------|-----------------|--------------|
| Trial #                                                 | _               | -0           |
| Recording Time [s]                                      | _               | -2           |
| Sampling Rate                                           | _               | -3           |
| Input Channel Range                                     |                 | -4           |
| Max Input Voltage                                       | _               | -5           |
| Min Input Voltage                                       | _               | -6           |
| Channel Configuration                                   | n               |              |
| Descr                                                   | ription         | _            |
| Single Ended                                            |                 | -7           |
| <ul> <li>Differential</li> <li>Non-Reference</li> </ul> | ed Single Ended | -(8)<br>-(9) |

Figure D.6 Labeled view of the Recording parameter panel

The following is a detailed explanation of each of the parameters:

1. <u>Trial #</u>: Trial number is an identifier that can either contain numbers or alphabets or a combination of the two. At the end of the stimulation period,

the data recorded will be saved as: "trial(specified trial #).mat" arbitrarily in the current folder.

- 2. <u>Recording Time</u>: Total recording time for the Analog Input channel(s). Unit: Seconds.
- 3. <u>Sampling Rate</u>: Sampling rate for the Analog Input channel(s) Unit: samples/second
- 4. <u>Input Channel Range</u>: Analog Input channel number(s)
- 5. <u>Max. Input Voltage</u>: Maximum voltage expected for the Analog Input channel(s). Unit: Volt.
- 6. <u>Min. Input Voltage</u>: Minimum voltage expected for the Analog Input channel(s). Unit: Volt.
- 7. <u>Single ended</u>: Analog input channel configuration. Channels are configured for single-ended input.
- 8. <u>Differential</u>: Analog input channel configuration. Channels are configured for differential input.
- 9. <u>Non-referenced single ended</u>: Analog input channel configuration. This channel configuration is used when the input signal has its own ground reference, which is tied to the common negative inputs of the instrumentation amplifiers for all channels.

## Detailed guide to using Plotting options from the live plot section

Figure D.7 is a snap shot of the plotting options panel under the live plot panel of

NeuralSTA.

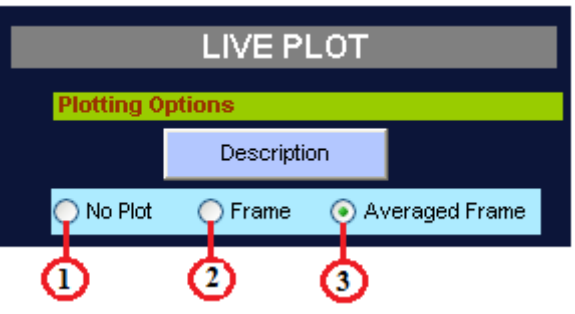

Figure D.7 Labeled view of the "Live plot" panel

These plotting options are active during the time of acquisition. The following is a

detailed explanation of each of the parameters:

- 1. <u>No Plot</u>: This option does not create a plot of the data acquired after each frame. If this option is chosen, the "Plotting order" panel is disabled.
- 2. <u>Frame</u>: This option plots the data acquired from each of the input channels after each frame. The data displayed in the plot changes after each frame.
- 3. <u>Averaged Frame</u>: In this option, at the end of every frame, the data collected is averaged with the data collected from the previous frames. The data displayed in the plot changes after each frame.

#### Detailed guide to using Plotting order from the live plot section

Figure D.8 is a snap shot of the plotting order panel under the live plot panel of

NeuralSTA:

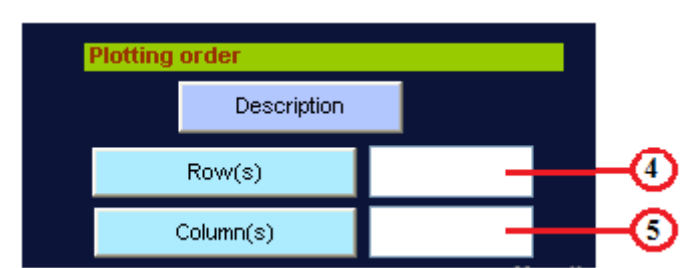

Figure D.8 Labeled view of the plotting order panel

This panel is active when the 'frame' or the 'averaged frame' option is active. It allows the user to define how the data from each of the input channels (after a frame) will be displayed on a new window. The data from each channel is displayed in a separate graph. The graph for each of the channels can be displayed in a (m x n) format where 'm' is the number of rows and 'n' is the number of columns. The following is a detailed explanation for each parameter:

- 4. Row(s): number of channels to be displayed in a row
- 5. Columns(s): number of channels to be displayed in a column

#### **Detailed guide to using Start and stop buttons**

After creating the stimulation signal, the user can trigger the stimulation by clicking on the start button.

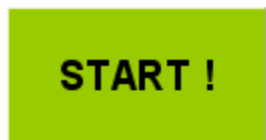

## Figure D.9 Start button

In case the user needs to stop the stimulation as it is progressing, the 'stop' check box can be used to arbitrarily stop the stimulation. The stimulation and recordings stop at the frame that the check box is checked. After stopping the stimulation the check box clears.

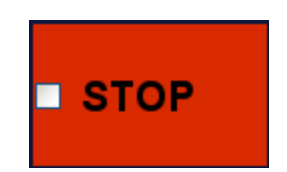

Figure D.10 Stop button

#### **APPENDIX E**

#### MATLAB SOURCE CODES FOR NeuralSTA

NeuralSTA has been created using Matlab GUIDE. The buttons and the panels in the interface have been derived from the inbuilt functions provided by Mathworks. In addition to the two main files for the interface, the code also includes three additional functions and an image file that are required for the proper functioning of NeuralSTA.

NeuralSTA program includes the following files:

- 1. NeuralSTA.fig
- 2. NeuralSTA.m
- 3. NSTA\_modulation\_func.m
- 4. NSTA\_error\_check\_func.m
- 5. NSTA\_live\_plot\_func.m
- 6. NSTA.png
- 7. NSTA\_default.mat

The first file is an image file that is required by the software program to load properly. The following are Matlab source codes for the rest of the files.

# Front panel of NeuralSTA.fig:

| ural Interface Laboratory       |                             |                                   |
|---------------------------------|-----------------------------|-----------------------------------|
|                                 | NeuralSTA                   |                                   |
| TRAIN PARAMETERS                | FRAME PARAMETERS            |                                   |
| Mode                            | Frame Duration [s]          | START ! STOP                      |
| 🔿 Monophasic 🔵 Biphasic 💿 Laser | # of Frames                 |                                   |
| Device Name                     | AL_AO delay [s]             | SAVE / LOAD                       |
| Amplitude / Power%              |                             | Description                       |
| Pulse Frequency                 | Description                 | Save Load                         |
| Pulse Width [ms]                | Max. Amplitude              |                                   |
| Inter-Phase Delay [ms]          | # of Steps                  |                                   |
| Train Duration [ms]             |                             | Current Frame #                   |
| Update Rate                     | RECORDING PARAMETERS        |                                   |
| Output Channel Range            | Trial #                     |                                   |
|                                 | Recording Time [s]          | Plot Stimulus Signal Error Check  |
| PULSE MODULATION                | Sampling Rate               | Enter POWER %>                    |
| Description                     | Input Channel Range         | Equivalent VOLTAGE                |
| Normal                          | Max Input Voltage           |                                   |
| к                               | Min Joyu t Voltage          | LIVE PLOT                         |
| SIGNAL MODULATION               |                             | Plotting Options                  |
| Description                     | Description                 | ○ No Plot ○ Frame ○ Averaged Fram |
| Normal                          | Single Ended                | Plotting order                    |
| Modulation Frequency            | O Differential              | Description                       |
| Norm. depth                     | Non-Referenced Single Ended | Row(s)                            |
| Offset                          |                             | Column(s)                         |

Figure E.1 NeuralSTA front panel

Figure E.1 displays the front panel that was built using the GUIDE feature of Matlab. The

tag properties of each of the edit boxes were changed to the following:

- 1. Train parameters
  - 1.1. Monophasic  $\rightarrow$  phasic\_mono
  - 1.2. Biphasic  $\rightarrow$  phasic\_bi
  - 1.3. Laser  $\rightarrow$  phasic\_laser
  - 1.4. Device name  $\rightarrow$  devnam
  - 1.5. Amplitude / power%  $\rightarrow$  amplitude
  - 1.6. Pulse frequency  $\rightarrow$  frequency
  - 1.7. Pulse width  $\rightarrow$  pulse\_width
  - 1.8. Inter-phase delay  $\rightarrow$  interpulse
  - 1.9. Train duration  $\rightarrow$  time\_train
  - 1.10. Update rate  $\rightarrow$  update\_rate

- 1.11. Output channel range  $\rightarrow$  channel\_range
- 2. Pulse modulation
  - 2.1. Description  $\rightarrow$  pushbutton36
  - 2.2. Modulation function  $\rightarrow$  pulse\_mod
  - 2.3. K → K\_yo
- 3. Signal mosulation
  - 3.1. Description  $\rightarrow$  pushbutton32
  - 3.2. Modulation function  $\rightarrow$  sig\_funct
  - 3.3. Modulation frequency  $\rightarrow$  freq\_wav
  - 3.4. Norm. depth  $\rightarrow$  amplitude\_function
  - 3.5. Offset  $\rightarrow$  amplitude\_modulation
- 4. Frame modulation
  - 4.1. Frame duration  $\rightarrow$  frame\_time
  - 4.2. # of frames  $\rightarrow$  no\_frames
  - 4.3. AI-AO delay  $\rightarrow$  aIoDelay
  - 4.4. Description  $\rightarrow$  pushbutton40
  - 4.5. Max. amplitude  $\rightarrow$  max\_amp\_mod
  - 4.6. # of steps  $\rightarrow$  step\_size
- 5. Recording parameters
  - 5.1. Trial  $\# \rightarrow$  trial\_no
  - 5.2. Recording time  $\rightarrow$  time\_recording
  - 5.3. Sampling rate  $\rightarrow$  sampling Rate\_recording
  - 5.4. Input channel range  $\rightarrow$  channelRange\_recording
  - 5.5. Max input voltage  $\rightarrow$  max\_voltage
  - 5.6. Min input voltage  $\rightarrow$  min\_voltage
  - 5.7. Description  $\rightarrow$  pushbutton28
  - 5.8. Single ended  $\rightarrow$  config\_single
  - 5.9. Differential  $\rightarrow$  config\_diff
  - 5.10. Non-referenced single ended  $\rightarrow$  config\_nonref
- 6. Save / Load
  - 6.1. Save...  $\rightarrow$  pushbutton47
  - 6.2. Load...  $\rightarrow$  pushbutton 48
- 7. Read out panel
  - 7.1. Current frame  $\# \rightarrow$  curry\_frame
- 8. Error check
  - 8.1. Plot stimulus signal  $\rightarrow$  pushbutton31
  - 8.2. Error check  $\rightarrow$  pushbutton46
  - 8.3. Enter POWER  $\% \rightarrow$  anyPower
  - 8.4. Equivalent VOLTAGE  $\rightarrow$  Laser\_volt
- 9. Live plot
  - 9.1. No plot  $\rightarrow$  none\_plot
  - 9.2. Frame  $\rightarrow$  norm\_plot
  - 9.3. Averaged frame  $\rightarrow$  avgg\_plot
  - 9.4.  $Row(s) \rightarrow row\_plott$
  - 9.5.  $Column(s) \rightarrow column_plott$

Additional coding under the push buttons next to the parameter edit-boxes can be accessed by typing 'guide' on the command window and then opening the .fig file. The code to each push button can be accessed by right clicking and then clicking on the callback option.

## Source codes for NeuralSTA.m:

```
function varargout = NeuralSTA(varargin)
% NEURALSTA M-file for NeuralSTA.fig
~~~~~~~~~~
<u>9</u>
_____
% NeuralSTA - A SOFTWARE TOOL FOR NEURAL STIMULATION AND RECORDING
APPLICATIONS
2
                       WITH LASER CONTROL.
%
% % Supporting files:
                     NeuralSTA.fig
8
8
                     NSTA modulation func.m
                     NSTA error check func.m
00
                     NSTA live plot func.m
8
8
                     NSTA.png
8
                     NSTA default.mat
8
% % Note: ~ Please have all supporting files at the current directory
      ~ NSTA default.mat is optional
00
% Rimi Sahu - rs334@njit.edu
% Dr. Mesut Sahin - mesut.sahin@njit.edu
% NEURAL INTERFACE LABORATORY
% New Jersey Institute of Technology, Newark, NJ - 07102
~~~~~~~
gui Singleton = 1;
gui_State = struct('gui_Name', mfilename, ...
'gui_Singleton', gui_Singleton, ...
'gui_OpeningFcn', @NeuralSTA_OpeningFcn, ...
               'gui_OutputFcn', @NeuralSTA_OutputFcn, ...
               'gui LayoutFcn', [], ...
               'gui Callback', []);
if nargin && ischar(varargin{1})
```

```
gui State.gui Callback = str2func(varargin{1});
end
if nargout
   [varargout{1:nargout}] = gui mainfcn(gui State, varargin{:});
else
   gui mainfcn(gui State, varargin{:});
end
% End initialization code - DO NOT EDIT
% --- Executes just before NeuralSTA is made visible.
function NeuralSTA OpeningFcn(hObject, eventdata, handles, varargin)
handles.output = hObject;
% Update handles structure
guidata(hObject, handles);
%load the background image into Matlab
%if image is not in the same directory as the GUI files, you must use
the
%full path name of the iamge file
LabLogo = importdata('NSTA.png');
%select the axes
axes(handles.axes5);
%place image onto the axes
image(LabLogo);
%remove the axis tick marks
axis off
% --- Outputs from this function are returned to the command line.
function varargout = NeuralSTA OutputFcn(hObject, eventdata, handles)
varargout{1} = handles.output;
% --- Executes on button press in pushbutton1.
function pushbutton1 Callback(hObject, eventdata, handles)
~~?
% PULSE/TRAIN PARAMETERS
meena on=(get(handles.devnam,'string')); %DAQ name
fr=str2num(get(handles.frequency,'string')); %frequency
pw=str2num(get(handles.pulse width, 'string'));
                                               %time of the
first part of the Pulse (ms)
t1=str2num(get(handles.time train, 'string'));
                                               %time of the
Train (ms)
```

```
oww=str2num(get(handles.interpulse,'string')); %time of the
interpulse delay (ms)
srl=str2num(get(handles.update rate,'string')); %sampling rate
for the Pulse, Train, Frame
am1=str2num(get(handles.amplitude, 'string'));
                                              %amplitude of the
pulse
cr1=str2num(get(handles.channel range,'string'));
                                              %Channel Range of
the analog output
phasicm=get(handles.phasic mono, 'value');
                                               %choose
monophasic
phasicb=get(handles.phasic bi, 'value');
                                               %choose biphasic
phasicl=get(handles.phasic laser, 'value');
                                               %choose laser
tnumber=t1/1000;
pul val=get(handles.pulse mod, 'Value');
~~응
% FRAME PARAMETERS
t2=str2num(get(handles.frame_time,'string'));
                                               %time of the
Frame (s)
r=str2num(get(handles.no frames, 'string'));
                                                %# of frames
delayAIao=str2num(get(handles.aIoDelay,'string')); %start ai first
then ao. this give the delay time in [ms]
~~응
% LIVE PLOTTING PARAMETERS
normal option=get(handles.norm plot, 'Value');
avg option=get(handles.avgg plot, 'Value');
none option=get(handles.none plot, 'Value');
row numb=str2num(get(handles.row plott, 'string'));
column numb=str2num(get(handles.column plott,'string'));
~~응
% SIGNAL MODULATION PARAMETERS
sig val=get(handles.sig funct, 'Value');
amf=str2num(get(handles.amplitude function, 'string'));
%function amplitude
amm=str2num(get(handles.amplitude modulation,'string'));
%modulation amplitude
ff=str2num(get(handles.freg wav, 'string'));
%modulation frequency
switch get(handles.sig funct, 'Value')
                        % ---> normal
   case 1
      cchoice=1;
                        % ---> cosine
   case 2
      cchoice=2;
                        % ---> sawtooth
   case 3
      cchoice=3;
   case 4
                        % ---> sine
      cchoice=4;
   case 5
                        % ---> square
      cchoice=5;
```

```
end
~~응
% PULSE MODULATION
KK yo=str2num(get(handles.K yo, 'string'));
switch get(handles.pulse mod, 'Value')
   case 1
      funt choice=1;
   case 2
      funt choice=2;
   case 3
      funt choice=3;
   case 4
      funt choice=4;
   case 5
      funt choice=5;
   case 6
      funt choice=6;
   case 7
      funt choice=7;
   case 8
     funt choice=8;
end
~~?
% RECORDING PARAMETERS
tn=(get(handles.trial no, 'string'));
                                       %trial #
t RP=str2num(get(handles.time recording,'string')); %recording time
sr2=str2num(get(handles.samplingRate recording,'string'));
%sampling rate
MaV=str2num(get(handles.max_voltage,'string')) ; %Maximum Voltage
Range
MiV=str2num(get(handles.min voltage, 'string')); %Minimum Voltage
Range
cr2=str2num(get(handles.channelRange recording,'string')); %Channel
Range of the analog input
configS=get(handles.config single,'value');
configD=get(handles.config diff,'value');
configN=get(handles.config nonref,'value');
~~응
% AMPLITUDE MODULATION PARAMETERS
stepp=str2num(get(handles.step_size,'string')); %step size
max_amp=str2num(get(handles.max_amp_mod,'string')); % max level of
amplitude
~~?
% ERROR CHECK
```

```
[main msg tot]=NSTA error check func(am1, KK yo, oww, pw, t1,t2, MaV,
MiV, tn, t RP, fr, amf, amm, ff, normal option, avg option, row numb,
column numb,r, meena on, cchoice, phasicb);
if isempty(tot)
   tot=sprintf('No Errors!\n\nReady to Go!');
else
   final msg=[main msg tot];
   uiwait(msgbox(final msg,'List of Parameter Errors', 'error'));
   return;
end
~~응
if configS==1
   CC=['SingleEnded'];
else if configD==1
      CC=['Differential'];
   else if configN==1
         CC=['NonReferencedSingleEnded'];
      end
   end
end
~~ %
% WAVE CREATION
[w x train mod sig mod func mod, max amp]=
NSTA modulation func(fr,pw,t1,sr1,am1,phasicm,phasicb,phasicl,oww,t2,r,
amf,amm,ff,cchoice,funt choice,KK yo,max amp,stepp);
~~ %
% ANALOG INPUT
tic
ai = analoginput('nidaq', meena on);
ai.ClockSource = 'Internal';
ai.BufferingMode = 'Auto';
ai.InputType = CC;
addchannel(ai,cr2);
ActualRange = setverify(ai.Channel, 'InputRange', [MiV MaV]);
duration = t RP;
ActualRate = setverify(ai, 'SampleRate', sr2);
set(ai, 'SamplesPerTrigger', duration*ActualRate);
ai.ChannelskewMode = 'Equisample';
~~응
% ANALOG OUTPUT
ao = analogoutput('nidaq', meena on);
addchannel(ao,cr1);
```

```
86
```

```
set(ao, 'SampleRate', sr1);
if phasicb==1
   ActualRange = setverify(ao.Channel, 'OutputRange', [-10 10]);
   ActualRange = setverify(ao.Channel, 'UnitsRange', [-10 10]);
end
%new addition 04.07.11
set([ai ao], 'TriggerType', 'Manual')
ai.ManualTriggerHwOn = 'Trigger';
% some extra variables
xxx inf=1;
x3 inf=1;
~~응
% TRIGGERING
for rr=1:r
% Set Analog Output Parameters
if (~isempty(daqfind))
   stop(daqfind)
end
shouldi=get(handles.breakkk, 'value');
if shouldi==1
  break
end
Supdate the current frame number
set(handles.curry frame, 'string', num2str(rr));
%Start outputting data
trial = tn;
no=num2str(trial);
nam = ['trial' no '.mat'];
~~%
% WAVE CREATION
%LIVE PLOTTING OPTION
ab=0;
%Start recording data
W=(w(rr,:))';
putdata(ao, W);
start([ai, ao])
trigger(ai)
```

```
87
```

```
% %delay between ai and ao
pause(delayAIao);
trigger(ao)
%Add sound
beep
%End sound
wait([ai, ao], t2+5)
data_trigger_time = ai.InitialTriggerTime;
[data2, time] = getdata(ai);
stop(ai);
%clear daqfile ai.LogFileName ai.LoggingMode
pause(tnumber);
% delete(ao)
if rr==1
    data=data2;
    data4=data2*0;
    data5=data2*0;
    zx index=1;
else
data=vertcat(data, data2);
end
%plotting option statement
if normal option==1
    data3=data2;
elseif avg option==1
    data4=data4+data2;
    data3=data4/zx index;
    zx index=zx index+1;
end
%LIVE PLOTTING FUNCTION
if xxx_inf&& (normal_option | | avg_option==1) ==1
    a=figure('Color',[0.8 1 0], 'name', 'Channel Plots',
'numbertitle','off');
    xxx inf=xxx inf-1;
end
if normal_option | | avg_option == 1
   NSTA live plot func(data3, row numb,
column numb, cr2, max amp, sr2, rr, w, x, phasicl)
end
end
toc
%to save the recorded data
save (nam, 'data');
%to save parameter file
```

```
nox=num2str(trial);
namx = ['trial ' nox ' Parameters' '.mat'];
stepp=str2num(get(handles.step_size,'string'));
max_amp=str2num(get(handles.max_amp_mod,'string'));
                                                          %step size
                                                         % max level of
amplitude
save (namx,'meena on','fr', 'pw', 't1', 'oww', 'sr1', 'am1', 'cr1',
'phasicm', 'phasicb', 'phasicl', 't2', 'r', 'KK yo', 'amf', 'amm',
'ff', 'tn', 't_RP', 'sr2', 'MaV', 'MiV', 'cr2', 'max_amp', 'stepp',
'normal_option', 'avg_option', 'row_numb', 'column_numb', 'delayAIao',
'configS', 'configD', 'configN','none option','pul val','sig val');
clear ai;
set(handles.breakkk, 'value', 0);
% --- Executes on button press in phasic mono.
function phasic mono Callback (hObject, eventdata, handles)
% --- Executes on button press in phasic bi.
function phasic bi Callback(hObject, eventdata, handles)
% --- Executes on button press in phasic laser.
function phasic laser Callback(hObject, eventdata, handles)
% --- Executes on button press in checkbox2.
function checkbox2 Callback(hObject, eventdata, handles)
% --- Executes on button press in checkbox3.
function checkbox3 Callback(hObject, eventdata, handles)
% --- Executes on button press in checkbox4.
function checkbox4 Callback(hObject, eventdata, handles)
function frequency Callback(hObject, eventdata, handles)
% --- Executes during object creation, after setting all properties.
function frequency CreateFcn(hObject, eventdata, handles)
if ispc && isequal(get(hObject, 'BackgroundColor'),
get(0, 'defaultUicontrolBackgroundColor'))
    set(hObject, 'BackgroundColor', 'white');
end
function update rate Callback(hObject, eventdata, handles)
% --- Executes during object creation, after setting all properties.
function update rate CreateFcn(hObject, eventdata, handles)
if ispc && isequal(get(hObject, 'BackgroundColor'),
get(0, 'defaultUicontrolBackgroundColor'))
```

```
89
```

```
set(hObject, 'BackgroundColor', 'white');
end
function pulse width Callback(hObject, eventdata, handles)
% --- Executes during object creation, after setting all properties.
function pulse width CreateFcn(hObject, eventdata, handles)
if ispc && isequal(get(hObject, 'BackgroundColor'),
get(0, 'defaultUicontrolBackgroundColor'))
    set(hObject, 'BackgroundColor', 'white');
end
function amplitude Callback(hObject, eventdata, handles)
% --- Executes during object creation, after setting all properties.
function amplitude CreateFcn(hObject, eventdata, handles)
if ispc && isequal(get(hObject, 'BackgroundColor'),
get(0, 'defaultUicontrolBackgroundColor'))
    set(hObject, 'BackgroundColor', 'white');
end
function frame time Callback(hObject, eventdata, handles)
% --- Executes during object creation, after setting all properties.
function frame time CreateFcn (hObject, eventdata, handles)
if ispc && isequal(get(hObject, 'BackgroundColor'),
get(0, 'defaultUicontrolBackgroundColor'))
    set(hObject, 'BackgroundColor', 'white');
end
function no frames Callback (hObject, eventdata, handles)
% --- Executes during object creation, after setting all properties.
function no frames CreateFcn(hObject, eventdata, handles)
if ispc && isequal(get(hObject, 'BackgroundColor'),
get(0, 'defaultUicontrolBackgroundColor'))
    set(hObject, 'BackgroundColor', 'white');
end
function time train Callback(hObject, eventdata, handles)
% --- Executes during object creation, after setting all properties.
function time train CreateFcn(hObject, eventdata, handles)
if ispc && isequal(get(hObject, 'BackgroundColor'),
get(0, 'defaultUicontrolBackgroundColor'))
    set(hObject, 'BackgroundColor', 'white');
end
```
```
function channel range Callback (hObject, eventdata, handles)
% --- Executes during object creation, after setting all properties.
function channel range CreateFcn(hObject, eventdata, handles)
if ispc && isequal(get(hObject, 'BackgroundColor'),
get(0, 'defaultUicontrolBackgroundColor'))
    set(hObject, 'BackgroundColor', 'white');
end
function trial no Callback (hObject, eventdata, handles)
% --- Executes during object creation, after setting all properties.
function trial no CreateFcn(hObject, eventdata, handles)
if ispc && isequal(get(hObject, 'BackgroundColor'),
get(0, 'defaultUicontrolBackgroundColor'))
    set(hObject, 'BackgroundColor', 'white');
end
function time recording Callback (hObject, eventdata, handles)
% --- Executes during object creation, after setting all properties.
function time recording CreateFcn(hObject, eventdata, handles)
if ispc && isequal(get(hObject, 'BackgroundColor'),
get(0, 'defaultUicontrolBackgroundColor'))
    set(hObject, 'BackgroundColor', 'white');
end
function samplingRate recording Callback(hObject, eventdata, handles)
% --- Executes during object creation, after setting all properties.
function samplingRate recording CreateFcn(hObject, eventdata, handles)
if ispc && isequal(get(hObject, 'BackgroundColor'),
get(0, 'defaultUicontrolBackgroundColor'))
    set(hObject, 'BackgroundColor', 'white');
end
function edit18 Callback(hObject, eventdata, handles)
% --- Executes during object creation, after setting all properties.
function edit18 CreateFcn(hObject, eventdata, handles)
if ispc && isequal(get(hObject, 'BackgroundColor'),
get(0, 'defaultUicontrolBackgroundColor'))
    set(hObject, 'BackgroundColor', 'white');
end
```

```
function max voltage Callback(hObject, eventdata, handles)
% --- Executes during object creation, after setting all properties.
function max voltage CreateFcn(hObject, eventdata, handles)
if ispc && isequal(get(hObject, 'BackgroundColor'),
get(0, 'defaultUicontrolBackgroundColor'))
    set(hObject, 'BackgroundColor', 'white');
end
function min voltage Callback(hObject, eventdata, handles)
% --- Executes during object creation, after setting all properties.
function min voltage CreateFcn(hObject, eventdata, handles)
if ispc && isequal(get(hObject, 'BackgroundColor'),
get(0, 'defaultUicontrolBackgroundColor'))
    set(hObject, 'BackgroundColor', 'white');
end
function edit21 Callback(hObject, eventdata, handles)
% --- Executes during object creation, after setting all properties.
function edit21 CreateFcn(hObject, eventdata, handles)
if ispc && isequal(get(hObject, 'BackgroundColor'),
get(0, 'defaultUicontrolBackgroundColor'))
    set(hObject, 'BackgroundColor', 'white');
end
function edit22 Callback(hObject, eventdata, handles)
% --- Executes during object creation, after setting all properties.
function edit22 CreateFcn(hObject, eventdata, handles)
if ispc && isequal(get(hObject, 'BackgroundColor'),
get(0, 'defaultUicontrolBackgroundColor'))
    set(hObject, 'BackgroundColor', 'white');
end
% --- Executes on button press in config single.
function config single Callback(hObject, eventdata, handles)
% --- Executes on button press in config diff.
function config diff Callback(hObject, eventdata, handles)
% --- Executes on button press in config nonref.
function config nonref Callback(hObject, eventdata, handles)
function channelRange recording Callback(hObject, eventdata, handles)
% --- Executes during object creation, after setting all properties.
```

```
function channelRange recording CreateFcn (hObject, eventdata, handles)
if ispc && isequal(get(hObject, 'BackgroundColor'),
get(0, 'defaultUicontrolBackgroundColor'))
    set(hObject, 'BackgroundColor', 'white');
end
% --- Executes on key press with focus on load and none of its
controls.
function load KeyPressFcn(hObject, eventdata, handles)
% --- If Enable == 'on', executes on mouse press in 5 pixel border.
% --- Otherwise, executes on mouse press in 5 pixel border or over
text12.
function text12 ButtonDownFcn(hObject, eventdata, handles)
% --- Executes on button press in breakkk.
function breakkk Callback(hObject, eventdata, handles)
% --- Executes on slider movement.
function slider2 Callback(hObject, eventdata, handles)
% --- Executes during object creation, after setting all properties.
function slider2 CreateFcn(hObject, eventdata, handles)
% Hint: slider controls usually have a light gray background.
if isequal(get(hObject, 'BackgroundColor'),
get(0, 'defaultUicontrolBackgroundColor'))
    set(hObject, 'BackgroundColor', [.9 .9 .9]);
end
% --- Executes on selection change in sig funct.
function sig funct Callback(hObject, eventdata, handles)
% --- Executes during object creation, after setting all properties.
function sig funct CreateFcn(hObject, eventdata, handles)
if ispc && isequal(get(hObject, 'BackgroundColor'),
get(0, 'defaultUicontrolBackgroundColor'))
    set(hObject, 'BackgroundColor', 'white');
end
function Lamp Callback(hObject, eventdata, handles)
% --- Executes during object creation, after setting all properties.
function Lamp CreateFcn(hObject, eventdata, handles)
if ispc && isequal(get(hObject, 'BackgroundColor'),
get(0, 'defaultUicontrolBackgroundColor'))
    set(hObject, 'BackgroundColor', 'white');
end
function edit29 Callback(hObject, eventdata, handles)
```

```
93
```

```
% --- Executes during object creation, after setting all properties.
function edit29 CreateFcn(hObject, eventdata, handles)
if ispc && isequal(get(hObject, 'BackgroundColor'),
get(0, 'defaultUicontrolBackgroundColor'))
    set(hObject, 'BackgroundColor', 'white');
end
function edit30 Callback(hObject, eventdata, handles)
% --- Executes during object creation, after setting all properties.
function edit30 CreateFcn(hObject, eventdata, handles)
if ispc && isequal(get(hObject, 'BackgroundColor'),
get(0, 'defaultUicontrolBackgroundColor'))
    set(hObject, 'BackgroundColor', 'white');
end
% --- Executes on selection change in pulse mod.
function pulse mod Callback(hObject, eventdata, handles)
% --- Executes during object creation, after setting all properties.
function pulse mod CreateFcn(hObject, eventdata, handles)
if ispc && isequal(get(hObject, 'BackgroundColor'),
get(0, 'defaultUicontrolBackgroundColor'))
    set(hObject, 'BackgroundColor', 'white');
end
function K yo Callback(hObject, eventdata, handles)
% --- Executes during object creation, after setting all properties.
function K yo CreateFcn(hObject, eventdata, handles)
if ispc && isequal(get(hObject, 'BackgroundColor'),
get(0, 'defaultUicontrolBackgroundColor'))
    set(hObject, 'BackgroundColor', 'white');
end
function freq wav Callback(hObject, eventdata, handles)
% --- Executes during object creation, after setting all properties.
function freq wav CreateFcn(hObject, eventdata, handles)
if ispc && isequal(get(hObject, 'BackgroundColor'),
get(0, 'defaultUicontrolBackgroundColor'))
    set(hObject, 'BackgroundColor', 'white');
end
function amplitude modulation Callback(hObject, eventdata, handles)
```

```
94
```

```
% --- Executes during object creation, after setting all properties.
function amplitude modulation CreateFcn(hObject, eventdata, handles)
if ispc && isequal(get(hObject, 'BackgroundColor'),
get(0, 'defaultUicontrolBackgroundColor'))
    set(hObject, 'BackgroundColor', 'white');
end
function interpulse Callback(hObject, eventdata, handles)
% --- Executes during object creation, after setting all properties.
function interpulse CreateFcn(hObject, eventdata, handles)
if ispc && isequal(get(hObject, 'BackgroundColor'),
get(0, 'defaultUicontrolBackgroundColor'))
    set(hObject, 'BackgroundColor', 'white');
end
function amplitude function Callback(hObject, eventdata, handles)
% --- Executes during object creation, after setting all properties.
function amplitude function CreateFcn(hObject, eventdata, handles)
if ispc && isequal(get(hObject, 'BackgroundColor'),
get(0, 'defaultUicontrolBackgroundColor'))
    set(hObject, 'BackgroundColor', 'white');
end
function max amp mod Callback (hObject, eventdata, handles)
% --- Executes during object creation, after setting all properties.
function max amp mod CreateFcn(hObject, eventdata, handles)
if ispc && isequal(get(hObject, 'BackgroundColor'),
get(0, 'defaultUicontrolBackgroundColor'))
    set(hObject, 'BackgroundColor', 'white');
end
function step size Callback(hObject, eventdata, handles)
% --- Executes during object creation, after setting all properties.
function step size CreateFcn(hObject, eventdata, handles)
if ispc && isequal(get(hObject, 'BackgroundColor'),
get(0, 'defaultUicontrolBackgroundColor'))
    set(hObject, 'BackgroundColor', 'white');
end
```

```
% --- Executes on button press in norm plot1.
```

```
function norm plot1 Callback(hObject, eventdata, handles)
% --- Executes on button press in avgg plot1.
function avgg plot1 Callback(hObject, eventdata, handles)
function row plott Callback(hObject, eventdata, handles)
% --- Executes during object creation, after setting all properties.
function row plott CreateFcn(hObject, eventdata, handles)
if ispc && isequal(get(hObject, 'BackgroundColor'),
get(0, 'defaultUicontrolBackgroundColor'))
    set(hObject, 'BackgroundColor', 'white');
end
function column plott Callback(hObject, eventdata, handles)
% --- Executes during object creation, after setting all properties.
function column plott CreateFcn(hObject, eventdata, handles)
if ispc && isequal(get(hObject, 'BackgroundColor'),
get(0, 'defaultUicontrolBackgroundColor'))
    set(hObject, 'BackgroundColor', 'white');
end
% --- Executes on button press in las vol.
function las_vol_Callback(hObject, eventdata, handles)
pow val=str2num(get(handles.anyPower,'string'));
llxl=pow val;
llyl=(113.4-11x1)/25.39;
llrl=.001;
llryl=llrl*round(llyl/llrl);
set(handles.Laser volt, 'String', llryl);
function Laser volt Callback(hObject, eventdata, handles)
% --- Executes during object creation, after setting all properties.
function Laser volt CreateFcn(hObject, eventdata, handles)
if ispc && isequal(get(hObject, 'BackgroundColor'),
get(0, 'defaultUicontrolBackgroundColor'))
    set(hObject, 'BackgroundColor', 'white');
end
function curry frame Callback(hObject, eventdata, handles)
```

```
% --- Executes during object creation, after setting all properties.
function curry_frame_CreateFcn(hObject, eventdata, handles)
```

```
if ispc && isequal(get(hObject, 'BackgroundColor'),
get(0, 'defaultUicontrolBackgroundColor'))
    set(hObject, 'BackgroundColor', 'white');
end
function aIoDelay Callback(hObject, eventdata, handles)
% --- Executes during object creation, after setting all properties.
function aloDelay CreateFcn(hObject, eventdata, handles)
if ispc && isequal(get(hObject, 'BackgroundColor'),
get(0, 'defaultUicontrolBackgroundColor'))
    set(hObject, 'BackgroundColor', 'white');
end
% --- Executes on button press in none plot.
function none plot Callback(hObject, eventdata, handles)
% --- Executes on button press in record CR.
function record CR Callback (hObject, eventdata, handles)
message record CR = sprintf('Enter the Analog Input channel number(s)
in the format below: \n\n "0 1 2" or "0:2"(n');
uiwait(msgbox(message record CR));
% --- Executes on button press in pushbutton12.
function pushbutton12 Callback(hObject, eventdata, handles)
message pushbutton12 = sprintf('Enter the trial number. This identifier
can either contain *numbers* or *alphabets* or a combination of the
two. \n\nThe following symbols can be included: \n(dash)
\n (underscore)
               \n(period) .\n\nThe following should not be used in
the value entered:\n(colon) :\n(semi colon) ;\n(comma)
\n(backslash, front slash)\n(exclamation) !, @, #....etc\n\n All the
data recorded will be saved as: "trial(specified value).mat"
\n\nAdditionally, the parameters used during the acquisition will be
saved as trial (specified value).mat\n\nExample:\n\nSpecified value
(value entered):101\nUsing this value, the two files generated are:\n1:
trial101.mat\n2: trial 101 parameters.mat');
uiwait (msgbox (message pushbutton12, 'Trial Number description',
'help'));
```

```
% --- Executes on button press in pushbutton13.
function pushbutton13_Callback(hObject, eventdata, handles)
```

```
message pushbutton13 = sprintf('Enter the total recording time for the
channel(s)\n\n Unit: seconds ');
uiwait (msgbox (message pushbutton13, 'Recording Time Description',
'help'));
% --- Executes on button press in pushbutton14.
function pushbutton14 Callback(hObject, eventdata, handles)
message_pushbutton14 = sprintf('Enter the sampling rate for the Analog
Input channel(s)\n\n Unit: samples/second ');
uiwait(msgbox(message pushbutton14,'AI Channel Description', 'help'));
% --- Executes on button press in pushbutton15.
function pushbutton15 Callback(hObject, eventdata, handles)
message pushbutton15 = sprintf('Enter the maximum voltage expected for
the input channel(s) \n\n Unit: Volt');
uiwait (msgbox (message pushbutton15, 'AI Max Voltage Description',
'help'));
% --- Executes on button press in pushbutton16.
function pushbutton16 Callback(hObject, eventdata, handles)
message pushbutton16 = sprintf('Enter the minimum voltage expected for
the input channel(s)\n\n Unit: Volt');
uiwait (msgbox (message pushbutton16, 'AI Min Voltage Description',
'help'));
% --- Executes on button press in pushbutton17.
function pushbutton17 Callback(hObject, eventdata, handles)
message pushbutton17 = sprintf('This box will display the current frame
number as the code is being executed');
uiwait (msqbox (message pushbutton17, 'Frame Number Display Description',
'help'));
% --- Executes on button press in pushbutton18.
function pushbutton18 Callback(hObject, eventdata, handles)
message pushbutton18 = sprintf('Enter the amount of delay you would
like to create between the start of the Analog Input channels and the
start of the Analog Output channels\n\n Enter "0" if you want both AI
and AO to start simultaneously \n\n Unit: Seconds ');
uiwait (msgbox (message pushbutton18, 'AI - AO Delay Description',
'help'));
% --- Executes on button press in pushbutton19.
function pushbutton19 Callback(hObject, eventdata, handles)
message pushbutton19 = sprintf('Enter the number of times you would
like stimulate\n\n Note: the value entered must be a whole number');
uiwait(msgbox(message pushbutton19,'Number of Frames Description',
```

```
'help'));
```

```
\% --- Executes on button press in pushbutton20.
function pushbutton20 Callback(hObject, eventdata, handles)
message pushbutton20 = sprintf('Enter the total time for the duration
of the frame\n\nThis value entails time for one continuous stimulation
and/or recording time\n\nUnit: Seconds');
uiwait(msgbox(message pushbutton20,'Frame Time Description', 'help'));
% --- Executes on button press in pushbutton21.
function pushbutton21 Callback(hObject, eventdata, handles)
message pushbutton21 = sprintf('Enter the Analog Output channel
number(s) in the format below: n = 0.2 , n = 0.2 , n = 0.2 
uiwait(msgbox(message pushbutton21,'AO Channel Description', 'help'));
% --- Executes on button press in pushbutton22.
function pushbutton22 Callback(hObject, eventdata, handles)
message pushbutton22 = sprintf('Enter the sampling rate for the Analog
Output channel(s)\n\n Unit: samples/second ');
uiwait (msgbox (message pushbutton22, 'AO Channel Sampling Rate
Description', 'help'));
% --- Executes on button press in pushbutton23.
function pushbutton23 Callback(hObject, eventdata, handles)
message pushbutton23 = sprintf('Enter the total time for the duration
of the train\n\nThis value entails time for one continuous
signal(monophasic, biphasic or laser mode)\n\nUnit: Millisecond');
uiwait (msgbox (message pushbutton23, 'AO Train Time Description',
'help'));
% --- Executes on button press in pushbutton24.
```

```
function pushbutton24_Callback(hObject, eventdata, handles)
message_pushbutton24 = sprintf('For the monophasic mode:this value is
the delay between two anodic pulses\n\nFor the biphasic mode: the value
is the delay between the anodic pulse and the following cathodic
pulse\n\nFor the laser mode: this value is the delay between two
pulses\n\nUnit: Millisecond');
uiwait(msgbox(message_pushbutton24,'AO Train Delay Description',
'help'));
```

% --- Executes on button press in pushbutton25. function pushbutton25\_Callback(hObject, eventdata, handles) message\_pushbutton25 = sprintf('This value is the time for the first part of the pulse\n\nThe first part of the pulse is defined as:\nMonophasic & Biphasic Mode ---> Anodic part\nLaser mode ----> Initial 5V anodic part\n\nUnit: Millisecond'); uiwait(msgbox(message\_pushbutton25,'AO Pulse Width Description', 'help')); % --- Executes on button press in pushbutton26. function pushbutton26\_Callback(hObject, eventdata, handles) message\_pushbutton26 = sprintf('This value is the frequency of each pulse in the train\n\nUnit: Hertz'); uiwait(msgbox(message\_pushbutton26,'AO Pulse Frequency Description', 'help'));

% --- Executes on button press in pushbutton27. function pushbutton27\_Callback(hObject, eventdata, handles) message\_pushbutton27 = sprintf('For Monophasic & Biphasic modes: \n-This value is the amplitude of the anodic part of the signal\n\nFor Laser mode:\n-This value is the amplitude of the last part of the pulse\n\nUnit: Volt (for monophasic and biphasic mode)'); uiwait(msgbox(message\_pushbutton27,'AO Amplitude / Percent power Description', 'help'));

% --- Executes on button press in pushbutton28. function pushbutton28\_Callback(hObject, eventdata, handles) message\_pushbutton28 = sprintf('Specify analog input hardware channel configuration\n\nFor National Instruments devices, InputType can be the following:\n\nDifferential---> Channels are configured for differential input\n\nSingleEnded---> Channels are configured for single-ended input\n\nNonReferencedSingleEnded---> This channel configuration is used when the input signal has its own ground reference, which is tied to the negative input of the instrumentation amplifier'); uiwait(msgbox(message\_pushbutton28,'AI Channel Config Description', 'help'));

% --- Executes on button press in pushbutton29. function pushbutton29\_Callback(hObject, eventdata, handles) message\_pushbutton29 = sprintf('This option is applicable when the \*frame\* or the \*averaged frame\* option is chosen from the Plotting Options section\n\nThis option allows the user to define how the data from each of the input channels will be displayed on the graph\n\nFor example, if 5 input channels are chosen, the user has the option to display the data from the channels in a (1x5) or (5x1) or (2x3) or (3x2)etc format\n\nNote: If the "No Plot" option is choosen, the "Plotting order" option is disabled'); uiwait(msgbox(message\_pushbutton29,'Plotting Order Description', 'help'));

% --- Executes on button press in pushbutton30. function pushbutton30\_Callback(hObject, eventdata, handles) message\_pushbutton30 = sprintf('Plotting Options during the time of acquisition\n\nNo Plot---> This option does not create a plot of the data acquired after every frame\n\nFrame---> This option plots the data acquired from each of the input channels after each frame. The data displayed in the plot changes after each frame\n\nAveraged Frame---> In this option, after the end of every frame, the data collected is averaged with the data collected from the previous frames\n\nNote: If

```
the "No Plot" option is choosen, the "Plotting order" option is
disabled');
uiwait(msgbox(message pushbutton30,'Live Plot Description', 'help'));
% --- Executes on button press in pushbutton31.
function pushbutton31 Callback(hObject, eventdata, handles)
   fr=str2num(get(handles.frequency,'string')); %frequency
pw=str2num(get(handles.pulse_width,'string')); %time of th
                                                    %time of the
first part of the Pulse (ms)
   t1=str2num(get(handles.time train,'string'));
                                                    %time of the
Train (ms)
                                                    %time of the
   oww=str2num(get(handles.interpulse,'string'));
interpulse delay (ms)
   sr1=str2num(get(handles.update rate, 'string'));
                                                    %sampling
rate for the Pulse, Train, Frame
   aml=str2num(get(handles.amplitude,'string')); %amplitude of
the pulse
   cr1=str2num(get(handles.channel range,'string')); %Channel
Range of the analog output
   phasicm=get(handles.phasic mono, 'value');
                                           %choose
monophasic
   phasicb=get(handles.phasic bi, 'value');
                                                    %choose
biphasic
   phasicl=get(handles.phasic laser, 'value');
                                                    %choose laser
~~응
   % FRAME PARAMETERS
   t2=str2num(get(handles.frame_time,'string')); %time of the
Frame (s)
   r=str2num(get(handles.no frames,'string')); %# of frames
~~응
   % SIGNAL MODULATION PARAMETERS
   amf=str2num(get(handles.amplitude function,'string'));
%function amplitude
   amm=str2num(get(handles.amplitude modulation,'string'));
%modulation amplitude
   ff=str2num(get(handles.freq wav, 'string'));
%modulation frequency
   switch get(handles.sig funct, 'Value')
       case 1
                             % ---> normal
          cchoice=1;
                             % ---> cosine
       case 2
          cchoice=2;
                             % ---> sawtooth
       case 3
          cchoice=3;
       case 4
                             % ---> sine
          cchoice=4;
                             % ---> square
       case 5
```

```
101
```

```
cchoice=5;
   end
~~응
   % PULSE MODULATION
   KK yo=str2num(get(handles.K yo, 'string'));
   switch get(handles.pulse mod, 'Value')
       case 1
           funt choice=1;
       case 2
           funt choice=2;
       case 3
           funt choice=3;
       case 4
           funt choice=4;
       case 5
           funt choice=5;
       case 6
           funt choice=6;
       case 7
           funt choice=7;
       case 8
           funt choice=8;
   end
stc2num(get(handles.step_size,'string'));
max_amp=stc2num(get(handles.max_amp_mod,'string'));
                                                   %step size
                                                   % max level of
amplitude
~~%
% error check
%Dummy values:
MaV=1;
MiV=-1;
tn=1;
t RP=1;
normal option=1;
avg option=1;
row numb=1;
column numb=1;
meena on=1;
[main_msg tot]=NSTA_error_check_func(am1, KK_yo, oww, pw, t1,t2, MaV,
MiV, tn, t RP, fr, amf, amm, ff, normal option, avg option, row numb,
column numb, r, meena on, cchoice, phasicb);
if isempty(tot)
    [w x train mod sig mod func mod, max amp] =
NSTA modulation func(fr,pw,t1,sr1,am1,phasicm,phasicb,phasicl,oww,t2,r,
amf,amm,ff,cchoice,funt choice,KK yo,max amp,stepp);
    figure,plot(x,w(1,:),'r');
                                %plot of the signal
```

```
102
```

```
xlabel('Time (s)');
    ylabel('Amplitude (V)');
    grid on
else
    final msg=[main msg tot];
    uiwait(msgbox(final msg,'List of Parameter Errors', 'error'));
end
% --- Executes on button press in pushbutton32.
function pushbutton32 Callback(hObject, eventdata, handles)
message pushbutton32 = sprintf('This option allows the user to modulate
the train (1 frame) as per the specified parameters: \n\nFunction
(sine, cosine...etc) \nFrequency \nAmplitude of the function \nOffset of
the signal\n\nNote: If the "normal" option of the drop down menu is
chosen, then this section is not applicable');
uiwait (msgbox (message pushbutton32, 'Signal Modulation Description',
'help'));
% --- Executes on key press with focus on pushbutton28 and none of its
controls.
function pushbutton28 KeyPressFcn(hObject, eventdata, handles)
% --- Executes on button press in pushbutton33.
function pushbutton33 Callback(hObject, eventdata, handles)
message pushbutton33 = sprintf('This option determines the frequency of
the function chosen on the drop down menu\n\nNote: If the "normal"
option is chosen then this frequency is not applicable\n\nUnit:
Hertz');
uiwait (msqbox (message pushbutton33, 'Modulation Frequency Description',
'help'));
% --- Executes on button press in pushbutton34.
function pushbutton34 Callback(hObject, eventdata, handles)
message pushbutton34 = sprintf('This option determines amplitude of
highest region of the function (peak of the wave)\n\nNote: If the
"normal" option is chosen then this value is not applicable\n\nUnit:
Volt');
uiwait (msgbox (message pushbutton34, 'Normal Depth Description',
'help'));
% --- Executes on button press in pushbutton35.
function pushbutton35 Callback(hObject, eventdata, handles)
message pushbutton35 = sprintf('This option determines offset of the
signaln Note: If the "normal" option is chosen then this value is not
applicable\n\nUnit: Volt');
```

```
uiwait(msgbox(message pushbutton35,'Offset Description', 'help'));
```

% --- Executes on button press in pushbutton36. function pushbutton36\_Callback(hObject, eventdata, handles) message\_pushbutton35 = sprintf('This option determines the shape of the individual pulses in the train. Instead of a normal rectangular wave, the pulse can be modified using the following functions:\n\nLinear Increase\nLinear Decrease\nExponential Increase\nExponential Decrease\nGaussian\nSinusoidal\n\n This section also allows the user to determine the amplitude of the pulse\n\nNote: If the "normal" option of the drop down menu is chosen, then this section is not applicable'); uiwait(msgbox(message\_pushbutton35,'Pulse Modulation Description', 'help'));

% --- Executes on button press in pushbutton37. function pushbutton37\_Callback(hObject, eventdata, handles) message\_pushbutton37 = sprintf('This option determines the amplitude of the function used to shape the pulse\n\nThis value is multiplied with the Amplitude value specified under the "Train Parameter section" \n\nNote: If the "normal" option is chosen then this value is not applicable\n\nUnit: Volt'); uiwait(msgbox(message pushbutton37,'K Description', 'help'));

will be 1 volt\n\*\*\*\*\*For the 2nd frame the maximum amplitude will be 2 volt\n\*\*\*\*\*For the 3rd frame the maximum amplitude will be 3 volt\n\*\*\*\*\*For the 4th frame the maximum amplitude will be 4 volt\n\*\*\*\*\*For the 5th frame the maximum amplitude will be 5 volt\n\n\*Note: In order to disable FRAME BY FRAME AMPLITUDE MODULATION, either enter 0 or leave the box blank for the two parameters'); uiwait(msgbox(message\_pushbutton40,'Frame by Frame Amplitude Modulation Description', 'help'));

% --- Executes on button press in pushbutton41. function pushbutton41\_Callback(hObject, eventdata, handles) message\_pushbutton41 = sprintf('Enter a single numeric value\n\nNote: This value must be greater than:\n\n [Amplitude (under Train Parameters)] x [K (under Pulse modulation)]\n\nUnit: Volt'); uiwait(msgbox(message\_pushbutton41,'Maximum Amplitude Description', 'help'));

% --- Executes on button press in pushbutton42. function pushbutton42\_Callback(hObject, eventdata, handles) message\_pushbutton42 = sprintf('Enter a single numeric value\n\nNote: This value can be greater than the \*# of frames\*, however the final frame may not reach the maximum amplitude'); uiwait(msgbox(message\_pushbutton42,'# of Steps Description', 'help'));

```
% --- Executes on button press in pushbutton43.
function pushbutton43_Callback(hObject, eventdata, handles)
message_pushbutton43 = sprintf('Enter a single numeric value for the
number of rows desired');
uiwait(msgbox(message pushbutton43,'Row Description', 'help'));
```

```
% --- Executes on button press in pushbutton44.
function pushbutton44_Callback(hObject, eventdata, handles)
message_pushbutton44 = sprintf('Enter a single numeric value for the
number of columns desired');
uiwait(msgbox(message pushbutton44,'Column Description', 'help'));
```

```
% --- Executes on button press in pushbutton46.
function pushbutton46_Callback(hObject, eventdata, handles)
```

```
am1=str2num(get(handles.amplitude,'string')); % amplitude of the
pulse
KK_yo=str2num(get(handles.K_yo,'string'));
```

```
oww=str2num(get(handles.interpulse,'string')); %time of the
interpulse delay (ms)
pw=str2num(get(handles.pulse_width,'string')); %time of the
first part of the Pulse (ms)
t1=str2num(get(handles.time_train,'string')); %time of the
Train (ms)
```

```
105
```

```
t2=str2num(get(handles.frame time, 'string')); %time of the
Frame (s)
MaV=str2num(get(handles.max voltage, 'string')) ;
                                                  %Maximum Voltage
Range
                                                  %Minimum Voltage
MiV=str2num(get(handles.min voltage, 'string'));
Range
tn=(get(handles.trial no, 'string'));
                                            %trial #
t RP=str2num(get(handles.time recording,'string')); %recording time
fr=str2num(get(handles.frequency,'string')); % frequency
amf=str2num(get(handles.amplitude function,'string'));
                                                          %norm
depth
amm=str2num(get(handles.amplitude modulation, 'string')); % offset
ff=str2num(get(handles.freq wav, 'string'));
%modulation frequency
normal option=get(handles.norm plot, 'Value');
avg option=get(handles.avgg plot, 'Value');
row numb=str2num(get(handles.row plott, 'string'));
column numb=str2num(get(handles.column plott,'string'));
%# of frames
switch get(handles.sig funct, 'Value')
    case 1
                          % ---> normal
       cchoice=1;
    case 2
                          % ---> cosine
       cchoice=2;
                          % ---> sawtooth
    case 3
       cchoice=3;
                          % ---> sine
    case 4
      cchoice=4;
                          % ---> square
    case 5
       cchoice=5;
end
phasicb=get(handles.phasic bi, 'value');
                                                   %choose biphasic
[main msg tot]=NSTA error check func(am1, KK yo, oww, pw, t1,t2, MaV,
MiV, tn, t RP, fr, amf, amm, ff, normal option, avg option, row numb,
column numb,r, meena on, cchoice, phasicb);
if isempty(tot)
    tot=sprintf('No Errors!\n\nReady to Go!');
end
final msg=[main msg tot];
uiwait(msgbox(final msg,'List of Parameter Errors', 'error'));
```

% --- Executes on button press in pushbutton47.

function pushbutton47 Callback(hObject, eventdata, handles)

```
% PULSE PARAMETERS
meena on=(get(handles.devnam,'string')); %DAQ name
fr=str2num(get(handles.frequency,'string'));
                                        %frequency
%time of the
pw=str2num(get(handles.pulse_width, 'string'));
first part of the Pulse (ms)
t1=str2num(get(handles.time train, 'string'));
                                              %time of the
Train (ms)
oww=str2num(get(handles.interpulse,'string'));
                                              %time of the
interpulse delay (ms)
srl=str2num(get(handles.update rate,'string')); %sampling rate
for the Pulse, Train, Frame
am1=str2num(get(handles.amplitude,'string')); %amplitude of the
pulse
cr1=str2num(get(handles.channel range,'string')); %Channel Range of
the analog output
phasicm=get(handles.phasic mono, 'value');
                                              %choose
monophasic
                                              %choose biphasic
phasicl=get(handles.phasic_laser,'value');
phasicb=get(handles.phasic bi, 'value');
                                              %choose laser
~~응
% FRAME PARAMETERS
t2=str2num(get(handles.frame time, 'string'));
                                                     %time of
the Frame (s)
r=str2num(get(handles.no frames, 'string'));
                                             %get the delay
delayAIao=get(handles.aIoDelay,'string');
betw. ai and ao
~~%
% PULSE MODULATION PARAMETERS
KK yo=str2num(get(handles.K yo, 'string'));
pul val=get(handles.pulse mod, 'Value');
~~응
% SIGNAL MODULATION PARAMETERS
sig val=get(handles.sig funct, 'Value');
                                                      %signal
modulation drop down menu
amf=str2num(get(handles.amplitude function, 'string'));
%function amplitude
amm=str2num(get(handles.amplitude modulation,'string'));
%modulation amplitude
ff=str2num(get(handles.freq wav, 'string'));
%modulation frequency
~~응
% AMPLITUDE MODULATION PARAMETERS
stepp=str2num(get(handles.step_size,'string')); %step size
max_amp=str2num(get(handles.max_amp_mod,'string')); % max level of
amplitude
```

```
~~~?
% RECORDING PARAMETERS
tn=(get(handles.trial no, 'string'));
                                             %trial #
t RP=str2num(get(handles.time recording,'string')); %recording time
sr2=str2num(get(handles.samplingRate recording,'string'));
%sampling rate
MaV=str2num(get(handles.max voltage, 'string')) ;
                                                   %Maximum Voltage
Range
MiV=str2num(get(handles.min voltage, 'string'));
                                                   %Minimum Voltage
Range
cr2=str2num(get(handles.channelRange recording,'string')); %Channel
Range of the analog input
configS=get(handles.config single,'value');
configD=get(handles.config diff,'value');
configN=get(handles.config nonref, 'value');
~~응
% LIVE PLOTTING PARAMETERS
normal option=get(handles.norm plot, 'Value');
avg option=get(handles.avgg plot, 'Value');
none option=get(handles.none plot, 'Value');
row numb=str2num(get(handles.row plott, 'string'));
column numb=str2num(get(handles.column plott,'string'));
~~ %
[filename, pathname] = uiputfile('*.mat', 'Save Current Parameters As
....');
if pathname == 0
   return
end
save (filename,'meena_on','fr', 'pw', 't1', 'oww', 'sr1', 'am1', 'cr1',
'phasicm', 'phasicb', 'phasicl', 't2', 'r', 'KK_yo', 'amf', 'amm',
'ff', 'tn', 't_RP', 'sr2', 'MaV', 'MiV', 'cr2', 'max_amp', 'stepp',
'normal option', 'avg option', 'row numb', 'column numb', 'delayAIao',
'configS', 'configD', 'configN', 'none option', 'pul val', 'sig val');
% --- Executes on button press in pushbutton48.
function pushbutton48 Callback(hObject, eventdata, handles)
% hObject handle to pushbutton48 (see GCBO)
% eventdata reserved - to be defined in a future version of MATLAB
% handles structure with handles and user data (see GUIDATA)
%allow the user to choose which settings to load
[filename, pathname] = uigetfile('*.mat', 'Load Parameter file...');
if pathname == 0
    return
end
load(filename)
 set(handles.devnam,'string',(meena on));
                                                   %DAQ name
```

```
set(handles.frequency,'string',num2str(fr)); %frequency
set(handles.pulse_width,'string',num2str(pw)); %time of the
first part of the Pulse (ms)
 set(handles.time_train,'string',num2str(t1)); %time of the
Train (ms)
set(handles.interpulse,'string',num2str(oww)); %time of the
interpulse delay (ms)
set(handles.update rate, 'string', num2str(sr1));
                                                        %sampling rate
for the Pulse, Train, Frame
set(handles.amplitude, 'string', num2str(am1));
                                                         %amplitude of
the pulse
set(handles.channel range,'string',num2str(cr1)); %Channel Range
of the analog output
set(handles.phasic mono, 'value', phasicm);
                                                        %choose
monophasic
 set(handles.phasic_bi,'value',phasicb);
set(handles.phasic_laser,'value',phasicl);
                                                        %choose biphasic
                                                         %choose laser
% FRAME PARAMETERS
set(handles.frame time, 'string', num2str(t2));
                                                                  %time
of the Frame (s)
 set(handles.no frames, 'string', num2str(r));
 set(handles.aloDelay, 'string', num2str(delayAlao));
 % PULSE MODULATION PARAMETERS
 set(handles.K yo, 'string', num2str(KK yo));
 set(handles.pulse mod, 'Value', pul val);
% SIGNAL MODULATION PARAMETERS
set(handles.sig funct, 'Value', sig val);
                                                                %signal
modulation drop down menu
set(handles.amplitude function, 'string', num2str(amf));
%function amplitude
set(handles.amplitude modulation, 'string', num2str(amm));
%modulation amplitude
set(handles.freq wav, 'string', num2str(ff));
%modulation frequency
% AMPLITUDE MODULATION PARAMETERS
set(handles.step_size,'string',num2str(stepp));
set(handles.max_amp_mod,'string',num2str(max_amp));
                                                             %step size
                                                           % max level
of amplitude
% RECORDING PARAMETERS
 set(handles.trial_no,'string',num2str(tn));
                                                          %trial #
set(handles.time_recording,'string',num2str(t_RP)); %recording time
set(handles.samplingRate recording,'string',num2str(sr2));
%sampling rate
set(handles.max voltage,'string',num2str(MaV)) ;
                                                         %Maximum
Voltage Range
set(handles.min voltage, 'string', num2str(MiV));
                                                         %Minimum
Voltage Range
 set(handles.channelRange recording, 'string', num2str(cr2));
%Channel Range of the analog input
 set(handles.config single, 'value', configS);
set(handles.config diff, 'value', configD);
 set(handles.config nonref, 'value', configN);
 % LIVE PLOTTING PARAMETERS
 set(handles.row plott,'string',num2str(row numb)); % %row
specification
```

```
set(handles.column plott, 'string', num2str(column numb));
%column specification
 set(handles.norm plot, 'value', normal option);
 set(handles.avgg plot, 'value', avg option);
 set(handles.none plot, 'value', none option);
function devnam Callback(hObject, eventdata, handles)
% --- Executes during object creation, after setting all properties.
function devnam CreateFcn(hObject, eventdata, handles)
if ispc && isequal(get(hObject, 'BackgroundColor'),
get(0, 'defaultUicontrolBackgroundColor'))
    set(hObject, 'BackgroundColor', 'white');
end
% --- Executes on button press in pushbutton49.
function pushbutton49 Callback(hObject, eventdata, handles)
message pushbutton49 = sprintf('Name of Data Acquisition Card\n\nThe
default name of the hardware usually starts with "Dev" followed by a
number\n\nThis value can be accessed by referring to the National
Instruments "Measurement and Automation Explorer"\n\nAdditionally the
use the following code to access the DAQ card name thorough
Matlab:\n\nnote: replace the double quote with a single quote in the
code below\n\nhw =
daqhwinfo("nidaq");\n\nhw.InstalledBoardIds\n\nhw.BoardNames');
uiwait(msgbox(message pushbutton49,'Device Name', 'help'));
% --- Executes on button press in avgg plot.
function avgg plot Callback(hObject, eventdata, handles)
% --- Executes on button press in norm plot.
function norm plot Callback(hObject, eventdata, handles)
% --- Executes on button press in pushbutton53.
function pushbutton53 Callback(hObject, eventdata, handles)
function anyPower Callback(hObject, eventdata, handles)
% --- Executes during object creation, after setting all properties.
function anyPower CreateFcn(hObject, eventdata, handles)
if ispc && isequal(get(hObject, 'BackgroundColor'),
get(0, 'defaultUicontrolBackgroundColor'))
    set(hObject, 'BackgroundColor', 'white');
end
```

```
Source codes for NSTA_modualtion_func.m :
function [w,x,train mod, sig mod,func mod,max amp]=
NSTA modulation func(fr,pw,t1,sr1,am1,phasicm,phasicb,phasicl,oww,t2,r,
amf,amm,ff,cchoice,funt choice,KK yo,max amp,stepp)
٥<u>٢</u>
_____
% NeuralSTA - A SOFTWARE TOOL FOR NEURAL STIMULATION AND RECORDING
APPLICATIONS
00
                         WITH LASER CONTROL.
_____
% Note: This function generates the stimulation signal after all the
parameters
  are specified
8
%preallocation
igobb=0;
max amp1=max amp;
%normalizing for lazer
if phasicl==1 %this code (next 6 lines) will allow one to convert
power% to voltage
   %%%%%%%%%conversion
   llxl=KK yo*am1;
   llyl=(113.4-llxl)/25.39; %laser formula
   llrl=.01;
   llryl=llrl*round(llyl/llrl);
   amp initial=llryl;
   %%%%%%%%%conversion
   allxl=max amp1;
   allyl=(113.4-allxl)/25.39; %laser formula
   allryl=llrl*round(allyl/llrl);
   max amp=allryl;
   %%%%%%%%%conversion
   bllxl=amf;
   bllyl=(113.4-bllxl)/25.39; %laser formula
   bllryl=llrl*round(bllyl/llrl);
   amf=bllryl;
   %%%%%%%%%Conversion
   cllxl=amm; %offset
   cllyl=(113.4-cllxl)/25.39; %laser formula
   cllryl=llrl*round(cllyl/llrl);
   amm=cllryl;
   if isempty(max amp) || isempty(stepp) || max amp1<amp initial ||
stepp==0
      max amp=amp initial;
       stepp=r;
   end
   if max amp>5
      max amp=5;
   end
```

```
111
```

```
end
```

```
%preallocation
igobb=0;
if phasicb==1 || phasicm==1
   amp initial=KK yo*am1;
   if isempty(max amp) || isempty(stepp) || max amp==0 || stepp==0
      max amp=KK yo*am1;
      stepp=r;
      igobb=1;
   end
end
8_____
%amplitude calculation for frame by frame modulation
am1a= linspace(amp initial,max amp,stepp);
                                                %PLACE OF
MIN. AMP. CACLCULATION
if r>stepp
   amla(stepp:r)=max amp;
end
amp1=am1a;
~~응
% WAVE CREATION
%normalizing calculations:
t1=t1/1000; %total time of the Train (s)
pw=pw/1000;
                  %pulse width of the first part of the Pulse (s)
pww=oww/1000;
                  %pulse width of the second part of the Pulse
~~응
%PULSE CALCULATIONS
T=1/fr;
                          %Time period of the Pulse (s)
                          %# of samples in the Pulse
tp=round(T*sr1);
tt=round(t1*sr1);
                           %# of samples in the Train
                         %# of samples in the Frame
tf=round(t2*sr1);
jj=round(tt/tp)+2;
                           %loop amount
                          %# of samples in the first part of
pws=pw*sr1;
Pulse
l2=round(pww*sr1);
                          %# of samples in the second part of
Pulse
14=round(tp-((3*pws)+12)); %# of samples in the fourth part of
Pulse
if 14<1
   14=0;
end
%ttRP length=length(ttRP)
ttRP addition=zeros(1,(tf-tt)); %pause at the end of the Train
```

```
\sim \sim \sim
pwf=sr1*t1; %# of samples for the function
rxx=1:pwf;
time1=rxx/sr1;
if cchoice==1;
                      % ---> normal
   sig mod='normal';
   ys=ones(1,pwf);
elseif cchoice==2
                      % ---> cosine
   sig mod='cosine';
   ys=(amf*cos(2*pi*ff*time1))+amm;
elseif cchoice==3
                     % ---> sawtooth
   sig mod='sawtooth';
   ys=(amf*sawtooth(2*pi*ff*time1))+amm;
                % ---> sine
elseif cchoice==4
   sig mod='sine';
   ys=(amf*sin(2*pi*ff*time1))+amm;
elseif cchoice==5
                   % ---> square
   sig mod='square';
   ys=(amf*square(2*pi*ff*time1))+amm;
end
ys(ys<0) = 0;
if phasicl==1
   ys(ys>5) = 5;
end
%parameters
t_mod=linspace(1/sr1,pw,pws);
t mod1=linspace(1/sr1,1,pws);
% preallocation
funt moo=(ones(1,uint16(pws)));
%~~Anodic Calculations~~~
for moo=1:pws
   if funt choice==1
                               %normal ---> 1
      func mod='normal';
                              % positive part
      funt moo(moo) = 1;
   elseif funt choice==2
                               %linear increase ---> 2
      func mod='linear increase';
      funt moo(moo) = (t mod1(moo));
   elseif funt choice==3
                               %linear decrease ---> 3
      func mod='linear decrease';
      funt moo(moo) = (1-t mod1(moo));
   elseif funt choice==4
                               %exponential increase ---> 4
      func mod='exponential increase';
      calc ei=(5*(pw-t mod(moo))/(pw));
      funt moo(moo) = (\exp(-1.*calc ei));
```

```
113
```

```
elseif funt choice==5
                                     %exponential decrease ---> 5
       func mod='exponential decrease';
       calc ed=(5*(t mod(moo))/(pw));
       funt moo(moo) = (exp(-1.*calc_ed));
    elseif funt choice==6
                                    % gaussian ---> 6
       func mod='gaussian';
       funt moo(moo) = \exp(-1*(((t \mod (moo))) -
(pw/2))/((2<sup>.5</sup>)*(pw/5)))<sup>2</sup>);
    elseif funt choice==7
                                    %sinusoidal ---> 7
       func mod='sinusoidal';
       funt moo(moo) = sin((pi*t mod(moo))/(pw));
   end
end
%~~~~~signal amplitude
% preallocation
wax=zeros(stepp,tt);
waxx=zeros(stepp,(tt+(tf-tt)));
w=zeros(r,(tt+(tf-tt)));
ys1=ys;
for sp=1:r;
   if cchoice~=1 && phasicl~=1
       ys(ys>amp1(sp)) = amp1(sp);
       ys(ys<0)=0;
   elseif cchoice~=1 && phasicl==1
       ys(ys<ampl(sp)) = ampl(sp);</pre>
       ys(ys>5)=5;
   elseif cchoice==1
       ys=ys*amp1(sp);
   end
%conditions for laser mode
if phasicl==1
   if funt choice==1
       rimiss=funt moo;
   elseif funt choice>=6
       rimiss=1-funt moo;
   else
       rimiss=1+funt moo;
   end
    if cchoice~=1 && funt choice~=1
       rimiss=2-funt moo;
   end
end
%~~Cathodic Calculations~~~
~~~
%area calculations
rasa=sum(funt moo); %length of the anode
```

```
samp3=2*pws; %width of the anode
am3=(rasa/samp3); % length of cathode
%pulse width calculations
pwla=funt moo;
                       % positive part
pw2=zeros(1,12);
                         % zero break
pw3=(-1*am3)*(ones(1,2*uint16(pws))); % negative part
pw4=zeros(1,14);
                              % rest of the frame which is zero
[m,n]=size(pw4);
if m==1 && n==0
  pw4=[];
end
yys=pws;
tts=tt;
%~~PULSE Build~~~
\sim \sim \sim
                          % ---> Monophasic
if phasicm==1
   train mod='Monophasic';
   pw5=zeros(1,(tp-pws));
   pw1=pw1a;
   signal=[ pw1 pw5 ];
else if phasicb==1
                         % ---> Biphasic
       train mod='Biphasic';
      pw1=pw1a;
       signal_1=[ pw1 pw2 pw3 pw4 ];
       signal=signal_1(1:tp);
   else if phasicl==1
                          % ---> Laser
          train mod='Laser';
          pw1=rimiss;
                                 % positive part
          pw5=(ones(1,(tp-pws)))*5;
          signal=[ pw5 pw1 ];
          ttRP addition=5*ones(1,(tf-tt));
       end
   end
end
%~~TRAIN Calculations~~~
\sim \sim \sim
wave=signal;
ttx=1;
pwsg=1;
suum=tp;
ttxx=(suum-pws);
rever sal=ones(1,pwf); %just for laser
wavet=wave;
```

```
115
```

```
jcm=ys;
% loop to create train
for i=1:jj-1
   wavet=[wavet wave];
   if phasicl==1
   jcm(pwsg:ttxx)=1;
   rever sal(pwsg:ttxx)=0;
   pwsg=pwsg+suum;
   ttxx=ttxx+suum;
   end
   ys=jcm;
end
if phasicl==1
    if cchoice==1 && funt choice~=1 %for pulse mod
       gaga=ys.*rever sal;
       wax(sp,:)=wavet(1:tt)+gaga(1:tt);
       wax(wax>5)=5;
    elseif cchoice~=1 && funt choice==1 %for signal mod
00
         gaga=ys.*rever sal;
        wax(sp,:)=wavet(1:tt).*ys(1:tt);
        wax(wax>5)=5;
    elseif cchoice==1 && funt choice==1 %for none
        wax(sp,:)=wavet(1:tt).*ys(1:tt);
        wax(wax>5)=5;
    elseif cchoice~=1 && funt choice~=1 %for both
        wax(sp,:)=wavet(1:tt).*ys(1:tt);
        wax(wax>5)=5;
        wax(wax<amp1(sp)) = amp1(sp);</pre>
    end
else
   wax(sp,:)=wavet(1:tt).*ys(1:tt); %signal modulation integration
end
%~~FRAME Calculations~~~
~~~
waxx(sp,:)=[wax(sp,:) ttRP addition];
w=waxx;
lwav=length(waxx(sp,:)); %length of the entire signal
x=linspace(0,t2,lwav);
if igobb==1
   break;
end
vs=vs1;
end
```

```
%condition for no frame by frame modulation
if igobb==1
    for spx=1:r;
        w(spx,:)=waxx(1,:);
    end
else
    w=waxx;
end
```

## <u>Source codes for NSTA\_error\_check\_func.m:</u>

```
function [main msg,tot] = NSTA error check func(am1, KK yo, oww, pw,
t1,t2, MaV, MiV, tn, t RP, fr, amf, amm, ff, normal option, avg option,
row numb, column numb, r, meena on, cchoice, phasicb)
% -----
_____
% NeuralSTA - A SOFTWARE TOOL FOR NEURAL STIMULATION AND RECORDING
APPLICATIONS
                         WITH LASER CONTROL.
2
§ _____
% Note: This function generates a list of errors in the parameters
entered by the user.
main msg=sprintf('* * * * * * ERROR SUMMARY * * * * * * * \n\n\n\n');
%1. Amplitude selection
if am1==0
   msgl=sprintf('TRAIN PARAMETERS --> AMPLITUDE \n\nThe amplitude is
zero. Make sure that it is the value that you desire\n\n* Note: The
final amplitude is a product of the amplitude(under Train Parameters)
and the K value\n\n *Suggestion: You can use the "Plot Initial
Signal" button to see the frame-view of the signal\n-----
-----\n\n\n');
else if isempty(am1)
      msg1=sprintf('TRAIN PARAMETERS --> AMPLITUDE\nEnter a numeric
valuen----nnn';
   else
      msg1=[];
   end
end
if KK yo==0
   msg2=sprintf('PULSE MODULATION --> K \n\nThe value of "K" is zero.
Make sure that it is the value that you desire\n\n *Note: The final
amplitude is a product of the amplitude (under Train Parameters) and the
K value\n\n *Suggestion: You can use the "Plot Initial Signal"
button to see the frame-view of the signal\n-----
----\n\n\n');
else if isempty(KK yo)
```

```
msg2=sprintf('PULSE MODULATION --> K\nEnter a numeric value\n--
           ----\n\n\n');
   else
      msg2=[];
   end
end
%2. Time selection
if isempty(oww)
   msg3=sprintf('TRAIN PARAMETERS --> Inter-Pulse Width\nEnter a
numeric value\n-----\n\n\n');
else
   msq3=[];
end
⁰
if isempty(pw)
   msq4=sprintf('TRAIN PARAMETERS --> Pulse Width\nEnter a numeric
value\n-----\n\n\n');
else
   msg4=[];
end
⁰.....
if isempty(t1)
   msg5=sprintf('TRAIN PARAMETERS --> Train Duration\nEnter a numeric
value\n-----\n\n\n');
else if (oww+pw)>t1
      t1
      oww+pw
      msq5=sprintf('PULSE MODULATION --> Pulse Width, Inter-Pulse
Width, Train Duration\n\n*The sum of the Pulse Width and Inter-Pulse
width should not exceed the Train Duration\n------
---- \langle n \rangle n \langle n' \rangle;
   else
   msq5=[];
   end
end
0
if isempty(t2)
   msg6=sprintf('FRAME PARAMETERS --> Frame Duration\nEnter a numeric
value\n-----\n\n\n');
else
   msq6=[];
end
°°
if t1>(t2*1000)
   msg8=sprintf('PULSE MODULATION --> Train Duration\nFRAME PARAMETERS
--> Frame Duration\n\n*The Train Duration cannot exceed the Frame
Duration\n-----\n\n\n');
else
   msg8=[];
end
%------RECORDING PARAMETERS section-------
____
if MiV>MaV
   msg9=sprintf('RECORDING PARAMETERS --> Max Input Voltage\nRECORDING
PARAMETERS --> Min Input Voltage\n\n*The Minimum Voltage value must not
```

118

```
exceed or equal the Maximum Voltage Value\n-----
-----\n\n\n');
else
   msg9=[];
end
if isempty(tn)
8
   tn
   msg15=sprintf('RECORDING PARAMETERS --> Trial #\nEnter a numeric
value\n-----\n\n\n');
else
   msg15=[];
end
if isempty(t RP)
   msg16=sprintf('RECORDING PARAMETERS --> Recording Time\nEnter a
numeric value\n-----\n\n\n');
else
   msg16=[];
end
%------FREOUENCY AND TIME PARAMETERS section-----FREOUENCY AND TIME PARAMETERS
_____
if isempty(fr)
   msq10=sprintf('TRAIN PARAMETERS --> Pulse Frequency\nEnter a
numeric value\n-----\n\n\n');
else if (1/fr)>(t1/1000)
       freq min=1000/t1;
       t1 min=((1/fr)*1000);
       msg10=sprintf('TRAIN PARAMETERS --> Pulse Frequency\nTRAIN
PARAMETERS --> Train Duration\n\n*The Pulse Frequency value must not
exceed the value of dn or \pi The Train Duration value must not
exceed the value of %d\n-----
n^n, freq min, t1 min);
   else
   msq10=[];
   end
end
%-----SIGNAL MODULATION PARAMETERS section-----SIGNAL MODULATION PARAMETERS
_____
if cchoice~=1
   if ff<1
       msgl1=sprintf('SIGNAL MODULATION --> Modulation
Frequency/n/nThe Modulation Frequency value cannot be less than
1\n\n*Suggestion: You can choose the "Normal" option from the drop down
menu (SIGNAL MODULATION section) to disable signal modulation\n------
-----\n\n\n');
   else
      msg11=[];
   end
   if isempty(ff)
       msq12=sprintf('SIGNAL MODULATION --> Modulation
Frequency/nEnter a numeric value/n-----
n^n';
```

```
119
```

```
else
      msg12=[];
   end
   if isempty(amf)
      msg13=sprintf('SIGNAL MODULATION --> Norm. Depth\nEnter a
numeric value\n-----\n\n\n');
   else
      msg13=[];
   end
   if isempty(amm)
      msg14=sprintf('SIGNAL MODULATION --> Offset\nEnter a numeric
value\n-----\n\n\n');
   else
      msg14=[];
   end
else
      msg11=[];msg12=[];msg13=[];msg14=[];
end
8-----LIVE PLOT section-----
if normal option==1 || avg option==1;
   if isempty(row numb)
      msg17=sprintf('LIVE PLOT --> Plotting order --> Row(s) \nEnter a
numeric value\n-----\n\n\n');
   else
      msg17=[];
   end
   if isempty(column numb)
      msg18=sprintf('LIVE PLOT --> Plotting order -->
Column(s) \nEnter a numeric value \n-----
                                              _____
n^n';
   else
      msg18=[];
   end
else
   msg17=[];msg18=[];
end
%-----FRAME PARAMETER section-----FRAME PARAMETER section-----
if isempty(r) || r<1</pre>
   msq19=sprintf('FRAME PARAMETERS --> # of Frames\n\nEnter a numeric
value greater than or equal to one\n-----
n^n',
else
  msq19=[];
end
%-----OTHER sectionS-----
if isempty(meena on)
   msq20=sprintf('TRAIN PARAMETERS --> Device Name\n\nEnter the DAQ
card name\n-----\n\n\n');
else
   msg20=[];
end
if phasicb==1
```

```
gxx=((3*pw)+oww); %if the pulse duration exceeds
gyy=(1/fr*1000);
if gxx>gyy
msg21=sprintf('PULSE PARAMETERS --> Pulse Width\n\nThe sum of
the pulse width and the inter-pulse width must not be greater than
%d\n-----\n\n\n',gyy);
else
msg21=[];
end
else
msg21=[];
end
%putting together
```

tot=[msg1 msg2 msg3 msg4 msg5 msg6 msg8 msg9 msg10 msg11 msg12 msg13
msg14 msg15 msg16 msg17 msg18 msg19 msg20 msg21];

## Source codes for NSTA\_live\_plot.m:

```
function NSTA live plot func(data3,row numb,
column numb, cr2, max amp, sr2, rr, w, x, phasicl)
<u>9</u>
_____
% NeuralSTA - A SOFTWARE TOOL FOR NEURAL STIMULATION AND RECORDING
APPLICATIONS
2
                        WITH LASER CONTROL.
_____
% Note: This function generates live plot of the data saved
rowx=row numb;
columnx=column numb;
ttotalx=rowx*columnx+columnx;
xv=size(data3);
2
yy=xv(2);
figure(1)
subplot(rowx+2,columnx,[1:columnx]); plot(x,(w(rr,:)),'r')
xlabel('Time (s)', 'fontweight', 'b');
ylabel('Amplitude (V)', 'fontweight', 'b');
title('Initial Signal', 'fontweight', 'b');
%preallocation
jjt=0;
llx=length(data3(:,1));
lengthx=1/sr2:1/sr2:llx/sr2;
wmax amp=-max amp;
if phasicl==1
```

```
wmax amp=.5;
end
for jj=columnx+1:ttotalx
    jjt=jjt+1;
                    %title display
    jjtx=cr2(jjt); %title display
   figure(1)
   subplot(rowx+2,columnx,jj); plot(lengthx,data3(:,jjt)) % jj gives
the row number (also the frame)
   xlabel('Time (s)');
   ylabel('Amp. (V)');
   title(['Channel # ',num2str(jjtx)]);
   axis([0 llx/sr2 wmax_amp (max_amp+1)]) %setting axis of the channel
plots
   if yy==jjt
       break
   end
end
```

## REFERENCES

- Butson, C. R., & McIntyre, C. C. (2007, August). Differences among implanted pulse generator waveforms cause variations in the neural response to deep brain stimulation. *Clinical Neurophysiology*, *118*(8), 1889–1894. doi:10.1016/j.clinph.2007.05.061
- [2] Rubinstein, J. T., Miller, C. A., Hiroyuki, M., & Abbas, P. J. (2001, October). Analysis of monophasic and biphasic electrical stimulation of nerve. *IEEE Transactions on Biomedical Engineering*, 48(10), 1065-1070. doi:10.1109/10.951508
- [3] Field-Fote, Anderson, Robertson, & Spielholz. (2003, August). Monophasic and biphasic stimulation evoke different responses. *Muscle & Nerve*, 28(2), 239-41. Retrieved from http://www.ncbi.nlm.nih.gov/pubmed/12872331
- [4] Piallat. B., Chabardes, S., Devergnas, A., Torres, N., Allain, M., Barrat, E., Benabid, AL. (2009, January). Monophasic but not biphasic pulses induce brain tissue damage during monopolar high-frequency deep brain stimulation. *Neurosurgery*, 64(1), 156-62. Retrieved from http://www.ncbi.nlm.nih.gov/pubmed/19145164
- [5] *Data Acquisition Toolbox*. (2011). Retrieved November 15, 2011, from The Mathworks, Inc. website: http://www.mathworks.com/products/daq/
- [6] Legacy Serial Interfaces. (2011). Retrieved November 15, 2011, from National Instruments Corporation website: http://sine.ni.com/nips/cds/view/p/lang/en/nid/10081
- [7] R2011b Documentation → Data Acquisition Toolbox. (2011). Analog Input Subsystem. Retrieved November 15, 2011, from The Mathworks, Inc. website: http://www.mathworks.com/help/toolbox/daq/f5-24516.html
- [8] CompactDAQ. (2011). What Is NI CompactDAQ? Retrieved November 15, 2011, from National Instruments Corporation website: http://www.ni.com/compactdaq/whatis/
- [9] R2011b Documentation → Data Acquisition Toolbox. (2011). Sampling. Retrieved November 15, 2011, from The Mathworks, Inc. website: http://www.mathworks.com/help/toolbox/daq/f5-24516.html#f5-23538

- [10] R2011b Documentation → Data Acquisition Toolbox. (2011). Quantization. Retrieved November 15, 2011, from The Mathworks, Inc. website: http://www.mathworks.com/help/toolbox/daq/f5-24516.html#f5-24501
- [11] R2011b Documentation → Data Acquisition Toolbox. (2011). Transferring Data from Hardware to System Memory. Retrieved November 15, 2011, from The Mathworks, Inc. website: http://www.mathworks.com/help/toolbox/daq/f5-24516.html#f5-36873
- [12] Sahin M, Tie Y. (2007). Non-rectangular waveforms for neural stimulation with practical electrodes. *Journal of Neural Engineering*, 4(3), 227-33. doi:10.1088/1741-2560/4/3/008
- [13] Costenoble, S. R., & Waner, S. (1997). This Section: 1. Modeling with the Sine Function. In *The Trigonometric Functions*. Retrieved September 23, 2010, from http://people.hofstra.edu/Stefan\_Waner/trig/trig1.html
- [14] Costenoble, S. R., & Waner, S. (1997). This Section: 2. The Six Trigonometric Functions. In *The Trigonometric Functions*. Retrieved September 23, 2010, from http://people.hofstra.edu/Stefan\_Waner/trig/trig2.html
- [15] Abdo, A., Sahin, M., Freedman, D. S., Cevik, E., Spuhler, P. S., & Unlu, M. S. (2011). Floating light-activated microelectrical stimulators tested in the rat spinal cord. *Journal of Neural Engineering*, 8(5), 056012 (9pp). doi:10.1088/1741-2560/8/5/056012